# Voraussetzungen für die Nutzung des HFSW-Berichts "Studium und Lehre"

# Leitfaden

# Inhaltsverzeichnis

| 1Konfiguration und Validierung der Kennzahlen               | 2  |
|-------------------------------------------------------------|----|
| Übersicht Bericht HFSW Studium und Lehre                    | 2  |
| Relative Bewerberquote                                      | 4  |
| Zulassungen im Hauptverfahren                               | 4  |
| Datenquelle für Erstsemesterplätze                          | 7  |
| Ersemesterplätze aus der Komponente Bewerbung / Zulassung   | 7  |
| Erstemesterplätze aus der Komponente Kostenrechnung         | 8  |
| Konfiguration im Managementmodul                            | 9  |
| Validierung Relative Bewerberquote                          | 10 |
| Validierung Bewerber (Hauptanträge)                         |    |
| Validierung der Erstsemesterplätze                          |    |
| Validierung der Erstsemesterplätze (KLR)                    |    |
| Validierung der Erstsemesterplätze (Bewerbungs-Modul)       |    |
| Validierung Zulassungen                                     | 16 |
| Bewerbungen Zulassungen (Hauptverfahren)                    |    |
| Validierung Studienanfänger/innen                           | 19 |
| Studienanfänger im Hauptverfahren                           |    |
| Validierung Relative Bewerberquote Synopsis                 |    |
| Studierende                                                 |    |
| Validierung Anfängliche Auslastung des Studienplatzangebots |    |
| Validierung Studierende                                     | 23 |
| Lehrkapazität                                               |    |
| Eingabe der Lehrkapazität                                   |    |
| Abruf und Test der Kennzahlen zur Lehrkapazität             |    |
| Betreungsverhältnis                                         |    |
| Drop-Out- und Erfolgsquoten                                 |    |
| Konfiguration der Drop-Out- und Erfolgsquoten               |    |
| Startjahr der Drop-Out Quoten                               |    |
| Drop-Out-Relevante Studierende                              |    |
| Exmatrikulationsgründe                                      |    |
| Welche Exmatrikulationsgründe gibt es                       |    |
| Exmatrikulationsgrund Prüfung                               | 40 |
| Exmatrikulationsgrund Abbruch                               |    |
| Validierung der Drop-Out- und Erfolgsquoten                 | 44 |
| Absolventen                                                 | 47 |
| Arbeitsmarkt                                                | 49 |
| Dauer der Arbeitssuche                                      |    |

| Einstiegsgehalt                                                |    |
|----------------------------------------------------------------|----|
| Berufliche Situation der Absolvent/innen                       |    |
| 2Konfiguration der Stammdaten                                  | 54 |
| Studiengänge im Managementmodul                                | 54 |
| Datenquelle für Studiengänge                                   | 54 |
| Studiengänge im GANG Modul                                     | 55 |
| Datenquelle für Studiengänge im GANG Modul                     | 55 |
| Erzeugen der Studiengänge im GANG Modul                        |    |
| Datenpflege der Studiengäng im GANG Modul fürs Managementmodul | 56 |
| Datenquellen für anhängige Tabellen zu Studiengängen           | 58 |
| Abfrage der Studiengänge im Managementmodul                    | 61 |
| Weitere Merkmale der Studiengänge                              | 62 |
| Studiengangbäume                                               | 63 |
| Logo einrichten                                                | 65 |
| 3Berechtigungen für Benutzer                                   | 67 |
| Gruppe Hochschule                                              | 67 |
| Gruppe Fakultät                                                | 69 |
| Gruppe Studiengang                                             | 71 |
| Vorbereitung für studiengangbezogene Rechte                    | 71 |
| Einrichtung der studiengangbezogenen Rechte                    | 73 |
| Gruppe Administration HfSW Kennzahlen                          | 77 |

Der Bericht HFSW-Bericht "Studium und Lehre" enthält Daten aus der Bewerberstatistik und Studierendenstatistik. Zur Ermittlung werden folgende SuperX-Module genutzt:

- Bewerberstatistik
- Studierende, Prüfungen
- Grunddaten, Kennzahlen (Semesterberichte)

Wenn Sie diese Module angebunden haben und z.B. die Semesterberichte BaWue ermitteln, dann haben Sie die Datengrundlage bereits erreicht, z.B. gültige Bewerbungen, Hauptanträge oder Studierende zum Stichtag der Semesterberichte. Details zur Ermittlung entnehmen Sie den Kennzahlen-Steckbriefen.

# 1 Konfiguration und Validierung der Kennzahlen

# Übersicht Bericht HFSW Studium und Lehre

Wenn die jeweiligen Bestände geladen sind, gibt es darüber hinaus die Möglichkeit bzw. Notwendigkeit, einzelne statistische Formeln zu konfigurieren. In der Auslieferung sind sog.

"Defaultwerte" gesetzt, diese müssen von der jew. Hochschule mit Inhalten gefüllt werden. In der Auslieferung sind die "Defaults" der HS Heilbronn als Beispiel enthalten.

Im folgenden eine Checkliste der Konfigurationen:

| Nr. | Variable                                                                  | Interner<br>Name                                    | Art der Varia-<br>ble                                            | Erläuterung                                                                                                    | Beispielauslieferung                                                                                                    |
|-----|---------------------------------------------------------------------------|-----------------------------------------------------|------------------------------------------------------------------|----------------------------------------------------------------------------------------------------|----------------------------------------------------------------------------------------------------|
|     | Relative Bewerber                                                         | quote                                               | 1                                                                | 1                                                                                                    | I                                                                                                    |
| 1   | Zulassungen im<br>Hauptverfahren                                          | MAN_ZUL<br>_HV                                      | Hoch-<br>schul-Reposi-<br>tory                                   | Welche Zulas-<br>sungsarten (an-<br>tr.zulart) z<br>zählen zu<br>"Hauptverfah-<br>ren"                                                                                                   | Zulassungsarten 'HV'<br>oder 'ZU' oder 'MA'                                                                                                    |
| 2   | Datenquelle für Erst-<br>semesterplätze                                   | MAN_STU<br>PL_QUEL-<br>LE                           | Konstante                                                        | Bei dem Stu-<br>dienangebot<br>werden die Zu-<br>lassungskapa-<br>zitäten aus dem<br>ZUL-Modul<br>(130) oder aus<br>dem KLR-<br>Modul (10) er-<br>mittelt                                | Wert 130 steht für "Be-<br>werber"-Modul                                                                                                    |
|     | Lehrkapazität                                                             |                                                     |                                                                  |                                                                                                    |                                                                                                    |
| 3   | Lehrkapazität                                                             |                                                     | Manuelle<br>Schnittstelle                                        | Kapazität in<br>SWS nach Art<br>des Wiss. Per-<br>sonals                                                                                                    |                                                                                                    |
|     | Drop-Out- und Er                                                          | folgsquoten                                         | 1                                                                | 1                                                                                                    |                                                                                                    |
| 4   | Drop-Out-Relevan-<br>te Studierende<br>Exmatrikulations-<br>grund Prüfung | SOS_STU-<br>DENTS_D<br>OQ<br>MAN_GD<br>EX_PRUE<br>F | Hoch-<br>schul-Reposi-<br>tory<br>Hoch-<br>schul-Reposi-<br>tory | Filter für Stu-<br>dierende bzw.<br>Studiengänge,<br>die als "Drop-<br>Out-relevant"<br>erachtet wer-<br>den<br>Liste der Ex-<br>matrikulations-<br>gründe "Prü-<br>fung bestan-<br>den" | Abschluss nicht "96"<br>(Abschluss im Aus-<br>land), und in den Stu-<br>dierenden-Stammdaten<br>nicht das Reservefeld<br>13 (AT=Austauschstu-<br>dent)<br>Amtlicher Schlüssel<br>"1" |
| 6   | Exmatrikulations-<br>grund Abbruch                                        | MAN_GD<br>EX_AB-                                    | Hoch-<br>schul-Reposi-                                           | Liste der Ex-<br>matrikulations-                                                                                                    | Amtlicher Schlüssel<br>'2','3','7','8','9'                                                                                                    |

| Nr. | Variable                                    | Interner<br>Name | Art der Varia-<br>ble     | Erläuterung                                            | Beispielauslieferung |
|-----|---------------------------------------------|------------------|---------------------------|--------------------------------------------------------|----------------------|
|     |                                             | BRUCH            | tory                      | gründe "Ab-<br>bruch"                                  |                      |
|     | Arbeitsmarkt                                |                  |                           |                                                        |                      |
| 7   | Dauer der Arbeitssu-<br>che                 |                  | Manuelle<br>Schnittstelle | CSV Upload<br>der Monate der<br>Arbeitssuche           |                      |
| 8   | Einstiegsgehalt                             |                  | Manuelle<br>Schnittstelle | CSV Upload<br>der Gehalts-<br>gruppen beim<br>Einstieg |                      |
| 9   | Berufliche Situation<br>der Absolvent/innen |                  | Manuelle<br>Schnittstelle | CSV Upload<br>der berufl. Si-<br>tuation               |                      |

Im folgenden werden die Konfigurationen an Beispielen erläutert:

# **Relative Bewerberquote**

# Zulassungen im Hauptverfahren

Bei der relativen Bewerberquote werden die "Zulassungen im Hauptverfahren" ermittelt über die Zulassungsart. Den Schlüssel können Sie abrufen das Bewerber Datenblatt:

Die Maske:

Sie sind hier: Abfragen 🕨 Bewerbung, Zulassung 🕨 Bewerbungen und Zulassungen Datenblatt - Bericht erstellen

Bewerbungen und Zulassungen Datenblatt

| Bewerberzählung      | Alle • i                                                                                                    |
|----------------------|----------------------------------------------------------------------------------------------------|
| Seit Semester        | WIS                                                                                                    |
| Bis Semester         | Auswahl Felder<br>Wis                                                                                                   |
| Fächer               | nici Bewerberstatistik:Status der Ablehnung - ablart                                                                    |
| Abschluss            | Bewerberstatistik:Status des Bewerbers - zulart<br>nici Bewerberstatistik:Studienfach - str                             |
| Fachkennz.           | Bewerberstatistik:Studienform - stufrm<br>Bewerberstatistik:Studiengenserzifisches Zusatzfeld - strenz                  |
| Staatsangehörigkeit  | Bewerberstatistik:Studiumsart - stuart                                                                                  |
| Hochschulzugangsber. | Bewerberstatistik.Sumuer sump<br>Bewerberstatistik.Summe summe<br>Bewerberstatistik.Verarbeitungskennzeichen - verarbkz |
| Status des Bewerbers | Bewerberstatistik:Vertiefungsrichtung - vert                                                                            |
| Alter (von)          | Sie können einen oder mehrere Werte auswählen (Hinweis)                                                                 |
| Alter (bis)          | Suchen                                                                                                    |
| Filter bis Ebene     | Abbrechen OK Leeren                                                                                                    |
| Studiengänge         | anz                                                                                                    |
| Filter Zulassung     |                                                                                                    |
| * Bericht            | Ger                                                                                                    |
| Weitere Tabellen     | nici                                                                                                    |
| Felder               | nichts gewählt i                                                                                                    |
| * Schlüssel anzeigen | Ja 🔹 i                                                                                                    |
| * Ausgabeformat      | HTML - j                                                                                                    |

Die Ergebnistabelle zeigt die Schlüssel im jew. Semester, und deren Häufigkeit:

# Bewerbungen und Zulassungen Datenblatt

Bewerberzählung: Alle ; Seit Semester: WiSe 2015/2016 ; Bis Semester: WiSe 2015/2016 ; Studiengänge: anzeigen ; Bericht: Generisches Standardlayout ; Felder: Bewerberstatistik:Status des Bewerbers zulart, ... ; Schlüssel anzeigen: Ja ; Ausgabeformat: HTML ; User: memtext Stand: 05.10.2016

| Status des Bewerbers               | Status des Bewerbers<br>(Schlüssel) | Summe |
|------------------------------------|-------------------------------------|-------|
| zugelassen im 1. Nachrückverfahren | N1                                  |       |
| manuell zugelassen                 | MA                                  |       |
| zugelassen im 2. Nachrückverfahren | N2                                  |       |
| Keine Zulassung                    | -9                                  | 1000  |
| zugelassen im Hauptverfahren       | HV                                  |       |
| Zulassung in freiem Fach           | ZU                                  | 1.00  |

Datensatz 1 - 6 von insgesamt 6 Sätzen.

Erläuterung

Die Werte in der Spalte "Status des Bewerbers (Schlüssel)" müssen Sie dann mit " und in "()" setzen versehen und im Hochschul-Repository eintragen, hier z.B.

('HV','ZU','MA')

Gehen Sie zur Konfiguration in die Maske Abfragen → Management → Administration Management → Managementbericht Inhalte verwalten, und wählen Sie den Menüpunkt "Weitere Einstellungen", und dort "Filter und Variablen": Sie sind hier: Abfragen 🕨 Management 🕨 Administration Management 🕨 Managementbericht Inhalte verwalten - Bericht erstellen

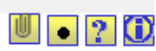

| We    | eitere Einstellungen: 👻 |                        |           |  |
|-------|-------------------------|------------------------|-----------|--|
| Kon   | stanten                 |                        |           |  |
| Filte | er und Variablen        | bericht Inhalte v      | /erwalten |  |
| Beri  | chte verwalten          |                        |           |  |
| Gru   | opierungen bearbeiten   |                        | 1         |  |
|       | * Bericht               | HfSW-Studium und Lehre | • i       |  |
|       | Gruppierung             | nichts gewählt         |           |  |
|       | Stichwort               |                        |           |  |
|       | Techn. Details anzeigen | •                      |           |  |
|       | Nur aktive              | •                      |           |  |
|       |                         | Abschicken Zurück      | setzen    |  |
|       |                         |                        |           |  |

### Sie erhalten ein Listenformular:

| Tid | Variablenname            | Beschriftung (kurz)                         | Art der Variable | Details  |   |   |
|-----|--------------------------|---------------------------------------------|------------------|----------|---|---|
| L72 | CUSTOM_888880190         | Anpassungen Managementbericht               | MAN_CUSTOM       | <u> </u> | H | X |
| 205 | CUSTOMXMLADD             | Navigationsxml fuer MAN-modul hinterlegen   |                  | <u> </u> | H | X |
| .77 | MAN_COB_STUG_SELECT      | Sichtquelle fuer Cob-Stug-Sicht             | [NULL]           | <u> </u> | H | X |
| .73 | MAN_DEFAULT_REPORT       | ID des Management-Berichts, der standardı   | MAN_CUSTOM       | <u> </u> | H | X |
| .87 | MAN_GDEX_ABBRUCH         | Exmatrikulationsgrund "Abbruch"             | MAN_CUSTOM       | <u> </u> | H | X |
| .86 | MAN_GDEX_PRUEF           | Exmatrikulationsgrund "Erfolgreiche Prüfunç | MAN_CUSTOM       | <u> </u> | H | X |
| .74 | MAN_HOCHSCHUL_REGION     | Hochschul Region (KFZ Kennzeichen), Beis    | MAN_CUSTOM       |          | R | X |
| .79 | MAN_PERSONAL             | Personalmakro für MAN-modul                 |                  |          | R | X |
| 204 | MAN_STUDIENGANG_MERKMALE | Merkmale, die einen Studiengang identifizie | MAN_CUSTOM       |          | H | X |
| 181 | MAN_ZUL_HV               | HV (Hauptverfahren), ZU (zulassungsfrei), u | MAN_CUSTOM       |          |   | X |

Hier gehen Sie in der Zeile mit dem Variablennamen "MAN\_ZUL\_HV" rechts auf den gelben "Stift"-Button:

| Hochschul-Repos                             | sitory. ${ m i}$ Nach Änderungen sollten Sie den Cache aktualisieren                                                                            |
|---------------------------------------------|----------------------------------------------------------------------------------------------------|
|                                             |                                                                                                    |
| tid<br>Variablenname<br>Inhalt der Variable | 181<br>MAN_ZUL_HV<br>('HV','ZU','MA)                                                                                                    |
| Beschriftung (kurz)<br>Kommentar/Anleitung  | HV (Hauptverfahren), ZU (zulassungsfrei), u<br>Hier wird die Zulassung im Hauptverfahren eingetragen. Beispiel aus Heilbronn: ('HV','ZU','MA'). |
|                                             |                                                                                                    |
| Art der Variable                            | MAN_CUSTOM                                                                                                    |
| Art der Variable (2)                        |                                                                                                    |
| Sachgebiet                                  | (Für weitere Gruppierungsebenen)                                                                                                    |
| Sortierschlüssel 2                          |                                                                                                    |
| Sortierschlüssel 3                          |                                                                                                    |
| Aktiv (1,0)                                 |                                                                                                    |
| Gültig von                                  | 01.01.1900                                                                                                    |
| Gültig bis                                  | 31.12.3000                                                                                                    |
|                                             |                                                                                                    |

Im Bearbeitungsformular treffen Sie den entsprechenden Eintrag, und speichern das Formular. Danach müssen Sie einen Tag warten.

### Datenquelle für Erstsemesterplätze

Hier gibt es die Möglichkeit, die Erstsemesterplätze aus dem Bewerbungs-Modul (ZUL: Tabelle k\_nc) zu übernehmen, oder aus dem KLR-Modul (COB: Tabelle stupl). Zur Klärung dieser Frage können Sie beide Module prüfen. Fragen Sie im Zweifelsfall Ihre Betreuer des jew. Systems.

#### Ersemesterplätze aus der Komponente Bewerbung / Zulassung

Wenn Sie Studienplätze in der Komponente Bewerbung / Zulassung pflegen, können Sie dies im Bericht "Bewerbungen Datenblatt" prüfen.

| Bewerbungen | und Zulassung | en Datenblatt |
|-------------|---------------|---------------|
|-------------|---------------|---------------|

| Bewerberzählung      | Alle 🔹 🚺                          |   |
|----------------------|-----------------------------------|---|
| Seit Semester        | WiSe 2016/2017 🔹 🕕                |   |
| Bis Semester         | WiSe 2016/2017 🔹 🕕                |   |
| Fächer               | nichts gewählt                    | 0 |
| Abschluss            | nichts gewählt                    | 0 |
| Fachkennz.           | - 0                               |   |
| Staatsangehörigkeit  | nichts gewählt                    | 0 |
| Hochschulzugangsber. | • 0                               |   |
| Status des Bewerbers | • 0                               |   |
| Alter (von)          |                                   |   |
| Alter (bis)          |                                   |   |
| Filter bis Ebene     | 0                                 |   |
| Studiengänge         | anzeigen 🔹 🕕                      |   |
| Filter Zulassung     | · 0                               |   |
| * Bericht            | Bewerbungen nach Studienplätzen 🔹 |   |
| Weitere Tabellen     | nichts gewählt                    | 0 |
| Felder               | nichts gewählt                    | 0 |
| * Schlüssel anzeigen | Ja 🗾 🕕                            |   |
| * Ausgabeformat      | PDF 🗾 🕘                           |   |
|                      | Abschicken Zurücksetzen           |   |

In der Maske wählen Sie das jew. Semester, und unten im Feld "Bericht" den Bericht "Bewerbungen nach Studienplätzen".

| Studienplätze und Bewerbungen / Zulassungen / Einschreibungen |                                                  |               |             |            |                |  |
|---------------------------------------------------------------|--------------------------------------------------|---------------|-------------|------------|----------------|--|
| Zulassungspaket                                               | nuli                                             | Studienplätze | Bewerbungen | Zugelassen | Eingeschrieben |  |
| Studiengang                                                   | AMB Antriebssyst u. Mecha Bachelor HAW Hauptfach |               |             | 1.00       |                |  |
| Studiengang                                                   | Angewandte Informatik Bachelor HAW Hauptfach     |               | 100         | 1.00       |                |  |
| Studiengang                                                   | ASB Automotive Syst Engin Bachelor HAW Hauptfach |               |             | 1.0        |                |  |
| Studiengang                                                   | Betriebsw. u. Sozialm. Bachelor HAW Hauptfach    |               |             | 1.00       |                |  |
| Studiengang                                                   | BKB BetriebswirtschBK Bachelor HAW Hauptfach     |               | 100         | 100        |                |  |
| Studiengang                                                   | BMB BetriebswirtBMB Bachelor HAW Hauptfach       |               | 100         | 100        |                |  |
| studiengang                                                   | BMM Int. Mark. And Commun Master HAW Hauptfach   |               |             | 100        |                |  |
| tudiengang                                                    | BU Bwl u. Unternehmenf. Bachelor HAW Hauptfach   |               | 100         | 1.00       |                |  |
| tudiengang                                                    | BWM Unternehmensf/Busin Master HAW Hauptfach     |               | 10          | 1.1        |                |  |
| Studiengang                                                   | ELB Elektronik u Informat Bachelor HAW Hauptfach |               |             | 100        |                |  |
| Studiengang                                                   | EMB Energiemanagement Bachelor HAW Hauptfach     |               |             |            |                |  |
| Studiengang                                                   | ETB Elektrotechnik Bachelor HAW Hauptfach        |               |             |            |                |  |
| Studiengang                                                   | ETM Elektrotechnik Master HAW Hauptfach          |               |             |            |                |  |
| tudiengang                                                    | Hot. u. Restaurantmanag. Bachelor HAW Hauptfach  |               |             | 10.        |                |  |
| tudiengang                                                    | IBB InternationBetriebsw Bachelor HAW Hauptfach  |               | 100         |            |                |  |
| tudiengang                                                    | IBM Int Bus and Int Man Master HAW Hauptfach     |               | 100         |            |                |  |
| Studiengang                                                   | IBO Intern, BW Osteuropa Bachelor HAW Hauptfach  |               | 100         | 100        |                |  |

Im Ergebnis erhalten Sie in der Spalte Studienplätze jeweils Werte. Wenn keine Werte erscheinen, sind die Studienplätze vermutlich in der KLR, siehe nächstes Kapitel.

#### Erstemesterplätze aus der Komponente Kostenrechnung

Für die Erstsemesterplätze aus der KLR gibt es keinen direkten Bericht. Im Vorsystem COB-GX werden die Studienplätze in der Tabelle stupl eingepflegt. Sie können die Tabelle über das Menü Administration  $\rightarrow$  Tabelle ausgeben  $\rightarrow$  Tabelle cob\_stupl auch direkt ausgeben und z.B. als Excel Datei herunterladen. Wichtig ist, dass für das jew. Semester auch Daten vorhanden sind.

Man kann aber in BaWue zur Kontrolle auch im Browser leicht so vorgehen:

Setzen Sie bei Komponenten Grunddaten / Kennzahlen in der Stichtagsverwaltung das "Berechnen"-Häkchen beim jew. Semester der Stichtagsart "Studienplätze (Kostenrechnung)". Am nächsten Tag können Sie die Ergebnisse im Grunddatenkatalog nachprüfen:

#### Gesamtüberblick Grunddaten und Kennzahlen (BaWue)

Stat. Kennzahl: Studienplätze (Kostenrechnung); Kennzahl Nr.: 01; Bericht: Grunddaten-Katalog MWK BaWue 2007; User: memtext: Stand: 14.05.2012

| Ebene | Hochschule            | Statistische<br>Kennzahl       | Beschreibung                                   | Zeitraum | Wert     |
|-------|-----------------------|--------------------------------|------------------------------------------------|----------|----------|
| 1     |                       | Studienplätze (Kostenrechnung) | 01 Studienanfängerplätze im akad. Jahr         | 2014     | 2.200,00 |
| 1     | and the second second | Studienplätze (Kostenrechnung) | 01 Studienanfängerplätze im akad. Jahr         | 2015     | 2.264,00 |
| 2     |                       | Studienplätze (Kostenrechnung) | 01a Studienanfängerplätze im SS (SS 2014)      | 2013     | 750,00   |
| 2     |                       | Studienplätze (Kostenrechnung) | 01a Studienanfängerplätze im SS (SS 2015)      | 2014     | 728,00   |
| 2     |                       | Studienplätze (Kostenrechnung) | 01a Studienanfängerplätze im SS (SS 2016)      | 2015     | 750,00   |
| 2     |                       | Studienplätze (Kostenrechnung) | 01b Studienanfängerplätze im WS (WS 2014/2015) | 2014     | 1.472,00 |
| 2     |                       | Studienplätze (Kostenrechnung) | 01b Studienanfängerplätze im WS (WS 2015/2016) | 2015     | 1.514,00 |

Datensatz 1 · 7 von insgesamt 7 Sätzen.

Sie sehen hier die akad. Jahre und darunter die einzelnen Semester, wo Daten vorliegen. Achtung: wenn Sie nur das SoSe Daten haben, wird dies nicht angezeigt, weil das WiSe fehlt.

#### Konfiguration im Managementmodul

Wenn Sie wie oben beschrieben geklärt haben, ob die Erstsemesterplätze in der KLR oder im Bewerbermodul gepflegt werden, können Sie bei einer Konstante MAN\_STUPL\_QUELLE einen Zahlenwert eintragen: 130 steht für ZUL, und 10 für COB

Gehen Sie zur Konfiguration in die Maske Abfragen → Management → Administration Management → Managementbericht Inhalte verwalten, und wählen Sie den Menüpunkt "Weitere Einstellungen", und dort "Konstanten":

| , e 51 | na nier. Abtragen + Management + | Administration Management 📍 Mana | gementbericht inhalte verwalten - bericht erstellen |  |
|--------|----------------------------------|----------------------------------|-----------------------------------------------------|--|
| W      | eitere Einstellungen: 🔻          |                                  |                                                     |  |
| Kor    | istanten                         |                                  |                                                     |  |
| Filt   | er und Variablen                 | bericht Inh                      | alte verwalten                                      |  |
| Ber    | ichte verwalten                  |                                  |                                                     |  |
| Gru    | ppierungen bearbeiten            |                                  |                                                     |  |
|        | * Bericht                        | HfSW-Studium und Lehre           | · i                                                 |  |
|        | Gruppierung                      | nichts gewählt                   |                                                     |  |
|        | Stichwort                        |                                  |                                                     |  |
|        | Techn. Details anzeigen          | •                                |                                                     |  |
|        | Nur aktive                       | •                                |                                                     |  |
|        |                                  | Abschicken                       | Zurücksetzen                                        |  |
|        |                                  |                                  |                                                     |  |

Im Bearbeitungsformular machen Sie den entsprechenden Eintrag, hier z.B. 130 für ZUL:

| Kor<br>bea | nstanten<br>rbeiten | des MAN-Moduls   |      | In diesem For | Logo<br><b>Mandant: FHHN</b><br>mular können Sie Konstanten des<br>MAN-Moduls bearbeiten. |
|------------|---------------------|------------------|------|---------------|-------------------------------------------------------------------------------------------|
| Tid        | Wert                | Beschreibung     |      |               |                                                                                           |
| 222        | 5                   | MAN_Anzahl_Jahre |      | Speichern     |                                                                                           |
| 221        | 10                  | MAN_Anzahl_Semes | ster | Speichern     |                                                                                           |
| 208        | 3                   | MAN_NAVI_MAXEB   | ENE  | Speichern     |                                                                                           |
| 207        | 1                   | MAN_NAVI_MINEBE  | NE   | Speichern     |                                                                                           |
| 227        | 130                 | MAN_STUPL_QUEL   | LE   | Speichern     |                                                                                           |
|            |                     | ·                |      |               | 1                                                                                         |

Danach müssen Sie einen Tag warten, damit der Konnektor läuft.

## Validierung Relative Bewerberquote

Nehmen wir als Beispiel einen Studiengang Maschinenbau Bachelor, der im Managementbericht im WS 2016/2017 folgende Werte liefert:

# **HfSW-Studium und Lehre**

|                                          |      |           |             |        | <br> |
|------------------------------------------|------|-----------|-------------|--------|------|
| Bewerber/innen (Hauptanträge) 🕕          | 357  | Zeitreihe | Studiengang |        |      |
| Bewerberquote 🕕                          | 6,05 | Zeitreihe | Studiengang |        |      |
| Zulassungen 🕕                            | 270  | Zeitreihe | Studiengang |        |      |
| Studienanfänger/innen 🕕                  | 74   | Zeitreihe | Studiengang |        |      |
| Studienanfängerquote im Hauptverfahren 🕕 | 0,27 | Zeitreihe | Studiengang |        |      |
| Relative Bewerberquote 0                 | 1,64 | Zeitreihe | Studiengang | Grafik |      |

#### Attraktivität für Studieninteressierte

Im Folgenden validieren wir die einzelnen Daten.

### Validierung Bewerber (Hauptanträge)

Bewerbungen Hauptanträge lassen sich über das Bewerbungen Datenblatt validieren. Wählen Sie das jew. Semester und den Studiengang, und bei "Filter Bewerbungen" den Wert "nur 1. Fachsem./nur Antragsnummer=1". Für die Ausgabe wählen Sie die Felder "Bewerberstatistik:Bewerbernummer (extern)" und "Summe":

| Bewerberzählung      | Alle 🔹 🕕                                                            |   |
|----------------------|---------------------------------------------------------------------|---|
| Seit Semester        | WiSe 2016/2017 🗾 🕕                                                  |   |
| Bis Semester         | WiSe 2016/2017 🔹 🕕                                                  |   |
| Fächer               | MBB Maschinenbau                                                    | 0 |
| Abschluss            | Bachelor HAW                                                        | 0 |
| Fachkennz.           | · 0                                                                 |   |
| Staatsangehörigkeit  | nichts gewählt                                                      |   |
| Hochschulzugangsber. | - 0                                                                 |   |
| Status des Bewerbers | · 0                                                                 |   |
| Alter (von)          |                                                                     |   |
| Alter (bis)          |                                                                     |   |
| Filter bis Ebene     | 0                                                                   |   |
| Studiengänge         | anzeigen 🔹 🕕                                                        |   |
| Filter Zulassung     | nur 1. Fachsem./nur Antragsnummer=1 🗾 🕕                             |   |
| * Bericht            | Generisches Standardlayout                                          |   |
| Weitere Tabellen     | nichts gewählt                                                      | 0 |
| Felder               | Bewerberstatistik:Bewerbernummer (extern) - bewnr_ext;Bewerberstati | 0 |
| * Schlüssel anzeigen | Ja 🔽 🚺                                                              |   |
| * Ausgabeformat      | HTML -                                                              |   |
|                      | Abschicken Zurücksetzen                                             |   |

# Bewerbungen und Zulassungen Datenblatt

Im Ergebnis erhalten Sie die 357 Bewerber aus dem obigen Managementbericht:

| ا الج | 0 0 | I 🕎 🖉 | HINHL 🔿 | الله 🛃 | csv | Ø |  |  |
|-------|-----|-------|---------|--------|-----|---|--|--|
|-------|-----|-------|---------|--------|-----|---|--|--|

Sie sind hier: Abfragen 🕨 Bewerbung, Zulassung 🕨 Bewerbungen und Zulassungen Datenblatt/Bericht erstellen 🕨 Datensätze/Bewerbungen und Zulassungen Datenblatt

Bericht ausgeben: Bewerbungen nach Studienplätzen

dienplätzen

#### Bewerbungen und Zulassungen Datenblatt

Bewerberzählung: Alle ; Seit Semester: WiSe 2016/2017 ; Bis Semester: WiSe 2016/2017 ; Fächer: MBB Maschinenbau (Fächer (intern)) ; Abschluss: Bachelor HAW ; Studiengänge: anzeigen ; Filter Zulassung: nur 1. Fachsem./nur Antragsnummer=1 ; Bericht: Generisches Standardlayout ; Felder: Bewerberstatistik:Bewerbernummer (extern) - bewnr... ; Schlüssel anzeigen: Ja ; Ausgabeformat: HTML ; User: memtext Stand: 19.04.2017

| Datensatz 1 - 30 von insges | amt 357 s | Sätzen | ▶ | N |
|-----------------------------|-----------|--------|---|---|
| Bewerbernummer (extern)     | Summe     |        |   |   |
| 339.117                     | 1,00      | 1      |   |   |
| 340.276                     | 1,00      |        |   |   |
| 340.420                     | 1,00      |        |   |   |
| 341.299                     | 1,00      |        |   |   |
| 341.986                     | 1,00      |        |   |   |
| 342.166                     | 1,00      |        |   |   |
| 342.803                     | 1,00      | 1      |   |   |
| 342.837                     | 1,00      | 1      |   |   |
| 343.415                     | 1,00      |        |   |   |
| 343.778                     | 1,00      |        |   |   |
| 343.950                     | 1,00      |        |   |   |
| 344.204                     | 1,00      |        |   |   |
| 344.281                     | 1,00      |        |   |   |
| 346.448                     | 1,00      | 1      |   |   |
| 346.463                     | 1,00      | 1      |   |   |
| 347.164                     | 1,00      |        |   |   |
| 347.170                     | 1,00      |        |   |   |
| 347.696                     | 1,00      | 1      |   |   |
| 349.384                     | 1,00      |        |   |   |
| 349.958                     | 1,00      |        |   |   |
| 350.083                     | 1,00      |        |   |   |
| 350.122                     | 1,00      |        |   |   |

Die Zahl 357 paßt.

#### Validierung der Erstsemesterplätze

Als nächstes validieren wir die Erstsemesterplätze. Wie oben beschrieben können diese aus der KLR oder aus dem Bewerbermodul kommen. Zunächst die Datenquelle KLR:

#### Validierung der Erstsemesterplätze (KLR)

Zunächst müssen wir den Schlüssel des jew. Studiengangs ermitteln. Gehen Sie dazu in die KLR-Maske "Sekundärinfo für Studiengänge", und wählen Sie im Feld "Empfangender Studiengang" den jew. Studiengang: Sie sind hier: Abfragen 🕨 Kostenrechnung 🕨 Sekundärinfo für Studiengänge - Bericht erstellen

Sie sind hier: Abfragen 🕨 Kostenrechnung 🕨 Sekundärinfo für Studiengänge - Bericht erstellen

Sekundärinfo für Studiengänge

| * Empf.Studiengänge | MBB - Maschinenbau Bachelor |   |
|---------------------|-----------------------------|---|
| Abgeb.Kostenstelle  | nichts gewählt              | 0 |
| Abgeb Kostenträger  | nichts gewählt              |   |
| Zielkostenarten     | nichts gewählt              |   |
| * Haushaltsjahr     | 2017 🔹                      |   |
| Zeitraum            | • 0                         |   |
| Monat von           | •                           |   |
| Monat bis           | •                           |   |
| * Verteilschritt    | nichts gewählt              |   |
| * Betragsart        | Kosten •                    |   |
|                     | Abschicken Zurücksetzen     |   |
|                     |                             |   |

Danach können Sie die Schlüssel anzeigen, indem Sie auf das "Schlüssel"-Symbol klicken. Der Schlüssel erscheint gelb hinterlegt vor dem Bezeichnungstext:

| Sekundärinfo        | für Studie     | engänge                     | Vitera di |
|---------------------|----------------|-----------------------------|-----------|
|                     |                | +                           |           |
| * Empf.Studiengänge | MBB            | MBB - Maschinenbau Bachelor |           |
| Abgeb.Kostenstelle  |                | nichts gewählt              | 0         |
| Abgeb.Kostenträger  | nichts gewählt |                             |           |
| Zielkostenarten     |                | nichts gewählt              |           |
| * Haushaltsjahr     | 2017           | 2017 -                      |           |
| Zeitraum            | •              | 0                           |           |
| Monat von           |                | •                           |           |
| Monat bis           |                | •                           |           |
| * Verteilschritt    |                | nichts gewählt              |           |
| * Betragsart        | К              | Kosten 🝷                    |           |
|                     | Abschicken     | Zurücksetzen                |           |
|                     |                |                             |           |

Bei unserem Beispiel ist es "MBB". Damit gehen Sie dann in die Maske Adminstration → Tabelle ausgeben und wählen bei Tabelle den Wert "cob\_stupl" und bei Filter den Wert "stug\_key". Beim Operator geben Sie "=" an, und beim Wert obiges "MBB".

I 🖉 /I 🕲 🚯

1 2 0 0

### Tabelle ausgeben

|       | * Tabelle       | cob_stupl-              | • |
|-------|-----------------|-------------------------|---|
|       | Felder          | nichts gewählt          | 0 |
|       | Filter          | stug_key - stug_key     | 1 |
|       | Operator        | = •                     |   |
|       | Wert            | MBB                     |   |
|       |                 | nichts gewählt          |   |
| * Sch | lüssel anzeigen | ja <u>•</u> ()          |   |
| Aggre | gationsfeld     | nichts gewählt          |   |
| А     | ggregatfunktion | •                       |   |
|       |                 | Abschicken Zurücksetzen |   |

#### Dann schicken Sie die Maske ab.

🚔 🗢 🥹 🔮 🔗 🐺 🔤 🕹 🛵 🗟 👼 🥪 🍃 🍃

#### **Tabelle ausgeben**

Tabelle: cob\_stupl-; Filter: stug\_key - stug\_key ; Operator: = ; Wert: MBB ; Schlüssel anzeigen: ja ; User: memtext Stand: 02.02.2012

Datensatz 1 - 30 von insgesamt 36 Sätzen 🕨 🕅

| jahr  | stug_key | stug_plaetze | zeit_id |
|-------|----------|--------------|---------|
| 1.998 | MBB      | 70           | 101     |
| 1.998 | MBB      | 70           | 102     |
| 1.999 | MBB      | 70           | 101     |
| 1.999 | MBB      | 70           | 102     |
| 2.000 | MBB      | 70           | 101     |
| 2.000 | MBB      | 70           | 102     |
| 2.001 | MBB      | 70           | 101     |
| 2.001 | MBB      | 70           | 102     |
| 2.002 | MBB      | 70           | 101     |
| 2.002 | MBB      | 70           | 102     |
| 2.004 | MBB      | 28           | 101     |
| 2.004 | MBB      | 42           | 102     |
| 2.005 | MBB      | 28           | 101     |
| 2.005 | MBB      | 42           | 102     |
| 2.006 | MBB      | 28           | 101     |
| 2.006 | MBB      | 42           | 102     |
| 2.007 | MBB      | 28           | 101     |
| 2.007 | MBB      | 42           | 102     |
| 2.008 | MBB      | 28           | 101     |
| 2.008 | MBB      | 50           | 102     |
| 2.009 | MBB      | 43           | 101     |
| 2.009 | MBB      | 48           | 102     |
| 2.010 | MBB      | 45           | 101     |
| 2.010 | MBB      | 56           | 102     |
| 2.011 | MBB      | 37           | 101     |

Die Ausgabe ist noch unsortiert, um das gesuchte Semester zu finden sortieren wir nach den Spalten jahr und zeit\_id, jeweils absteigend:

#### 🚔 🗢 🚱 🗶 🕎 🔤 📀 🍃 🍃 Sie sind hier: Abfragen 🕨 Administration 🕨 Tabelle ausgeben/Bericht erstellen 🕨 Datensätze/Tabelle ausg Tabelle ausgeben Tabelle: cob\_stupi-; Filter: stug\_key-stug\_key; Operator: =; Wert: MBB; Schlüssel anzeigen: ja; User: memtext Stand: 02.02.2012 Datensatz 1 jahr stug\_ Spaltenreihenfolge Sortierung der Ergebnisse 1.998 MBB 1.998 MBB • jahr 🔲 anzeigen 1.999 MBB • stug\_key 📃 anzeigen • stug\_plaetze 📃 anzeigen 1.999 MBB • zeit\_id 📃 anzeigen 2.000 MBB 2.000 MBB Sortieren nach Spalte 2.001 MBB 1. jahr ✓ absteigend ✓ 2.001 MBB 2. zeit\_id ✓ absteigend ✓ 2.002 MBB ✓ aufsteigend ✓ 2.002 MBB ✓ aufsteigend ✓ 2.004 MBB 2.004 MBB Sie können einen Eintrag anklicken und bei gedrückter li. Maustaste verschieben 2.005 MBB die schwarze Hilfslinie zeigt das Ziel an. Entfernen Sie das Häkchen bei "anzeigen", 2.005 MBB 2.006 MBB um Spalten auszublenden 2.006 MBB OK Alles zurücksetzen Abbrechen 2.007 MBB 2.007 MBB 42 102 2.008 MBB 28 101

Nun erhalten wir die Werte fürs WS 2016. Die Spalte zeit\_id steht für WiSe oder SoSe:

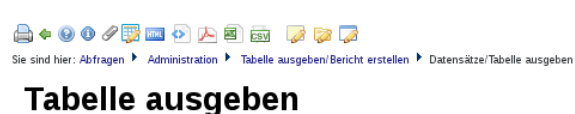

Tabelle: cob\_stupl-; Filter: stug\_key-stug\_key; Operator: = ; Wert: MBB ; Schlüssel anzeigen: ja ; User: memtext Stand: 02.02.2012 Datensatz 1 - 30 von insgesamt 36 Sätzen 🕨 🕅 jahr stug\_key stug\_plaetze zeit\_id 2.016 MBB 59 102 102 bedeutet WiSe, 2.016 MBB 38 101 101 bedeutet SoSe 2.015 MBB 59 102 2.015 MBB 37 101 2.014 MBB 56 102 2.014 MBB 37 101 2.013 MBB 56 102 2.013 MBB 37 101 2.012 MBB 102 56 2.012 MBB 37 101 2.011 MBB 56 102 2.011 MBB 37 101 2.010 MBB 56 102 2.010 MBB 45 101 2.009 MBB 48 102 2.009 MBB 101 43 2.008 MBB 102 50

Der Wert 59 paßt zum obigen Ergebnis. Damit können wir auch die Kennzahl "Bewerberquote" validieren, denn diese ist definiert als

Bewerber/innen (Hauptanträge) / Erstsemesterplätze

Der Zähler war 357, der Nenner ist 59, wir erhalten den Wert 6,05. Auch dieser Wert paßt zur obigen Ausgabe.

#### Validierung der Erstsemesterplätze (Bewerbungs-Modul)

Wenn Sie die Erstsemesterplätze in der Bewerber-Komponente pflegen, können Sie Das Datenblatt Bewerbungen nutzen. Dort gibt es einen formatierten Bericht "Bewerbungen nach Studienplätzen":

| Bewerberzählung      | Alle 🔹 👔                          |   |
|----------------------|-----------------------------------|---|
| Seit Semester        | WiSe 2016/2017 🔹 🕕                |   |
| Bis Semester         | WiSe 2016/2017 🔹 🕕                |   |
| Fächer               | MBB Maschinenbau                  |   |
| Abschluss            | Bachelor HAW                      | 0 |
| Fachkennz.           | · 0                               |   |
| Staatsangehörigkeit  | nichts gewählt                    |   |
| Hochschulzugangsber. | • •                               |   |
| Status des Bewerbers | - <b>O</b>                        |   |
| Alter (von)          |                                   |   |
| Alter (bis)          |                                   |   |
| Filter bis Ebene     | 0                                 |   |
| Studiengänge         | anzeigen 🔹 🕕                      |   |
| Filter Zulassung     | · 0                               |   |
| * Bericht            | Bewerbungen nach Studienplätzen 🔹 |   |
| Weitere Tabellen     | nichts gewählt                    | 0 |
| Felder               | nichts gewählt                    | 0 |
| * Schlüssel anzeigen | Ja 🔽 🚺                            |   |
| * Ausgabeformat      | PDF -                             |   |
|                      | Abschicken Zurücksetzen           |   |
|                      |                                   |   |

#### Bewerbungen und Zulassungen Datenblatt

Im Ergebnis finden Sie den Wert in der rot eingerahmten Zelle (hier liegen keine Demodaten vor, daher leer):

| Studienplätze un<br>Stand: 19.04.2017 | tudienplätze und Bewerbungen / Zulassungen / Einschreibungen<br>and:19.04.2017 |             |             |               |             |            |                |  |  |  |  |  |  |  |  |
|---------------------------------------|--------------------------------------------------------------------------------|-------------|-------------|---------------|-------------|------------|----------------|--|--|--|--|--|--|--|--|
| Zulassungspaket                       | null                                                                           |             |             | Studienplätze | Bewerbungen | Zugelassen | Eingeschrieben |  |  |  |  |  |  |  |  |
| Studiengang                           | engang MBB Maschinenbau Bachelor HAW Hauptfach                                 |             |             |               | 609         | 270        | 72             |  |  |  |  |  |  |  |  |
| Summe                                 |                                                                                |             |             |               | 609         | 270        | 72             |  |  |  |  |  |  |  |  |
| Gesamtsumme                           |                                                                                |             |             |               | 609         | 270        | 72             |  |  |  |  |  |  |  |  |
| 500                                   |                                                                                |             |             |               |             |            |                |  |  |  |  |  |  |  |  |
| 250                                   |                                                                                |             |             |               |             |            |                |  |  |  |  |  |  |  |  |
| Studie                                | nplätze                                                                        | Bewerbungen | Zulassungen | Einschreibur  | ngen        |            |                |  |  |  |  |  |  |  |  |

Hier sollte auch der Wert 59 erscheinen.

#### Validierung Zulassungen

Oben haben wir 270 Zulassungen. Wir reproduzieren den Wert im Bewerber-Datenblatt:

| Bewerberzählung                      | Alle <u> </u>                                                    |   |  |  |  |
|--------------------------------------|------------------------------------------------------------------|---|--|--|--|
| Seit Semester                        | WiSe 2016/2017 🔹 🕕                                               |   |  |  |  |
| Bis Semester                         | WiSe 2016/2017 🔹 🕕                                               |   |  |  |  |
| Fächer                               | MBB Maschinenbau                                                 | 0 |  |  |  |
| Abschluss                            | Bachelor HAW                                                     | 0 |  |  |  |
| Fachkennz.                           | · ()                                                             |   |  |  |  |
| Staatsangehörigkeit                  | nichts gewählt                                                   |   |  |  |  |
| Hochschulzugangsber.                 | • 0                                                              |   |  |  |  |
| Status des Bewerbers                 | • 0                                                              |   |  |  |  |
| Alter (von)                          |                                                                  |   |  |  |  |
| Alter (bis)                          |                                                                  |   |  |  |  |
| Filter bis Ebene                     | 0                                                                |   |  |  |  |
| Studiengänge                         | anzeigen 🗾 🕕                                                     |   |  |  |  |
| Filter Zulassung                     | nur 1. Fachsem. 🔹 🕕                                              |   |  |  |  |
| * Bericht Generisches Standardlayout |                                                                  |   |  |  |  |
| Weitere Tabellen                     | nichts gewählt                                                   | 0 |  |  |  |
| Felder                               | Bewerberstatistik:Summe - summe;Bewerberstatistik:Zulassungs-Ken | 0 |  |  |  |
| * Schlüssel anzeigen                 | Ja 🔻 🕕                                                           |   |  |  |  |
| * Ausgabeformat                      | HTML • 0                                                         |   |  |  |  |
|                                      | Abschicken Zurücksetzen                                          |   |  |  |  |

# Bewerbungen und Zulassungen Datenblatt

Im Feld "Felder" benötigen wir nur die Felder Summe und Zulassungs-Kennzeichen. Im Ergebnis:

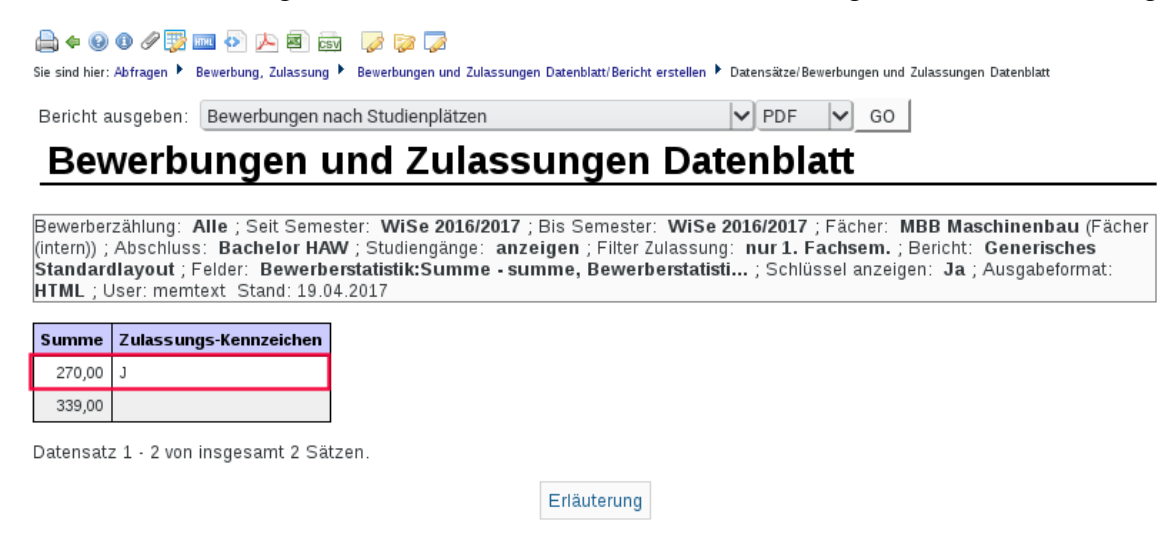

Wir erhalten die Zulassungen, die Zahl 357 paßt.

#### Bewerbungen Zulassungen (Hauptverfahren)

Zur Validierung der Zulassungen im Hauptverfahren wählen wir im Bewerber-Datenblatt zusätzlich zum Zulassungskennzeichen und der Summe das Feld "Status des Bewerbers":

Sie sind hier: Abfragen 🕨 Bewerbung, Zulassung 🕨 Bewerbungen und Zulassungen Datenblatt - Bericht erstellen

/ / 🕖 🛈

| Bewerberzählung      | Alle 🔹 🚺                                                               |   |
|----------------------|------------------------------------------------------------------------|---|
| Seit Semester        | WiSe 2016/2017 🔹 🕕                                                     |   |
| Bis Semester         | WiSe 2016/2017 🗾 🕕                                                     |   |
| Fächer               | MBB Maschinenbau                                                       |   |
| Abschluss            | Bachelor HAW                                                           | 0 |
| Fachkennz.           | <u> </u> 0                                                             |   |
| Staatsangehörigkeit  | nichts gewählt                                                         |   |
| Hochschulzugangsber. | · 0                                                                    |   |
| Status des Bewerbers | · 0                                                                    |   |
| Alter (von)          |                                                                        |   |
| Alter (bis)          |                                                                        |   |
| Filter bis Ebene     | 0                                                                      |   |
| Studiengänge         | anzeigen 🔹 🕕                                                           |   |
| Filter Zulassung     | nur 1. Fachsem. 🗾 🕕                                                    |   |
| * Bericht            | Generisches Standardlayout                                             |   |
| Weitere Tabellen     | nichts gewählt                                                         | 0 |
| Felder               | Bewerberstatistik:Status des Bewerbers - zulart, Bewerberstatistik:Sun | 0 |
| * Schlüssel anzeigen | Ja 🔽 👔                                                                 |   |
| * Ausgabeformat      | HTML -                                                                 |   |

# Bewerbungen und Zulassungen Datenblatt

Im Ergebnis erhalten wir die Zulassungen nach Zulassungsart.

| 🚔 🗢 🕑 🕐 🐺 📖 🐼 🕻<br>Sie sind hier: Abfragen 🕨 Bewerbung                                                                                                    | 🏊 🗐 👼 🍃 🍃 🍃            | id Zulassunge | en Datenblatt/Bericht erstellen 🕨 Dat | ensätze/Bewerbungen und Zulassungen Datenblatt |  |  |  |  |  |  |  |
|----------------------------------------------------------------------------------------------------|------------------------|---------------|---------------------------------------|------------------------------------------------|--|--|--|--|--|--|--|
| Bericht ausgeben: Bewer                                                                                                    | bungen nach Studienplä | tzen          | ~                                     | PDF GO                                         |  |  |  |  |  |  |  |
| Bewerbung                                                                                                    | en und Zu              | lass          | ungen Date                            | nblatt                                         |  |  |  |  |  |  |  |
| Bewerberzählung: Alle ; Seit Semester: WiSe 2016/2017 ; Bis Semester: WiSe 2016/2017 ; Fächer: MBB Maschinenbau (Fächer (intern)) ;<br>Abschluss: Bachelor HAW ; Studiengänge: anzeigen ; Filter Zulassung: nur 1. Fachsem. ; Bericht: Generisches Standardlayout ; Felder:<br>Bewerberstatistik:Status des Bewerbers - zulart, ; Schlüssel anzeigen: Ja ; Ausgabeformat: HTML ; User: memtext Stand: 19.04.2017 |                        |               |                                       |                                                |  |  |  |  |  |  |  |
| Status des Bewerbers                                                                                                    | (Schlüssel)            | Summe         | Zulassungs-Kennzeichen                |                                                |  |  |  |  |  |  |  |
| Keine Zulassung                                                                                                    | -9                     | 339,00        |                                       |                                                |  |  |  |  |  |  |  |
| zugelassen im Hauptverfahren                                                                                                    | HV                     | 270,00        | J                                     |                                                |  |  |  |  |  |  |  |
| Datensatz 1 · 2 von insgesa                                                                                                    | amt 2 Sätzen.          |               | Erläuterung                           |                                                |  |  |  |  |  |  |  |

Hier zählen Sie genau die Zulassungsarten zusammen, die sie oben als "Hauptverfahren" definiert haben.

#### Validierung Studienanfänger/innen

Oben haben wir 74 Studienanfänger. Wir reproduzieren diese Zahl im normalen Studierenden-Modul, z.B. in der Abfrage Studierende Datenblatt. Die Filter:

Sie sind hier: Abfragen 🕨 Studierende, Prüfungen 🕨 Studierende 🕨 Studierende Datenblatt - Bericht erstellen 👘

| I | Þ | 0 | 0 |
|---|---|---|---|
|   |   | _ | _ |

# **Studierende Datenblatt**

| Köpfe oder Fälle ?   | Köpfe 🔹 🚺                           |
|----------------------|-------------------------------------|
| Stichtag             | Studierendenstatistik (Land)        |
| Seit Semester        | WS 2016/2017 🔹 🕕                    |
| Bis Semester         | WS 2016/2017 🔹 🕕                    |
| Studiengang          | Bachelor HAW                        |
| Status               | Alle ohne Beurl., ohne Exmatr.      |
| Hörerstatus          | alle 🔽 🕕                            |
| bis Fachsemester     | 1                                   |
| Geschlecht           | •                                   |
| Staatsangehörigkeit  | nichts gewählt                      |
| * Bericht            | Generisches Standardlayout          |
| Weitere Tabellen     | nichts gewählt                      |
| Felder               | Studierendenstatistik:Summe - summe |
| * Schlüssel anzeigen | Ja 🔽 📵                              |
| * Ausgabeformat      |                                     |
|                      | Abschicken Zurücksetzen             |

Wichtig sind der Stichtag Studierendenstatistik (Land) /Semesterberichte sowie bis Fachsemester=1. Für die Ausgabe reicht uns die Summe. Im Ergebnis erhalten wir:

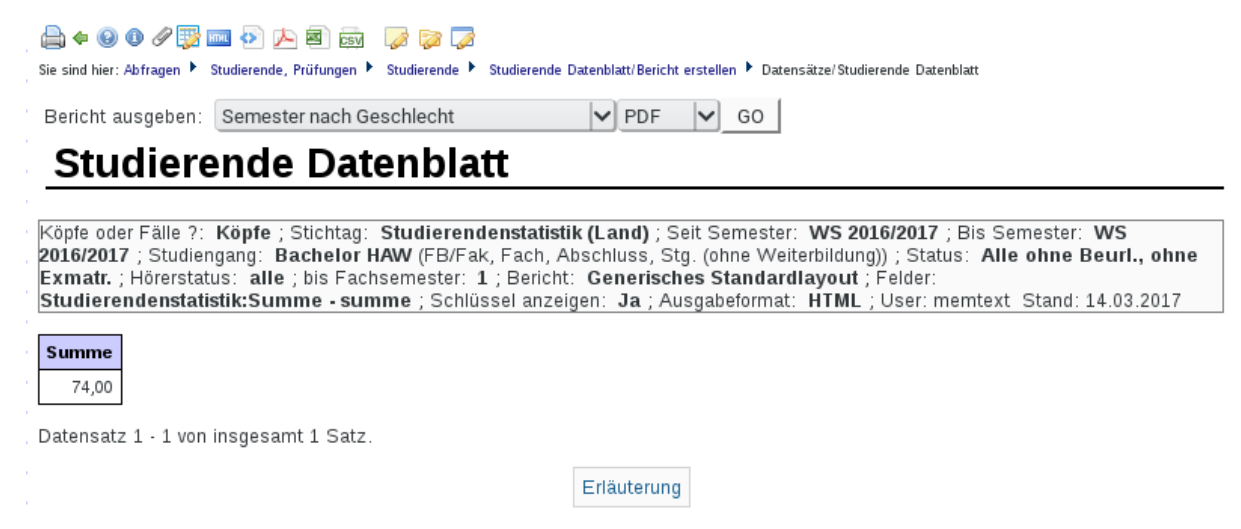

Die Zahl 74 paßt.

#### Studienanfänger im Hauptverfahren

Die Prüfung der Studienanfänger im Hauptverfahren läßt sich leicht durch den neuen Filter Studierende "Studierende mit Zulassung im HV." bewerkstelligen. Der Filter schränkt auf die Matrikelnummern ein, die im Bewerbermodul als eingeschrieben gelten und deren Verfahren das Hauptverfahren ist. Prüfen Sie in dem Filter zunächst, ob die Definition "Hauptverfahren" geändert werden muss:

| Sie sind hier: Abfragen 🕨 Stud   | lierende, Prüfung | gen 🕨 Administration Studierende, Prüfungen 🕨 Prüfprotokoll Studium - Bericht erstellen |         |
|----------------------------------|-------------------|-----------------------------------------------------------------------------------------|---------|
| Waitara Finatallung              | 0.01              |                                                                                         | ╝ • ? ① |
| weitere Einstellung              | len: 🔻            | 1                                                                                       |         |
| Konstanten                       |                   |                                                                                         |         |
| Selektionen im Button H          | örerstatus        | Studium                                                                                 |         |
| Selektionen im Button K<br>Fälle | öpfe oder         |                                                                                         |         |
| Selektionen im Button S          | tatus             | ▼                                                                                       |         |
| Semester                         |                   |                                                                                         |         |
| Stichtage                        |                   |                                                                                         |         |
| Filter Studierende               |                   |                                                                                         |         |
|                                  |                   | -                                                                                       |         |
| Problem                          |                   | •                                                                                       |         |
| Stichwort                        |                   |                                                                                         |         |
|                                  | Abschi            | icken Zurücksetzen                                                                      |         |

Sie erhalten ein Listenformular:

| Hoc                 | nschul-Repository. 🔍    |                                             |                  |         |   |   |
|---------------------|-------------------------|---------------------------------------------|------------------|---------|---|---|
| Tid Variablenname B |                         | Beschriftung (kurz)                         | Art der Variable | Details |   |   |
| 19                  | SOS_EINZP_B_NB          | Status bestanden, Prüfung vorhanden, nicht  | SOS_EINZP_FILTER |         | E | × |
| 20                  | SOS_EINZP_EN_NB         | Status nicht bestanden, endgültig nicht bes | SOS_EINZP_FILTER |         | H | × |
| 18                  | SOS_HH_HIS              | nur Haupthörer (HIS)                        | SOS_STUD_FILTER  |         | H | × |
| 22                  | SOS_HH_NH_ZH            | nur Haupt/Neben/Zweithörer                  | SOS_STUD_FILTER  |         | H | × |
| 17                  | SOS_HMKFZKZ_0           | nur Heimatwohnsitz im Inland                | SOS_STUD_FILTER  |         | H | × |
| 16                  | SOS_HMKFZKZ_1           | nur Heimatwohnsitz im Ausland               | SOS_STUD_FILTER  |         | H | × |
| 12                  | SOS_HSSEM_1             | nur 1. Hochschulsemester                    | SOS_STUD_FILTER  |         | H | × |
| 13                  | SOS_HSSEM_1_4           | nur 14. Hochschulsemester                   | SOS_STUD_FILTER  |         | E | × |
| 15                  | SOS_HZBKFZKZ_0          | nur HZB im Inland                           | SOS_STUD_FILTER  |         | E | × |
| 14                  | SOS_HZBKFZKZ_1          | nur HZB im Ausland                          | SOS_STUD_FILTER  |         | E | × |
| 171                 | SOS_O_AUST_NEUEINSCHR_2 | Ohne Austauschstudierende,ohne Neueins(     | SOS_STUD_FILTER  |         | E | × |
| 144                 | SOS_O_PROM_MED          | ohne Promotion/Medizin.Fak.(Sachsen)        | SOS_STUD_FILTER  |         | E | × |
| 21                  | SOS_STUART_3            | nur Praxissem. (amtl.)                      | SOS_STUD_FILTER  |         | H | × |
| 248                 | SOS_STUDANF_HV          | Studierende mit Zulassung im HV.            | SOS_STUD_FILTER  |         | H | × |
| 192                 | SOS_STUDENTS_DOQ        | Drop-out-relevante Studierende Beispiel Hei | SOS_STUD_FILTER  |         | H | × |
| 143                 | SOS_STUFRM_WEITERB      | nur Studienform Weiterb.(Sachsen)           | SOS_STUD_FILTER  |         | H | × |

Der Filter ist wie folgt vorbelegt:

Hochschul-Repository. <sup>(1)</sup> Nach Änderungen sollten Sie den Cache aktualisieren SuperX-Manager

| In diesem Formu      | ular können Sie hochschulspezifische Konstanten oder SQL-Ausdrücke bearbeiten. 📋 🗙 🛅 [                                   | 2 |
|----------------------|----------------------------------------------------------------------------------------------------|---|
| tid<br>Variablenname | 248<br>SOS_STUDANF_HV                                                                                                    |   |
| Inhalt der Variable  | matrikel_nr in (select mtknr from zul_antr_aggr Z where Z.bewsem=sem_rueck_beur_ein and Z.zulart in<br>('HV','ZU','MA')) |   |
| Beschriftung (kurz)  | Studierende mit Zulassung im HV.                                                                                         |   |
| Kommentar/Anleitung  | Zulassung im Hauptverfahren                                                                                              |   |
| Art der Variable     | SOS_STUD_FILTER                                                                                                    |   |
| Art der Variable (2) |                                                                                                    |   |
| Sachgebiet           | Studierende V                                                                                                    |   |
| Sortierschlüssel 2   |                                                                                                    |   |
| Sortierschlüssel 3   |                                                                                                    |   |
| Aktiv (1,0)          | 1                                                                                                    |   |
| Gültig von           | 01.01.1900                                                                                                    |   |
| Gültig bis           | 31.12.3000                                                                                                    |   |

Die Vorbelegung für Hauptverfahren müssen Sie ggf. anpassen.

Den Filter können Sie dann in den normalen Studierenden Abfragen nutzen, z.B.

Sie sind hier: Abfragen 🕨 Studierende, Prüfungen 🕨 Studierende 🕨 Studierende nach Fach/Hochschulsemestern - Bericht erstellen

/ / 🖉 🛈

# Studierende nach Fach/Hochschulsemestern

| * Köpfe oder Fälle ? Köpfe            | • 0                          |  |  |  |  |  |  |
|---------------------------------------|------------------------------|--|--|--|--|--|--|
| * Semester WS 201                     | 5/2017 🔹 🕕                   |  |  |  |  |  |  |
| * Stichtag Studiere                   | ndenstatistik (Land) 🔻 🕕     |  |  |  |  |  |  |
| Fächer Maschir                        | Fächer Maschinenbau          |  |  |  |  |  |  |
| Status Alle ohne Beurl., ohne Exmatr. |                              |  |  |  |  |  |  |
| Abschluß nichts gewählt               |                              |  |  |  |  |  |  |
| Studiengang Bachelo                   | HAW                          |  |  |  |  |  |  |
| Fachkennz.                            | · 0                          |  |  |  |  |  |  |
| HS-Zugangsberechtigung                | -                            |  |  |  |  |  |  |
| Geschlecht                            |                              |  |  |  |  |  |  |
| Hörerstatus alle                      | • 0                          |  |  |  |  |  |  |
| Staatsangehörigkeit nichts g          | ewählt 🛛 🚺                   |  |  |  |  |  |  |
| Filter Studierende Studiere           | nde mit Zulassung im HV. 🗾 🕔 |  |  |  |  |  |  |
| * Ausgabe Fach/Hochschulsem. Nach Fa  | chsemestern -                |  |  |  |  |  |  |
| Filter bis Ebene                      | 0                            |  |  |  |  |  |  |
| * Ausgabe nach Fa                     | ch 🗾                         |  |  |  |  |  |  |
| Abs                                   | chicken Zurücksetzen         |  |  |  |  |  |  |
|                                       |                              |  |  |  |  |  |  |

Sie erhalten hier die Studierenden nach Fachsemester:

| 🚔 🗢 😡 🕕 🖉 🕎               | 🏧 🐼 📥 👼                  | 🥔 🧊 🍃         |                                                            |                             |                         |
|---------------------------|--------------------------|---------------|------------------------------------------------------------|-----------------------------|-------------------------|
| Sie sind hier: Abfragen 🕨 | Studierende, Prüfungen 🕨 | Studierende 🕨 | Studierende nach Fach/Hochschulsemestern/Bericht erstellen | Datensätze/Studierende nach | Fach/Hochschulsemestern |

### Studierende nach Fach/Hochschulsemestern

|     | Köpfe oder Fälle ?: Köpfe ; Semester: WS 2016/2017 ; Stichtag: Studierendenstatistik (Land) ; Fächer: Maschinenbau (Fächer (intern)) ;<br>Status: Alle ohne Beurl., ohne Exmatr. ; Studiengang: Bachelor HAW (FB/Fak, Fach, Abschluss, Stg. (ohne Weiterbildung)) ; Trennen nach:<br>Abschluss ; Hörerstatus: alle ; Filter Studierende: Studierende mit Zulassung im HV. ; Ausgabe Fach/Hochschulsem.: Nach<br>Fachsemestern ; Ausgabe: nach Fach ; User: memtext Stand: 14.03.2017 |                  |                 |       |       |      |      |      |      |      |      |      |      |      |      |      |      |      |      |      |      |      |      |     |
|-----|----------------------------------------------------------------------------------------------------|------------------|-----------------|-------|-------|------|------|------|------|------|------|------|------|------|------|------|------|------|------|------|------|------|------|-----|
|     | Fachsemestern ; Ausgabe: nach Fach ; User: memtext Stand: 14.03.2017         Fachsemestern ; Ausgabe: nach Fach ; User: memtext Stand: 14.03.2017                                                                                                    |                  |                 |       |       |      |      |      |      |      |      |      |      |      |      |      |      |      |      |      |      |      |      |     |
| , i | Erster 3                                                                                                    | luulenga         | ng, erstes Fach |       |       |      |      |      |      |      |      |      |      |      |      |      |      |      |      |      |      |      |      |     |
|     | Ebene                                                                                                    | Art der<br>Ebene | Studiengang     | Alle  | 1     | 2    | 3    | 4    | 5    | 6    | 7    | 8    | 9    | 10   | n    | 12   | 13   | 14   | 15   | 16   | 17   | 18   | 19   | 2   |
|     | 2                                                                                                    |                  | Maschinenbau    | 74,00 | 73,00 | 0,00 | 1,00 | 0,00 | 0,00 | 0,00 | 0,00 | 0,00 | 0,00 | 0,00 | 0,00 | 0,00 | 0,00 | 0,00 | 0,00 | 0,00 | 0,00 | 0,00 | 0,00 | 0,0 |
|     |                                                                                                    | Fach<br>(intern) |                 |       |       |      |      |      |      |      |      |      |      |      |      |      |      |      |      |      |      |      |      |     |

Erläuterung

Von den obigen 74 Studienanfängern waren also 73 im Hauptverfahren.

#### Validierung Relative Bewerberquote Synopsis

Mit den obigen Berichten haben wir nun das "Rüstzeug", um die relative Bewerberquote zu validieren. Wir rufen zunächst im Mangementbericht den Detailbericht auf:

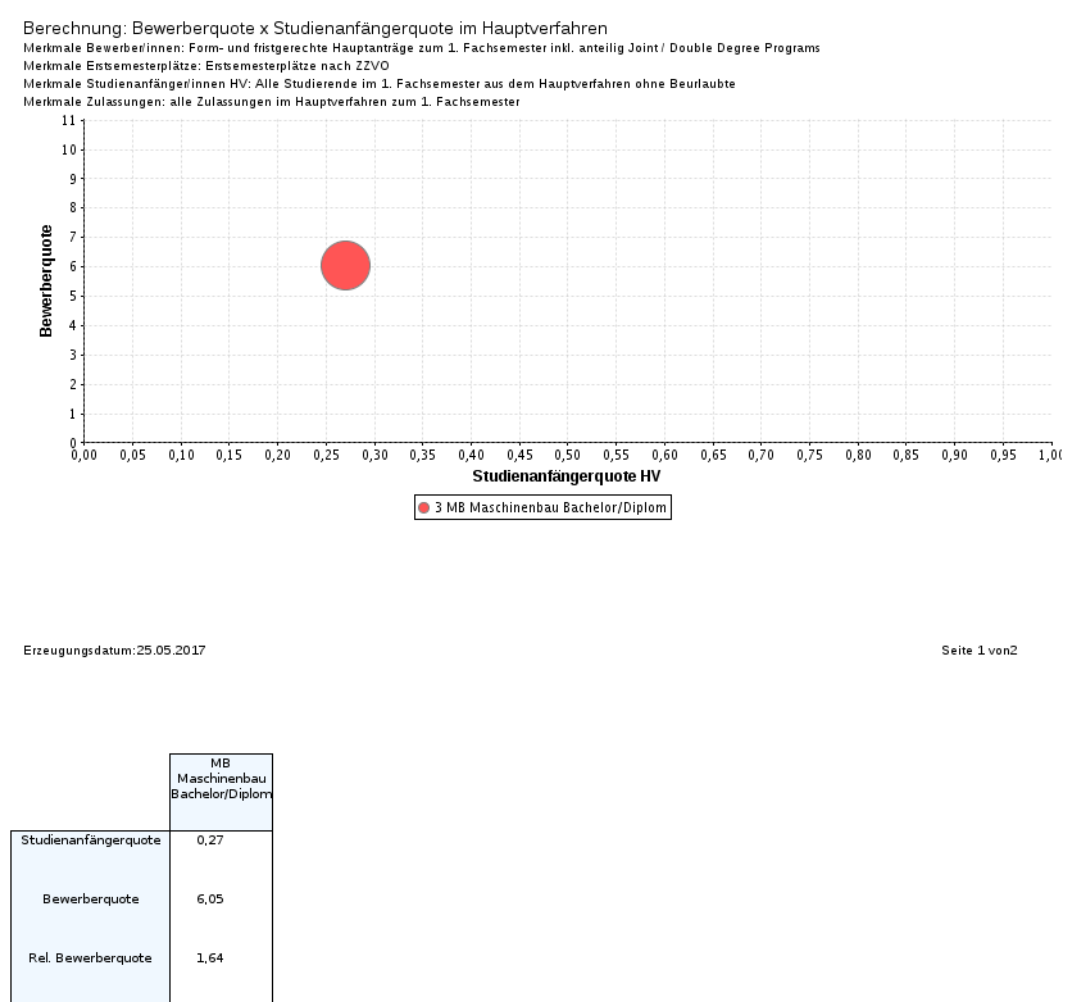

Für die Studienanfängerquote rechnen wir:

Studienanfänger/innen (nur Hauptverfahren) / Zulassungen (nur Hauptverfahren)

also 73 / 270, ergibt 0,27037037037, der Wert paßt.

Für die Bewerberquote rechnen wir

Bewerber/innen (Hauptanträge) / Erstsemesterplätze

also wir oben ermittelt 357 / 59, wir erhalten also den Wert 6,05.

Die relative Bewerberquote ist dann 0,27 \* 6,05 = 1,6335, das paßt trotz der kleinen Rundungsdifferenz um obigen Wert.

# Studierende

Zur Validierung der Studierenden-Kennzahlen:

- Anfängliche Auslastung des Studienplatzangebots
- Studierende folgende Hinweise.

# Validierung Anfängliche Auslastung des Studienplatzangebots

Diese Kennzahl ist definiert als Studienanfänger/innen / Erstsemesterplätze Die Werte haben wir oben bereits ermittelt: Studienanfänger/innen: 74 Erstsemesterplätze: 59 Das Ergebnis 1,25423728814 paßt.

## Validierung Studierende

Zunächst der Referenzwert aus dem Managementbericht:

#### Umfang von Studium und Lehre

| Erstsemesterplätze 🕕                                 | 59   | Zeitreihe | Studiengang |         |  |
|------------------------------------------------------|------|-----------|-------------|---------|--|
| Anfängliche Auslastung des<br>Studienplatzangebots 0 | 1,25 | Zeitreihe | Studiengang |         |  |
| Studierende 🕕                                        | 379  | Zeitreihe | Studiengang |         |  |
| Lehrkapazität 🕕                                      |      |           |             | Details |  |

Wir haben oben 379 Studierende im Beispielstudiengang. Dies reproduzieren wir mit dem Studierenden Datenblatt:

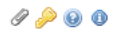

### Studierende Datenblatt

| Köpfe oder Fälle ?   | Köpfe 🗾 🕕                           |
|----------------------|-------------------------------------|
| Stichtag             | Studierendenstatistik (Land) 🗾 🕕    |
| Seit Semester        | WS 2016/2017 🔻 🕕                    |
| Bis Semester         | WS 2016/2017 🔻 🕕                    |
| Studiengang          | Bachelor HAW                        |
| Status               | Alle ohne Beurl., ohne Exmatr.      |
| Hörerstatus          | alle 🔽 🚺                            |
| bis Fachsemester     |                                     |
| Geschlecht           | •                                   |
| Staatsangehörigkeit  | nichts gewählt                      |
| * Bericht            | Generisches Standardlayout          |
| Weitere Tabellen     | nichts gewählt                      |
| Felder               | Studierendenstatistik:Summe - summe |
| * Schlüssel anzeigen | Ja 🔽 🕕                              |
| * Ausgabeformat      | HTML 🗾 🕕                            |
|                      | Abschicken Zurücksetzen             |

#### Wir erhalten den gleichen Wert:

| Sie sind hier: Abfragen 🕨 Studierende, Prüfungen 🕨 Studierende 🕨 Studierende Datenblatt/Bericht erstellen 🕨 Datensätze/Studierende Datenblatt |
|----------------------------------------------------------------------------------------------------|
| Bericht ausgeben: Semester nach Geschlecht V PDF GO                                                                                           |
| Studierende Datenblatt                                                                                                    |
|                                                                                                    |
| Köpfe oder Fälle ?: Köpfe ; Stichtag: Studierendenstatistik (Land) ; Seit Semester: WS 2016/2017 ; Bis Semester: WS 2016/2017 ;               |
| Studiengang: Bachelor HAW (FB/Fak, Fach, Abschluss, Stg. (ohne Weiterbildung)) ; Status: Alle ohne Beurl., ohne Exmatr. ; Hörerstatus:        |
| alle ; Bericht: Generisches Standardlayout ; Felder: Studierendenstatistik:Summe - summe ; Schlüssel anzeigen: Ja ; Ausgabeformat:            |
| HTML ; User: memtext Stand: 14.03.2017                                                                                                    |

| Summe  |
|--------|
| 379,00 |

Datensatz 1 · 1 von insgesamt 1 Satz.

# Lehrkapazität

### Eingabe der Lehrkapazität

Die Lehrkapazität ist definiert als "Bereinigte Lehrkapazität des wissenschaftlichen Personals (SWS) " und wird über die manuelle Schnittstelle des Managementmoduls eingegeben. Dabei wird nach der Art des wissenschaftlichen Personals differenziert (Professor/innen + akademische Mitar-

Erläuterung

beiter/innen + Lehrbeauftragte) sowie nach akademischem Jahr. Das Jahr wird als vierstellige Nummer eingegeben, und für die Art des wiss. Personals haben wir alphanumerische Kürzel definiert:

| Р | Lehrkapazität der Professor/innen         |
|---|-------------------------------------------|
| А | Lehrkapazität der akad. Mitarbeiter/innen |
| L | Lehrkapazität der Lehrbeauftragten        |

| Jahr | Art | Lehrkapazität |
|------|-----|---------------|
| 2012 | Р   | 7291          |
| 2013 | Р   | 7548          |
| 2014 | Р   | 7519          |
| 2015 | Р   | 7486          |
| 2012 | А   | 274           |
| 2013 | А   | 358           |
| 2014 | А   | 464           |
| 2015 | А   | 602           |
| 2012 | L   | 711           |
| 2013 | L   | 896           |
| 2014 | L   | 1066,8        |
| 2015 | L   | 1194,2        |

Es ergibt sich also ein "Datenset" mit drei Spalten. Hier ein Beispiel:

Diese Tabelle können wir in der manuellen Schnittstelle des Managementmoduls einpflegen. Gehen Sie dazu in den Standardberichten ins Menü "Management" → Administration Management → Daten hinzufügen (CSV):

### Daten hinzufügen (CSV)

Sie sind hier: <u>Standardberichte</u> Management Administration Management Daten hinzufügen (CSV) - Bericht erstellen

| * Kennzahl           | Lehrka   | pazität  |               | - |  |
|----------------------|----------|----------|---------------|---|--|
| * Inhalt             | 2012     | Р        | 7291          |   |  |
|                      | 2013     | Р        | 7548          |   |  |
|                      | 2014     | Р        | 7519          |   |  |
|                      | 2015     | Р        | 7486          |   |  |
|                      | 2012     | Α        | 274           |   |  |
|                      | 2013     | Α        | 358           |   |  |
|                      | 2014     | Α        | 464           |   |  |
|                      | 2015     | А        | 602           |   |  |
|                      | 2012     | L        | 711           |   |  |
|                      | 2013     | L        | 896           |   |  |
|                      | 2014     | L        | 1066,8        |   |  |
|                      | 2015     | L        | 1194,2        |   |  |
|                      |          |          |               |   |  |
| * Trennzeichen       | Tabula   | tor      | •             |   |  |
| Feldnamen 1. Zeile [ |          |          |               |   |  |
| * Modus              | Alles là | öschen u | nd hinzufügen |   |  |

Im Feld Kennzahl wählen Sie "Lehrkapazität", und im Feld Inhalt den Text der obigen Tabelle. Wenn Sie aus Excel oder Word kopieren, werden Tabulatoren als Trennzeichen genommen. Sie wählen also bei "Trennzeichen" den Wert "Tabulator". Zeilenüberschriften benötigen wir nicht Und da wir die Kennzahl komplett neu eingeben, wählen wir bei "Modus" den Wert "Alles löschen und hinzufügen".

Wenn Sie nun das Formular abschicken, erhalten Sie eine Vorschau auf das Ergebnis:

| Lege<br>Kennz<br>Besta | nde<br>:ahl: Lehrkapazitä<br>etigt: Modus: All | t <b>inhalt</b> :<br>es lösci | 2012 P 7291<br>Ten und hinzuf | 2013 P 754<br>ügen <b>Use</b> l | 48 2014 P 751<br>r:superx Stan | 9 2015 P 748(<br>d: 05.04.2017 | 3 2012 A 274 2013 | A 358 2014 A | 464 2015 A 602 2012 L 1 | 711 2013 L 896 2 | 014 L 1066,8 2015 L : | 1194,2 <b>Trennz</b> | eichen: Tabulator   |
|------------------------|------------------------------------------------|-------------------------------|-------------------------------|---------------------------------|--------------------------------|--------------------------------|-------------------|--------------|-------------------------|------------------|-----------------------|----------------------|---------------------|
| Zeile                  | Kennzahl                                       | Jahr                          | Semester                      | Institut                        | Studien-<br>gang               | Fach<br>(Bund)                 | Geschlecht        | Abschluss    | Fachkennzeichen         | Studienfach      | Unterscheidung        | Summe/<br>Betrag     | import<br>Kommentar |
| 1                      | HFSW1_1.2.4                                    | 2.012                         |                               |                                 |                                |                                |                   |              |                         |                  | Р                     | 7.291,00             | Import möglich      |
| 2                      | HFSW1_1.2.4                                    | 2.013                         |                               |                                 |                                |                                |                   |              |                         |                  | Р                     | 7.548,00             | Import möglich      |
| 3                      | HFSW1_1.2.4                                    | 2.014                         |                               |                                 |                                |                                |                   |              |                         |                  | Р                     | 7.519,00             | Import möglich      |
| 4                      | HFSW1_1.2.4                                    | 2.015                         |                               |                                 |                                |                                |                   |              |                         |                  | Р                     | 7.486,00             | Import möglich      |
| 5                      | HFSW1_1.2.4                                    | 2.012                         |                               |                                 |                                |                                |                   |              |                         |                  | A                     | 274,00               | Import möglich      |
| 6                      | HFSW1_1.2.4                                    | 2.013                         |                               |                                 |                                |                                |                   |              |                         |                  | A                     | 358,00               | Import möglich      |
| 7                      | HFSW1_1.2.4                                    | 2.014                         |                               |                                 |                                |                                |                   |              |                         |                  | A                     | 464,00               | Import möglich      |
| 8                      | HFSW1_1.2.4                                    | 2.015                         |                               |                                 |                                |                                |                   |              |                         |                  | A                     | 602,00               | Import möglich      |
| 9                      | HFSW1_1.2.4                                    | 2.012                         |                               |                                 |                                |                                |                   |              |                         |                  | L                     | 711,00               | Import möglich      |
| 10                     | HFSW1_1.2.4                                    | 2.013                         |                               |                                 |                                |                                |                   |              |                         |                  | L                     | 896,00               | Import möglich      |
| 11                     | HFSW1_1.2.4                                    | 2.014                         |                               |                                 |                                |                                |                   |              |                         |                  | L                     | 1.066,80             | Import möglich      |
| 12                     | HFSW1_1.2.4                                    | 2.015                         |                               |                                 |                                |                                |                   |              |                         |                  | L                     | 1.194,20             | Import möglich      |
| Datens<br>Impor        | atz 1 · 12 von inse<br>ausführen               | gesamt :                      | 12 Sätzen.                    |                                 |                                |                                |                   |              | alles of                | <                |                       |                      | >                   |

Wenn die Spaltenreihenfolge oder -Anzahl nicht paßt, werden Sie darauf hingewiesen. Wenn alles OK ist, können Sie unten auf "Import ausführen" klicken, und die Daten werden importiert.

| Legende<br>Kennzahl: Lehrkapazität Inhalt: 2012/Ph7291 2013/Ph7548 2014/Ph7519 2015/Ph7486 2012/Ah274 2013/Ah358 2014/Ah464 2015/Ah602 2012/Lh711 2013/Lh896 2014/Lh1066,8 2015/Lh1194,2 Trenn |                    |          |               |            |                  |                |            |           | Trennzeichen:   |             |                |                  |                       |
|----------------------------------------------------------------------------------------------------|--------------------|----------|---------------|------------|------------------|----------------|------------|-----------|-----------------|-------------|----------------|------------------|-----------------------|
| Tabul                                                                                                    | ator Bestaetigt: I | Modus: / | Alles löschen | und hinzuf | ügen User: su    | perx Stand: 0  | 5.04.2017  |           |                 |             |                |                  |                       |
| Zeile                                                                                                    | Kennzahl           | Jahr     | Semester      | Institut   | Studien-<br>gang | Fach<br>(Bund) | Geschlecht | Abschluss | Fachkennzeichen | Studienfach | Unterscheidung | Summe/<br>Betrag | Import<br>Kommentar   |
| 121                                                                                                    | HFSW1_1.2.4        | 2.012    |               |            |                  |                |            |           |                 |             | Р              | 7.291,00         | Import<br>erfolgreich |
| 122                                                                                                    | HFSW1_1.2.4        | 2.013    |               |            |                  |                |            |           |                 |             | Ρ              | 7.548,00         | Import<br>erfolgreich |
| 123                                                                                                    | HFSW1_1.2.4        | 2.014    |               |            |                  |                |            |           |                 |             | Р              | 7.519,00         | Import<br>erfolgreich |
| 124                                                                                                    | HFSW1_1.2.4        | 2.015    |               |            |                  |                |            |           |                 |             | Ρ              | 7.486,00         | Import<br>erfolgreich |
| 125                                                                                                    | HFSW1_1.2.4        | 2.012    |               |            |                  |                |            |           |                 |             | Α              | 274,00           | lmport<br>erfolgreich |
| 126                                                                                                    | HFSW1_1.2.4        | 2.013    |               |            |                  |                |            |           |                 |             | Α              | 358,00           | Import<br>erfolgreich |
| 127                                                                                                    | HFSW1_1.2.4        | 2.014    |               |            |                  |                |            |           |                 |             | Α              | 464,00           | Import<br>erfolgreich |
| 128                                                                                                    | HFSW1_1.2.4        | 2.015    |               |            |                  |                |            |           |                 |             | A              | 602,00           | Import<br>erfolgreich |
| 129                                                                                                    | HFSW1_1.2.4        | 2.012    |               |            |                  |                |            |           |                 |             | L              | 711,00           | Import<br>erfolgreich |
| 130                                                                                                    | HFSW1_1.2.4        | 2.013    |               |            |                  |                |            |           |                 |             | L              | 896,00           | Import<br>erfolgreich |
| 131                                                                                                    | HFSW1_1.2.4        | 2.014    |               |            |                  |                |            |           |                 |             | L              | 1.066,80         | Import<br>erfolgreich |
| 132                                                                                                    | HFSW1_1.2.4        | 2.015    |               |            |                  |                |            |           |                 |             | L              | 1.194,20         | Import<br>erfolgreich |

In der rechten Spalte sehen Sie die Meldung "Import erfolgreich".

# Abruf und Test der Kennzahlen zur Lehrkapazität

Wenn die Eingabe erfolgreich war, sind die Summen im Gesamt-Managementbericht direkt testbar. Hier die Maske:

| Bericht erstellen: Manageme | nt-Bericht                   |     |
|-----------------------------|------------------------------|-----|
| * Bericht                   | HfSW-Studium und Lehre 🔹 🔍   |     |
| Kennzahl                    | nichts gewählt               | Ĩ   |
| Institution                 | nichts gewählt               | Ĩ   |
| Gruppierung                 | Umfang von Studium und Lehre | Ø   |
| * Jahr                      | 2015 👻                       |     |
| * Semester                  | SoSe 2017 🔹 🕐                |     |
| Studiengang                 | nichts gewählt               | Ø ( |

Und hier das Ergebnis:

# **HfSW-Studium und Lehre**

#### Umfang von Studium und Lehre

| Erstsemesterplätze 0                              |       | <u>Zeitreihe</u> |                |  |
|---------------------------------------------------|-------|------------------|----------------|--|
| Anfängliche Auslastung des Studienplatzangebots 🕕 |       | <u>Zeitreihe</u> |                |  |
| Studierende 🕕                                     |       | <u>Zeitreihe</u> | <u>Details</u> |  |
| Lehrkapazität 🕕                                   | 9.282 |                  | <u>Details</u> |  |

#### Legende

Bericht: HfSW-Studium und Lehre Gruppierung: Umfang von Studium und Lehre Jahr: 2015 Semester: SoSe 2017 User: superx Stand: 05.04.2017

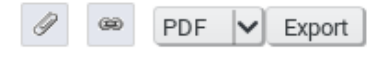

Im Feld "Details" können Sie dann auch eine Grafik + Tabelle aufrufen.

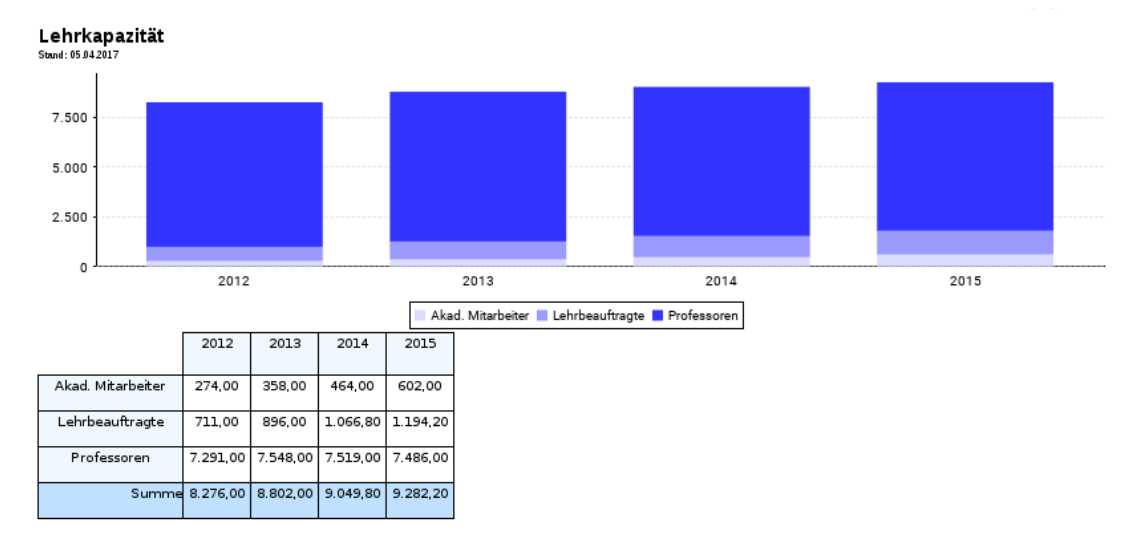

Dafür ist es aber nötig, dass einmalig der (nächtliche) Konnektor des Managementmoduls läuft. Wenn das geklappt hat, sind die Daten hier sowie im Management Datenblatt abrufbar.

# Betreungsverhältnis

Die Kennzahl "Betreuungsverhältnis I" wird einfach aus der obigen Lehrkapazität ermittelt. Für die Kennzahlen "Betreuungsverhältnis II" und "Betreuungsverhältnis III" werden die Studierendenund Personaldaten ausgewertet.

Der Zähler ist jeweils immer die Kennzahl "Studierende". Im Nenner benötigen wir für "Betreuungsverhältnis II" die Professoren ohne Beurlaubte zum jew. Stichtag. Hierfür ist keine Konfiguration nötig, weil Professoren aufgrund der Amtsbezeichnung ermittelt werden. In der Maske "Personal im Detail" können Sie eine Detailliste abrufen:

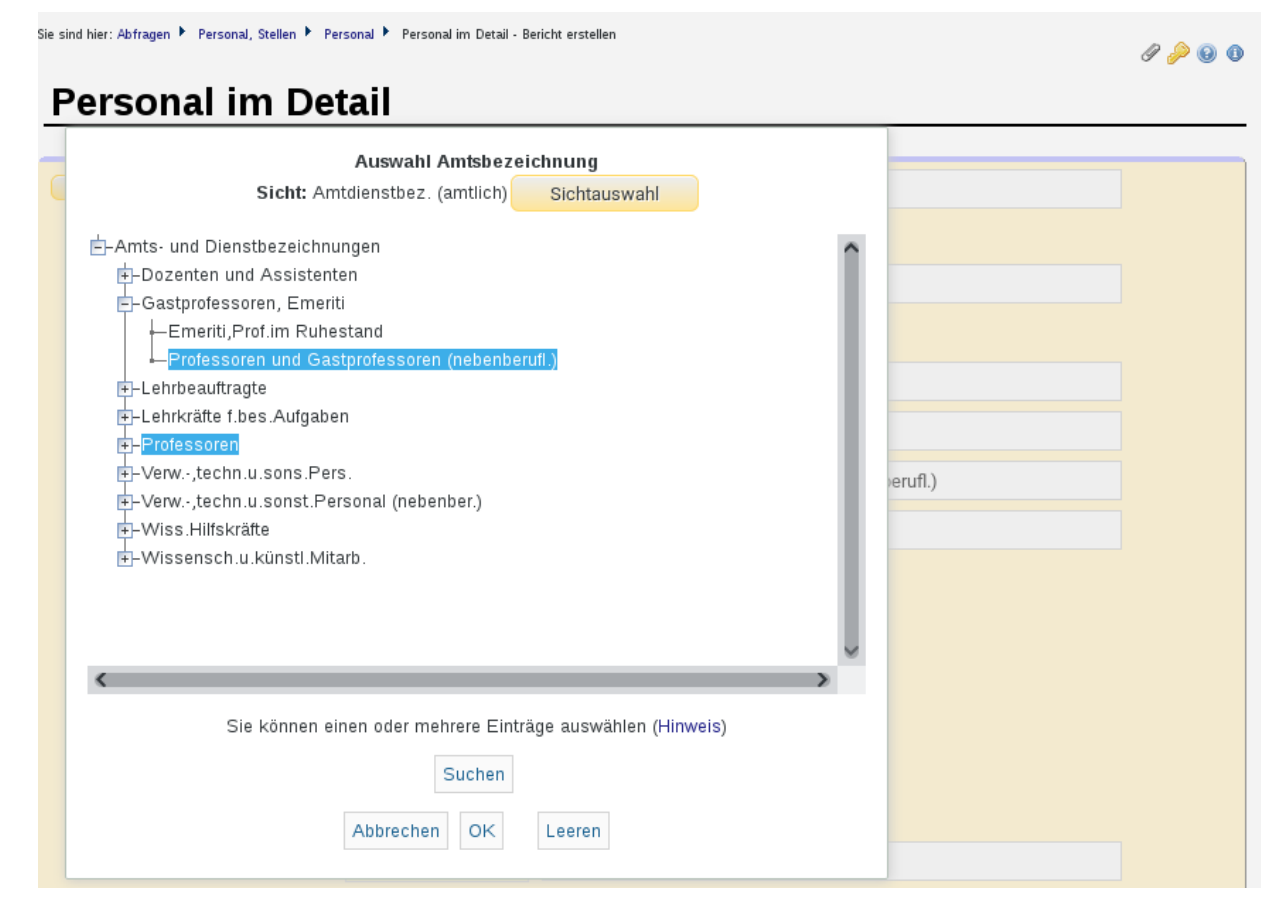

Achten Sie darauf, dass im Maskenfeld "Beschäftigungsstelle" das gleiche Datum angegeben wird wie im Maskenfeld "Datum", damit Sie auch "abgelaufene" Beschäftigungsstellen erwischen. Ansonsten wählen Sie bei "Beurlaubte" den Wert "alle ohne Beurlaubte". Im Ergebnis finden Sie am Tabellenende in der Spalte VZÄ die Summe.

Bei der Kennzahl im Nenner "Akad. Mitarbeiter in der Lehre" wird ein SVA-Filter ausgeliefert, den Sie vermutlich auch nicht ändern müssen. Sie finden ihn im Menü Abfragen->Personal, Stellen->Personal, Stellen Administration->Prüfprotokoll Personal, Stellen

und dort bei "Weitere Einstellungen" auf "Filter und Variablen". Sie erhalten eine Liste:

| Hoc | hschul-Repository. 💷        | Beschriftung (kurz)                         | Art der Variable   | Details |   |   |
|-----|-----------------------------|---------------------------------------------|--------------------|---------|---|---|
| 231 | SVA_AKAD_LEHRE_HFSW         | Akad. Mitarbeiter in der Lehre (HFSW)       | SVA_PERS_FILTER    |         |   | × |
| 92  | SVA_brutto_del_sql          | Buchungsstelle für Datenblatt               | SVA_Buchungsstelle |         | E | × |
| 91  | SVA_buchungsstelle_sql      | Buchungsstelle für Datenblatt               | SVA_Buchungsstelle |         | H | × |
| 215 | SVA_DM_SA                   | Drittmittelfinanziertes Personal (Sachsen)  | SVA_PERS_FILTER    |         | H | × |
| 79  | SVA_DRITTMITTEL             | Geldgeber Drittmittel                       | SVA_GEGE_DM        |         | E | × |
| 75  | SVA_FREIE_STELLE            | Freie Stellen                               | SVA_FREIE_STELLE   |         | H | × |
| 78  | SVA_FREMDKAPITEL            | Geldgeber Fremdkapitel                      | SVA_GEGE_FK        |         | H | × |
| 216 | SVA_GEGE_PLAN               | Geldgeber aus Planmitteln                   | SVA_GEGE_KATEGORIE |         | H | × |
| 217 | SVA_HAUPT_O_HSKAP           | nur hauptberufl. Pers. ohne eigenes Hochsc  | SVA_PERS_FILTER    |         | H | × |
| 220 | SVA_HAUPT_OHNE_PROF         | hauptberuflich ohne Professoren             | SVA_PERS_FILTER    |         | H | × |
| 223 | SVA_HAUPT_OHNE_PROF_O_HSKAP | hauptberuflich ohne Professoren ohne eig. F | SVA_PERS_FILTER    | Ø       | H | × |

#### Die Definition ist im "Details"-Button einsehbar:

| ۲          | ×                                        | Maske Hochschul-Repository - Mozilla Firefox 🛛 🗸 🗸                                                                                                    | ^ 😣       |
|------------|------------------------------------------|----------------------------------------------------------------------------------------------------|-----------|
|            | https://www.                             | edustore-dev.de/superx/edit/kern/sx_repository_edit.jsp?sachgebiete_id=4&tid=231                                                                                                    | **        |
| Hoc<br>Sup | <b>hschul-Reposi</b><br>erX-Manager      | itory. 🕕 Nach Änderungen sollten Sie den Cache aktualisieren                                                                                                    |           |
| -          |                                          | 🗎 🗙 🔟                                                                                                    | 1 🗖       |
|            | tid<br>Variablenname                     | 231<br>SVA_AKAD_LEHRE_HFSW                                                                                                    |           |
|            | Inhalt der Variable                      | 0= (select count(*) from sva_cifx C where key=108 and C.apnr=ca108_amtsbez and C.bund_apnr in<br>(*010','020','030','040','060','090','095','410')) and ch110_besch_st in (select I2.key_apnr from sva_inst I2 where<br>I2.bund_lehr_forsch not like '9%' and I2.bund_lehr_forsch not in (*870','880','890')) and laufbahn in (select L.apnr f<br>sva_k_laufbahn L where L.bund_apnr in (*3','4')) and (projekt is null or projekt in (select PR.projnr from cob_proj F<br>where PR.k_extkotr like '01%')) | rom<br>'R |
|            |                                          |                                                                                                    |           |
| В          | eschriftung (kurz)                       | Akad. Mitarbeiter in der Lehre (HFSW)                                                                                                    |           |
|            | ,<br>,<br>,                              | rnei werden akau. Mikaibeiter der Leine genitert (Hr SW)                                                                                                    |           |
|            | Art der Variable                         | SVA_PERS_FILTER                                                                                                    |           |
| A          | rt der Variable (2)                      |                                                                                                    |           |
|            | Sachgebiet                               | Stellen                                                                                                    |           |
|            | Sortierschlüssel 1                       | 1                                                                                                    |           |
|            | Sortierschlüssel 2<br>Sertierschlüssel 3 |                                                                                                    |           |
|            | Sortierschlussel 3<br>Aktiv (1.0)        |                                                                                                    |           |
|            | Gültig von                               |                                                                                                    |           |
|            | Gültig bis                               | 31.12.3000                                                                                                    |           |
|            |                                          | ·                                                                                                    |           |

Inhaltlich ist die Definition so: Personal wird als akad. Mitarbeiter Lehre gezählt wenn

1. Die Laufbahn höherer oder gehobener Dienst ist (ermittelt über den amtlichen Schlüssel der Laufbahn "3" oder "4"

2. Die Beschäftigungsstelle eine Einrichtung mit ext. Schlüssel (LFB) bis 830 ist (siehe Schlüsselverzeichnis Personalstatistik, dort der Reiter "4.1\_FG,LuF,FGB systematisch":

| В          | С                                      | D         | E                                     | F | G | Н | 1 |
|------------|----------------------------------------|-----------|---------------------------------------|---|---|---|---|
| Schlüssel: | Fächergruppen, Lehr- und Forschungsber | eiche und | Fachgebiete                           |   |   |   |   |
| 4.1        | systematisch                           |           |                                       |   |   |   |   |
|            |                                        |           |                                       |   |   |   |   |
|            | Fächergruppe                           |           |                                       |   |   |   |   |
| Signatur   | Lehr- und Forschungsbereich            | Signatur  | Fachgebiet                            |   |   |   |   |
|            |                                        | 8320      | Gesang                                |   |   |   |   |
|            |                                        | 8310      | Instrumentalmusik                     |   |   |   |   |
|            |                                        |           |                                       |   |   |   |   |
|            |                                        |           |                                       |   |   |   |   |
|            | noch:                                  |           |                                       |   |   |   |   |
|            | Kunst, Kunstwissenschaft               |           |                                       |   |   |   |   |
|            |                                        |           |                                       |   |   |   |   |
|            | noch:<br>Musik Musikwissenschoft       | 0215      | Jazz und Benularmusik                 |   |   |   |   |
|            | Musik, Musikwissenschalt               | 8315      | Jazz und Popularmusik<br>Kirchenmusik |   |   |   |   |
|            |                                        | 8330      | Komposition                           |   |   |   |   |
|            |                                        | 8360      | Musikerziehung                        |   |   |   |   |
|            |                                        | 8350      | Musikwissenschaft -geschichte         |   |   |   |   |
|            |                                        | 8363      | Orchestermusik                        |   |   |   |   |
|            |                                        | 8364      | Rhythmik                              |   |   |   |   |
|            |                                        | 8365      | Sonstige Musikpraxis                  |   |   |   |   |
|            |                                        |           |                                       |   |   |   |   |
|            | Zentrale Einrichtungen                 |           |                                       |   |   |   |   |
|            | (ohne klinikspezifische Einrichtungen) |           |                                       |   |   |   |   |
|            |                                        |           |                                       |   |   |   |   |
| 870        | Hochschule insgesamt                   | 8700      | Hochschule allgemein <sup>2)</sup>    |   |   |   |   |
|            |                                        | 8730      | Hochschulkommission                   |   |   |   |   |
|            |                                        | 8720      | Nicht nutzbare Räume                  |   |   |   |   |
|            |                                        | 8710      | Nicht zugeteilte Stellen/Räume/Mittel |   |   |   |   |
| 880        | Zentrale Hochschulverwaltung           | 8800      | Allgemeine Hochschulverwaltung        |   |   |   |   |
|            | ŭ                                      | 8805      | Akademische Selbstverwaltung          |   |   |   |   |

Alle LFB ab 870 sind zentralen Hochschuleinrichtungen zugeordnet.

3. Das Projekt der Finanzierung leer ist oder ein Projekt mit dem in BaWue landesweit genutzten externen Kostenträgerschlüssel="Lehre" (01\*)

## **Drop-Out- und Erfolgsquoten**

#### Konfiguration der Drop-Out- und Erfolgsquoten

#### Startjahr der Drop-Out Quoten

Standardmäßig werden die jeweils 6 letzten Jahr berechnet. Sie können den Zeitraum auch ändern, indem Sie die Konstante MAN\_DOQ\_Anzahl\_Jahre von 6 auf einen anderen Wert setzen, z.B. 8 Jahr. Dann würden im Jahr 2017 alle Kohorten seit dem SS 2009 berechnet. Gehen Sie zur Konfiguration in die Maske Abfragen  $\rightarrow$  Management  $\rightarrow$  Administration Management  $\rightarrow$  Managementbericht Inhalte verwalten, und wählen Sie den Menüpunkt "Weitere Einstellungen", und dort "Konstanten":

| ie sind hier: Abfragen 🕨 Manageme | nt 🕨 Administration M | lanagement 🕨 Mani | agementbericht Inhalt | e verwalten - | Bericht erstellen |
|-----------------------------------|-----------------------|-------------------|-----------------------|---------------|-------------------|
|-----------------------------------|-----------------------|-------------------|-----------------------|---------------|-------------------|

| _ |   |   |         |
|---|---|---|---------|
| U | ٠ | ? | $\odot$ |

| Weitere Einstellungen: 👻 |                         |        |
|--------------------------|-------------------------|--------|
| Konstanten               |                         |        |
| Filter und Variablen     | bericht Inhalte verw    | valten |
| Berichte verwalten       |                         |        |
| Gruppierungen bearbeiten |                         |        |
| * Bericht                | HfSW-Studium und Lehre  | • i    |
| Gruppierung              | nichts gewählt          |        |
| Stichwort                |                         |        |
| Techn. Details anzeigen  | •                       |        |
| Nur aktive               | •                       |        |
|                          | Abschicken Zurücksetzen |        |
|                          |                         |        |
|                          |                         |        |

#### Im Bearbeitungsformular machen Sie den entsprechenden Eintrag:

|     |                                                                                                    |                      |           | Logo<br>Mandant: FHHN |  |  |  |  |
|-----|----------------------------------------------------------------------------------------------------|----------------------|-----------|-----------------------|--|--|--|--|
| Ko  | onstanten des MAN-Moduls bearbeiten In diesem Formular können Sie Konstanten des MAN-Moduls bearbeiten. |                      |           |                       |  |  |  |  |
| Tid | Wert                                                                                                    | Beschreibung         |           |                       |  |  |  |  |
| 222 | 5                                                                                                    | MAN_Anzahl_Jahre     | Speichern |                       |  |  |  |  |
| 221 | 10                                                                                                    | MAN_Anzahl_Semester  | Speichern |                       |  |  |  |  |
| 259 | 6                                                                                                    | MAN_DOQ_Anzahl_Jahre | Speichern |                       |  |  |  |  |
| 208 | 3                                                                                                    | MAN_NAVI_MAXEBENE    | Speichern |                       |  |  |  |  |
| 207 | 1                                                                                                    | MAN_NAVI_MINEBENE    | Speichern |                       |  |  |  |  |
| 227 | 10                                                                                                    | MAN_STUPL_QUELLE     | Speichern |                       |  |  |  |  |
|     |                                                                                                    |                      |           |                       |  |  |  |  |
|     |                                                                                                    |                      |           |                       |  |  |  |  |
|     |                                                                                                    |                      |           |                       |  |  |  |  |
|     |                                                                                                    |                      |           |                       |  |  |  |  |

Hier im Beispiel haben wir den Defaultwert von 6 Jahren. Nach Änderung muss die Hauptladeroutine Management laufen.

# Drop-Out-Relevante Studierende

Wahrscheinlich werden Sie Drop-Out-Relevante Studiengänge über den Abschluss ermitteln. Wie sich diese über ein Semester verteilen können Sie im Studierenden Datenblatt ermitteln. In der Maske wählen Sie ein Beispielsemester von/bis, und im Feld "Weitere Tabellen" die Zeile "Studiengänge".

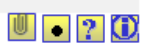

# Studierende Datenblatt

| Köpfe oder Fälle ?   | Köpfe 🗾 j                                                            |
|----------------------|----------------------------------------------------------------------|
| Stichtag             | Aktuelle Zahlen 🔹 i                                                  |
| Seit Semester        | WS 2015/2016 💌 j                                                     |
| Bis Semester         | WS 2015/2016 • i                                                     |
| Studiengang          | nichts gewählt                                                       |
| Status               | Alle ohne Beurl.                                                     |
| Hörerstatus          | alle 🔹 i                                                             |
| bis Fachsemester     |                                                                      |
| Geschlecht           | •                                                                    |
| Staatsangehörigkeit  | nichts gewählt<br>i                                                  |
| * Bericht            | Generisches Standardlayout                                           |
| Weitere Tabellen     | Studiengänge - lehr_stg_ab                                           |
| Felder               | Studierendenstatistik:Exmatrikulationsgrund - ch62_grund_exmatr, Sti |
| * Schlüssel anzeigen | Ja 🗾 i                                                               |
| * Ausgabeformat      | HTML • i                                                             |
|                      | Abschicken Zurücksetzen                                              |

Danach können Sie im Feld "Felder" das Feld "Abschluss (intern)" wählen:

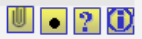

# Studierende Datenblatt

|         | Auswani Feider                                                            |
|---------|---------------------------------------------------------------------------|
| _       |                                                                           |
| -       | Studiengänge:Abschluss (intern) - abschluss                               |
|         | Studiengange:Fachkennzeichen - kz fach                                    |
|         | Studiengänge:Fakultät/Fachbereich - fb                                    |
|         | Studiengänge:Gültigkeit des Studiengangs: Letztes Semester - semester_bis |
|         | Studiengänge:Gültigkeit des Studiengangs: Startsemester - semester_von    |
| bi      | Studiengänge:Lehreinheit - lehr                                           |
|         | Studiengange:Prüfungsordnungsversion - oversion                           |
|         |                                                                           |
| Staatsa | Sie können einen oder mehrere Werte auswählen (Hinweis)                   |
|         | Sushan                                                                    |
|         | Suchen                                                                    |
|         | Abbrechen OK Leeren                                                       |
| 144-14  |                                                                           |
| vveit   |                                                                           |
|         |                                                                           |
|         |                                                                           |
|         |                                                                           |
| * 5 cl  |                                                                           |
| ~ 501   |                                                                           |

Die Ergebnistabelle zeigt die Schlüssel im jew. Semester, und deren Häufigkeit:

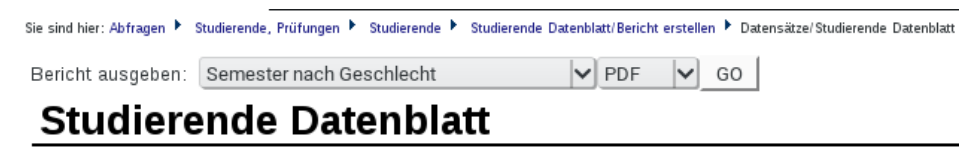

Köpfe oder Fälle ?: Köpfe ; Stichtag: Aktuelle Zahlen ; Seit Semester: WS 2015/2016 ; Bis Semester: WS 2015/2016 ; Status: Alle ohne Beurl. ; Hörerstatus: alle ; Bericht: Generisches Standardlayout ; Weitere Tabellen: Studiengänge ... ; Felder: Studiengänge:Abschluss (intern) - abschluss, Stud... ; Schlüssel anzeigen: Ja ; Ausgabeformat: HTML ; User: memtext Stand: 06.10.2016

| Abschluss (intern) | Abschluss (intern)<br>(Schlüssel) Summe |
|--------------------|-----------------------------------------|
| Master Uni         | 88                                      |
| Diplom Uni         | 11                                      |
| Bachelor Uni       | 82                                      |
| Bachelor HAW       | 84                                      |
| Diplom FH          | 51                                      |
| Master HAW         | 90                                      |

Datensatz 1 - 6 von insgesamt 6 Sätzen.

Erläuterung

Gehen Sie zur Konfiguration in die Maske Abfragen → Studierende, Prüfungen→ Administration Studierende, Prüfungen → Prüfprotokoll Studierende, und wählen Sie den Menüpunkt "Weitere Einstellungen", und dort "Filter Studierende":

| Sie sind hier: Abfragen 🕨 Studierende | e, Prüfungen 🕨 Administration Studierende, Prüfungen 🕨 Prüfprotokoll Studium - Bericht erstellen |
|---------------------------------------|--------------------------------------------------------------------------------------------------|
| Weitere Einstellungen:                |                                                                                                  |
| Konstanten                            |                                                                                                  |
| Selektionen im Button Hörers          | studium                                                                                          |
| Selektionen im Button Köpfe<br>Fälle  | oder                                                                                             |
| Selektionen im Button Status          |                                                                                                  |
| Semester                              |                                                                                                  |
| Stichtage                             |                                                                                                  |
| Filter Studierende                    |                                                                                                  |
| Problem                               |                                                                                                  |
| Stichwort                             |                                                                                                  |
|                                       | Abschicken Zurücksetzen                                                                          |

Sie erhalten ein Listenformular:

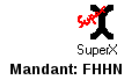

| Tid | Variablenname           | Beschriftung (kurz)                         | Art der Variable | Details  |   |   |
|-----|-------------------------|---------------------------------------------|------------------|----------|---|---|
| 19  | SOS_EINZP_B_NB          | Status bestanden, Prüfung vorhanden, nicht  | SOS_EINZP_FILTER |          | H | X |
| 20  | SOS_EINZP_EN_NB         | Status nicht bestanden, endgültig nicht bes | SOS_EINZP_FILTER |          | H | X |
| 18  | sos_HH_HIS              | nur Haupthörer (HIS)                        | SOS_STUD_FILTER  |          | H | X |
| 22  | sos_нн_NH_zн            | nur Haupt/Neben/Zweithörer                  | SOS_STUD_FILTER  | <u> </u> | B | X |
| 17  | SOS_HMKFZKZ_0           | nur Heimatwohnsitz im Inland                | SOS_STUD_FILTER  |          | B | X |
| 16  | SOS_HMKFZKZ_1           | nur Heimatwohnsitz im Ausland               | SOS_STUD_FILTER  |          | H | X |
| 12  | SOS_HSSEM_1             | nur 1. Hochschulsemester                    | SOS_STUD_FILTER  | <u> </u> | H | X |
| 13  | SOS_HSSEM_1_4           | nur 14. Hochschulsemester                   | SOS_STUD_FILTER  |          | B | X |
| 15  | SOS_HZBKFZKZ_0          | nur HZB im Inland                           | SOS_STUD_FILTER  |          | B | X |
| 14  | SOS_HZBKFZKZ_1          | nur HZB im Ausland                          | SOS_STUD_FILTER  | _        | H | X |
| 171 | SOS_O_AUST_NEUEINSCHR_2 | Ohne Austauschstudierende,ohne Neueins      | SOS_STUD_FILTER  |          | B | X |
| 144 | SOS_O_PROM_MED          | ohne Promotion/Medizin.Fak.(Sachsen)        | SOS_STUD_FILTER  |          | B | X |
| 21  | SOS_STUART_3            | nur Praxissem. (amtl.)                      | SOS_STUD_FILTER  |          | B | X |
| 192 | SOS_STUDENTS_DOQ        | Drop-out-relevante Studierende Beispiel Hei | SOS_STUD_FILTER  |          | 8 | X |
| 143 | SOS_STUFRM_WEITERB      | nur Studienform Weiterb.(Sachsen)           | SOS_STUD_FILTER  | <u> </u> | H | X |

Hier gehen Sie in der Zeile mit dem Variablennamen "SOS\_STUDENTS\_DOQ" rechts auf den gelben "Stift"-Button:
|    | Hochschul-Repos      | sitory. 1 Nach Änderungen sollten Sie den Cache aktualisieren                                        |     |
|----|----------------------|----------------------------------------------------------------------------------------------------|-----|
|    | SuperAnnanager       |                                                                                                    |     |
| Ι. |                      |                                                                                                    | ) 🕂 |
|    |                      |                                                                                                    |     |
|    | tid                  |                                                                                                    |     |
|    | vanabienname         | SOS_SIDDENIS_DOQ                                                                                     |     |
|    | innait der Variable  | abschluss != '96' and matrikel_nr not in (select matrikel_nr from sos_stud_d SD where SD.res13='AT') |     |
|    |                      |                                                                                                    |     |
|    |                      |                                                                                                    |     |
|    |                      |                                                                                                    |     |
|    |                      |                                                                                                    |     |
|    | Beschriftung (kurz)  | Dron.out-relevante Studierande Beisniel Hei                                                          |     |
|    | Kommentar/Anleitung  | Hier wird der Status "aktive Studierende" eingetragen                                                |     |
|    |                      | nier wird der Status aktive Studierende eingedagen.                                                  |     |
|    |                      |                                                                                                    |     |
|    |                      |                                                                                                    |     |
|    |                      |                                                                                                    |     |
|    |                      |                                                                                                    |     |
|    | Art der Variable     | SOS STUD FILTER                                                                                      |     |
|    | Art der Variable (2) |                                                                                                    |     |
|    | Sachgebiet           | Studierende                                                                                          |     |
|    | Sortierschlüssel 1   | 1                                                                                                    |     |
|    | Sortierschlüssel 2   | 0                                                                                                    |     |
|    | Sortierschlüssel 3   |                                                                                                    |     |
|    | Aktiv (1.0)          | 1                                                                                                    |     |
|    | Gültig von           |                                                                                                    |     |
|    | Gültia bis           | 21.12.2000                                                                                           |     |
|    | cally bio            | 31.12.3000                                                                                           |     |

Hier z.B. werden für die Drop-Out- und Erfolgsquoten die Studierenden als "Drop-Out-relevant" erachtet, deren Abschluss nicht "96" ist (Abschluss im Ausland), und die nicht in den Studierenden-Stammdaten das Reservefeld 13 (AT=Austauschstudent) haben.

Im Bearbeitungsformular treffen Sie den entsprechenden Eintrag, und speichern das Formular. Danach müssen Sie einen Tag warten, damit der Konnektor läuft.

### Exmatrikulationsgründe

#### Welche Exmatrikulationsgründe gibt es

Im Studierenden-Datenblatt rufen Sie zunächst die möglichen Werte in einem Beispielsemester ab. Wahrscheinlich werden Sie den Status "Absolvent mit Prüfung" bzw. "Abbrecher" über den Exmatrikulationsgrund ermitteln. Wie sich diese über ein Semester verteilen können Sie im Studierenden Datenblatt ermitteln. In der Maske wählen Sie ein Beispielsemester von/bis, und im Feld Bericht "Generisches Standardlayout":

| Studierende          | Datenblatt                      |
|----------------------|---------------------------------|
|                      |                                 |
| Köpfe oder Fälle ?   | Köpfe <u>i</u>                  |
| Stichtag             | Aktuelle Zahlen 🗾 i             |
| Seit Semester        | WS 2015/2016 • i                |
| Bis Semester         | WS 2015/2016 • i                |
| Studiengang          | nichts gewählt                  |
| Status               | Alle ohne Beurl.                |
| Hörerstatus          | alle 🔹 i                        |
| bis Fachsemester     |                                 |
| Geschlecht           | •                               |
|                      |                                 |
| Staatsangehörigkeit  | nichts gewählt                  |
| * Bericht            | I<br>Generisches Standardlayout |
| Weitere Tabellen     | nichts gewählt                  |
|                      | i                               |
| Felder               | nichts gewählt                  |
|                      | i                               |
| * Schlüssel anzeigen | Ja 🔻 i                          |
| * Ausgabeformat      |                                 |
|                      | Abschicken Zurücksetzen         |

Danach können Sie im Feld "Felder" das Feld "Studierendenstatistik: Exmatrikulationsgrund" und weiter unten "Summe" wählen:

| Stichtag<br>Seit Semester                          | Aktuelle Zahlen · i                                                                                                    |
|----------------------------------------------------|----------------------------------------------------------------------------------------------------|
| Stichtag<br>Seit Semester                          | Aktuelle Zahlen <u>·</u> i                                                                                                    |
| Seit Semester                                      |                                                                                                    |
|                                                    | WS 2015/2016 • 1                                                                                                    |
|                                                    | Auswahl Felder                                                                                                    |
| Studierenden                                       | astatistik:Erstes / Zweites Fach etc fach nr                                                                                                    |
| Studierenden                                       | hstatistik:Exmatrikulationsgrund - ch62_grund_exmatr                                                                                                    |
| Studierenden                                       | istatistik:Geschlecht - geschlecht                                                                                                    |
| Studierenden                                       | nstatistik:Heimat-KFZ-Kennzeichen Inland/Ausland - hmkfzkz                                                                                                    |
| Studierenden                                       | nstatistik:Hörerstatus - hrst                                                                                                    |
| Studierenden                                       | istatistik:KFZ-Kennzeichen der HZB - hzbkfz                                                                                                    |
| Studierenden                                       | istatistik:KFZ-Kennzeichen der HZB Inland/Ausland - hzbkfzkz                                                                                                    |
| Studierenden                                       | Istatistik:KFZ-Kennzeichen des Heimat-Wohnsitz - hmkfz                                                                                                    |
| Studierenden                                       | Istatistik:KFZ-Kennzeichen des Semester-Wohnsitz - semkfz                                                                                                    |
| Studierenden                                       | CONTRACTIVE ACTIVE DESCRIPTION OF THE PROPERTY OF THE PROPERTY |
| Staats                                             | ISTATISTIK:MATRIKEI-Nr MATRIKEI_Nr + UNTEN SUMME                                                                                                    |
| Staat                                              | Sie können einen oder mehrere Werte auswählen (Hinweis)                                                                                                    |
| Staat                                              | Sie können einen oder mehrere Werte auswählen (Hinweis)                                                                                                    |
| Staat                                              | Istatistik:Matrikel-Nr matrikel_nr + Uniten Summe Sie können einen oder mehrere Werte auswählen (Hinweis)                                                                                                    |
| Staat:                                             | Istatistik:Matrikel-Nr matrikel_nr + Unten Summe Sie können einen oder mehrere Werte auswählen (Hinweis)                                                                                                    |
| Staat                                              | Istatistik:Matrikel-Nr matrikeLnr + Unten Summe Sie können einen oder mehrere Werte auswählen (Hinweis) Suchen Abbrechen OK Leeren                                                                                                    |
| Staats                                             | Sie können einen oder mehrere Werte auswählen (Hinweis) Suchen Abbrechen OK Leeren                                                                                                    |
| Staat                                              | Istatistik:Matrikel-Nr matrikel_nr + Unten Summe N<br>Sie können einen oder mehrere Werte auswählen (Hinweis)<br>Suchen<br>Abbrechen OK Leeren                                                                                                    |
| Staat                                              | Sie können einen oder mehrere Werte auswählen (Hinweis) Suchen Abbrechen OK Leeren                                                                                                    |
| Staat:                                             | Sie können einen oder mehrere Werte auswählen (Hinweis) Suchen Abbrechen OK Leeren                                                                                                    |
| Staat:                                             | ISTATISTIKEI-NR MATRIKEI_NR + UNTEN SUMME<br>Sie können einen oder mehrere Werte auswählen (Hinweis)<br>Suchen<br>Abbrechen OK Leeren                                                                                                    |
| W                                                  | Istatistik:Matrikel-Nr matrikeLnr + Unten Summe Sie können einen oder mehrere Werte auswählen (Hinweis) Suchen Abbrechen OK Leeren                                                                                                    |
| W                                                  | Istatistik:Matrikel-Nr matrikeLnr + Unten Summe<br>Sie können einen oder mehrere Werte auswählen (Hinweis)<br>Suchen<br>Abbrechen OK Leeren                                                                                                    |
| Staat:                                             | Istatistik:Matrikel-Nr matrikel_nr + Unten Summe<br>Sie können einen oder mehrere Werte auswählen (Hinweis)<br>Suchen<br>Abbrechen OK Leeren                                                                                                    |
| Staat:                                             | ISTATUSTIKEI-NT MATTIKEI_NT + UNTEN SUMME<br>Sie können einen oder mehrere Werte auswählen (Hinweis)<br>Suchen<br>Abbrechen OK Leeren                                                                                                    |
| Staat:       Wi       * S       * Ausgabeformation | ISTATUSTIKEI-NT MATTIKEI_NT + UNTEN SUMME<br>Sie können einen oder mehrere Werte auswählen (Hinweis)<br>Suchen<br>Abbrechen OK Leeren                                                                                                    |
| Staat:<br>W<br>* S<br>* Ausgabeformat              | Sie können einen oder mehrere Werte auswählen (Hinweis) Suchen Abbrechen OK Leeren                                                                                                    |

Im Ergebnis erhalten Sie eine Verteilung:

Bericht ausgeben: Semester nach Geschlecht

✓ PDF ✓ GO

# Studierende Datenblatt

Köpfe oder Fälle ?: Köpfe ; Stichtag: Aktuelle Zahlen ; Seit Semester: WS 2015/2016 ; Bis Semester: WS 2015/2016 ; Status: Alle ohne Beurl. ; Hörerstatus: alle ; Bericht: Generisches Standardlayout ; Felder: Studierendenstatistik:Exmatrikulationsgrund - ch6... ; Schlüssel anzeigen: Ja ; Ausgabeformat: HTML ; User: memtext Stand: 06.10.2016

| Exmatrikulationsgrund     | Exmatrikulationsgrund<br>(Schlüssel) | Summe |
|---------------------------|--------------------------------------|-------|
| Unterbrechung             | UB                                   |       |
| fehlende Rückmeldung      | NR                                   |       |
| Streichung durch HS       | ST                                   |       |
| sonstige Gründe           | SO                                   |       |
| Beendg.n.endg.n.b.Prüfung | NB                                   | 1.00  |
| Beendig.Stud.nach Prüfung | SE                                   |       |

Datensatz 1 - 7 von insgesamt 7 Sätzen.

Erläuterung

Mit dieser Grundlage können Sie nun "Absolventen" und "Abbrecher" identifizieren. Die amtlichen Schlüssel können Sie sich ebenfalls anschauen, im Menüpunkt "Administration"  $\rightarrow$  Tabelle ausgeben, und dort bei Tabelle den Wert "sos\_k\_gdex":

Sie sind hier: Abfragen 🕨 Administration 🕨 Tabelle ausgeben - Bericht erstellen 🛛

**Tabelle ausgeben** 

🕛 💿 ? 🛈

| * Toballa            |                         |   |
|----------------------|-------------------------|---|
| ^ Tabelle            | sos_k_gdex-             | • |
| Felder               | nichts gewählt          |   |
| i oldol              | i                       |   |
| Filter               | nichts gewählt          |   |
| Operator             | <b>•</b>                |   |
| Wert                 |                         |   |
|                      | nichts gewählt          |   |
| * Schlüssel anzeigen | ja 🔹 i                  |   |
| Aggregationsfeld     | nichts gewählt          |   |
| Aggregatfunktion     | •                       |   |
|                      | Abschicken Zurücksetzen |   |
|                      |                         |   |

Im Ergebnis erhalten Sie die möglichen Werte:

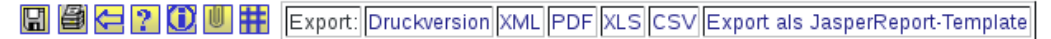

Sie sind hier: Abfragen 🕨 Administration 🕨 Tabelle ausgeben/Bericht erstellen 🕨 Datensätze/Tabelle ausgeben

## Tabelle ausgeben

| Tabelle: sos_k_gdex-; Schlü | issel anzeigen: | ja ; User: memtext | Stand: 02.02.2012 |  |
|-----------------------------|-----------------|--------------------|-------------------|--|
|                             |                 |                    |                   |  |
| apnr astat druck            |                 |                    |                   |  |

| 02 | 2 | Prüfung nicht abgeschl.   |
|----|---|---------------------------|
| 03 | 3 | Beendig.d.Studiums o.Prfg |
| AU | 6 | Aufgabe oder Unterbrechg. |
| BW | 5 | Wehrdienst / Zivildienst  |
| NB | 8 | Beendg.n.endg.n.b.Prüfung |
| NR | 7 | fehlende Rückmeldung      |
| SE | 1 | Beendig.Stud.nach Prüfung |
| SO | 9 | sonstige Gründe           |
| ST | 7 | Streichung durch HS       |
| UB | 6 | Unterbrechung             |
| WE | 4 | Hochschulwechsel          |

Datensatz 1 - 11 von insgesamt 11 Sätzen.

Erläuterung

Superx-Projekt http://www.superx-projekt.de 07.03.2017

Dies können Sie dann in "Formeln" für "Absolvent" und "Abbrecher" umwandeln, siehe folgende Kapitel.

#### **Exmatrikulationsgrund Prüfung**

Gehen Sie zur Konfiguration in die Maske Abfragen → Management → Administration Management → Managementbericht Inhalte verwalten, und wählen Sie den Menüpunkt "Weitere Einstellungen", und dort "Filter und Variablen":

| Sie si | nd hier: Abfragen 🕨 Management 🕨 | Administration Management 🕨 Mana | gementbericht Inhalte verwalten - Bericht erstellen |  |
|--------|----------------------------------|----------------------------------|-----------------------------------------------------|--|
| W      | eitere Einstellungen: 👻          |                                  |                                                     |  |
| Kor    | nstanten                         |                                  |                                                     |  |
| Filt   | er und Variablen                 | bericht Inh                      | alte verwalten                                      |  |
| Ber    | ichte verwalten                  |                                  |                                                     |  |
| Gru    | ppierungen bearbeiten            |                                  |                                                     |  |
|        | * Bericht                        | HfSW-Studium und Lehre           | <u>·</u> i                                          |  |
|        | Gruppierung                      | nichts gewählt                   |                                                     |  |
|        | Stichwort                        |                                  |                                                     |  |
|        | Techn. Details anzeigen          | •                                |                                                     |  |
|        | Nur aktive                       | •                                |                                                     |  |
|        |                                  | Abschicken                       | Zurücksetzen                                        |  |
|        |                                  |                                  |                                                     |  |

Sie erhalten ein Listenformular:

|     |                          |                                             |                  |          | Ма | Indan |
|-----|--------------------------|---------------------------------------------|------------------|----------|----|-------|
| Tid | Variablenname            | Beschriftung (kurz)                         | Art der Variable | Details  | 5  |       |
| 172 | CUSTOM_888880190         | Anpassungen Managementbericht               | MAN_CUSTOM       | <b>N</b> | B  | X     |
| 205 | CUSTOMXMLADD             | Navigationsxml fuer MAN-modul hinterlegen   |                  | <u> </u> |    | X     |
| 177 | MAN_COB_STUG_SELECT      | Sichtquelle fuer Cob-Stug-Sicht             | [NULL]           |          | B  | X     |
| 173 | MAN_DEFAULT_REPORT       | ID des Management-Berichts, der standardı   | MAN_CUSTOM       |          | H  | X     |
| 187 | MAN_GDEX_ABBRUCH         | Exmatrikulationsgrund "Abbruch"             | MAN_CUSTOM       |          | H  | X     |
| 186 | MAN_GDEX_PRUEF           | Exmatrikulationsgrund "Erfolgreiche Prüfunı | MAN_CUSTOM       | <u> </u> | H  | X     |
| 174 | MAN_HOCHSCHUL_REGION     | Hochschul Region (KFZ Kennzeichen), Beis    | MAN_CUSTOM       |          | H  | X     |
| 179 | MAN_PERSONAL             | Personalmakro für MAN-modul                 | [NULL]           |          | H  | X     |
| 204 | MAN_STUDIENGANG_MERKMALE | Merkmale, die einen Studiengang identifizie | MAN_CUSTOM       |          | H  | X     |
| 181 | MAN_ZUL_HV               | HV (Hauptverfahren), ZU (zulassungsfrei), u | MAN_CUSTOM       | <u> </u> | R  | X     |

Hier gehen Sie in der Zeile mit dem Variablennamen "MAN\_GDEX\_PRUEF" rechts auf den gelben "Stift"-Button:

| ochschul-Repository. <sup>i</sup> Nach Änderungen sollten Sie den Cache aktualisieren<br>uperX-Manager<br>IIII X IIIIIIIIIIIIIIIIIIIIIIIIIIIIIII |   |
|----------------------------------------------------------------------------------------------------|---|
| tid 196                                                                                                    |   |
| Variablenname MAN GDEX PRUEF                                                                                                    |   |
| Inhalt der Variable (select appr from sos k odex where astat = '1')                                                                              |   |
|                                                                                                    |   |
| Beschriftung (kurz) Exmatrikulationsgrund "Erfolgreiche Prüfung                                                                                  |   |
| ommentar/Anleitung Hier wird der Status "Erfolgreiche Prüfung" eingetragen.                                                                      |   |
|                                                                                                    |   |
| Art der Variable MAN_CUSTOM                                                                                                    |   |
| Art der Variable (2)                                                                                                    |   |
| Sachgebiet Management                                                                                                    |   |
| Sortierschlüssel 1 1                                                                                                    |   |
| Sortierschlüssel 2 0                                                                                                    |   |
| Sortierschlüssel 3 0                                                                                                    |   |
| Aktiv (1,0) 1                                                                                                    |   |
| Gültig von 01.01.1900                                                                                                    |   |
| Gültig bis 31 12 3000                                                                                                    | 1 |

Im Beispiel werden nur die Exmatrikulationsgründe ausgewertet, die den amtlichen Schlüssel "1" haben.

Im Bearbeitungsformular treffen Sie den entsprechenden Eintrag, und speichern das Formular. Danach müssen Sie einen Tag warten, damit der Konnektor läuft.

#### **Exmatrikulationsgrund Abbruch**

Gehen Sie zur Konfiguration in die Maske Abfragen → Management → Administration Management → Managementbericht Inhalte verwalten, und wählen Sie den Menüpunkt "Weitere Einstellungen", und dort "Filter und Variablen":

| Sie si | ind hier: Abfragen 🕨 Management 🕨 | Administration Management 🕨 Managementbericht Inhalte verwalten - Bericht erstellen |  |
|--------|-----------------------------------|-------------------------------------------------------------------------------------|--|
| W      | eitere Einstellungen: 👻           |                                                                                     |  |
| Koi    | nstanten                          |                                                                                     |  |
| Filt   | er und Variablen                  | bericht Inhalte verwalten                                                           |  |
| Ber    | ichte verwalten                   |                                                                                     |  |
| Gru    | ppierungen bearbeiten             |                                                                                     |  |
|        | * Bericht                         | HfSW-Studium und Lehre                                                              |  |
|        | Gruppierung                       | nichts gewählt                                                                      |  |
|        | Stichwort                         |                                                                                     |  |
|        | Techn. Details anzeigen           | •                                                                                   |  |
|        | Nur aktive                        | •                                                                                   |  |
|        |                                   | Abschicken Zurücksetzen                                                             |  |

Sie erhalten ein Listenformular:

| ochs | chul-Repository. İ       |                                             |                  |          | Ма | ndar |
|------|--------------------------|---------------------------------------------|------------------|----------|----|------|
| Tid  | Variablenname            | Beschriftung (kurz)                         | Art der Variable | Detail   | s  |      |
| 172  | CUSTOM_888880190         | Anpassungen Managementbericht               | MAN_CUSTOM       | <u> </u> |    | X    |
| 205  | CUSTOMXMLADD             | Navigationsxml fuer MAN-modul hinterlegen   |                  |          | H  | X    |
| .77  | MAN_COB_STUG_SELECT      | Sichtquelle fuer Cob-Stug-Sicht             |                  |          |    | X    |
| .73  | MAN_DEFAULT_REPORT       | ID des Management-Berichts, der standardı   | MAN_CUSTOM       |          | H  | X    |
| L87  | MAN_GDEX_ABBRUCH         | Exmatrikulationsgrund "Abbruch"             | MAN_CUSTOM       |          | H  | X    |
| 86   | MAN_GDEX_PRUEF           | Exmatrikulationsgrund "Erfolgreiche Prüfunı | MAN_CUSTOM       |          | H  | X    |
| L74  | MAN_HOCHSCHUL_REGION     | Hochschul Region (KFZ Kennzeichen), Beis    | MAN_CUSTOM       |          | H  | X    |
| L79  | MAN_PERSONAL             | Personalmakro für MAN-modul                 |                  |          | H  | X    |
| 204  | MAN_STUDIENGANG_MERKMALE | Merkmale, die einen Studiengang identifizie | MAN_CUSTOM       |          |    | X    |
| 181  | MAN_ZUL_HV               | HV (Hauptverfahren), ZU (zulassungsfrei), u | MAN_CUSTOM       |          |    | X    |

Hier gehen Sie in der Zeile mit dem Variablennamen "MAN\_GDEX\_ABBRUCH" rechts auf den gelben "Stift"-Button:

| <b>Hochschul-Repos</b><br>SuperX-Manager | lochschul-Repository. <sup>(1)</sup> Nach Änderungen sollten Sie den Cache aktualisieren<br>SuperX-Manager |         |  |  |  |  |  |  |
|------------------------------------------|----------------------------------------------------------------------------------------------------|---------|--|--|--|--|--|--|
|                                          |                                                                                                    | 🗎 🗙 🕞 🔒 |  |  |  |  |  |  |
| tid                                      | 187                                                                                                    |         |  |  |  |  |  |  |
| variablenname                            | MAN_GDEX_ABBRUCH                                                                                           |         |  |  |  |  |  |  |
| inhalt der Variable                      | (select apnr from sos_k_gdex where (astat not in ('1') or astat is null))                                  |         |  |  |  |  |  |  |
| Beschriftung (kurz)                      | Exmatrikulationsgrund "Abbruch"                                                                            |         |  |  |  |  |  |  |
|                                          | Hier wird der Status Abbruch eingetragen.                                                                  |         |  |  |  |  |  |  |
| Art der Variable                         | MAN_CUSTOM                                                                                                 |         |  |  |  |  |  |  |
| Art der Variable (2)                     |                                                                                                    |         |  |  |  |  |  |  |
| Sachgebiet                               | Management 🗸                                                                                               |         |  |  |  |  |  |  |
| Sortierschlüssel 1                       | 1                                                                                                    |         |  |  |  |  |  |  |
| Sortierschlüssel 2                       | 0                                                                                                    |         |  |  |  |  |  |  |
| Sortierschlüssel 3                       | 0                                                                                                    |         |  |  |  |  |  |  |
| Aktiv (1,0)                              | 1                                                                                                    |         |  |  |  |  |  |  |
| Gültig von                               | 01.01.1900                                                                                                 |         |  |  |  |  |  |  |
| Gültig bis                               | 31.12.3000                                                                                                 | ÷       |  |  |  |  |  |  |

Im Beispiel werden nur die Exmatrikulationsgründe ausgewertet, die den amtlichen Schlüssel ungleich "1" (erfolgreiche Prüfung) haben.

Im Bearbeitungsformular treffen Sie den entsprechenden Eintrag, und speichern das Formular. Danach müssen Sie einen Tag warten, damit der Konnektor läuft.

### Validierung der Drop-Out- und Erfolgsquoten

Zur Validierung der Drop-Out- und Erfolgsquoten gibt es im Abschnitt "Administration Management" einen Detailbericht, mit dem man die Daten eines Studiengangs genauer prüfen kann. Wählen Sie dazu einen Studiengang und ein Startsemester, um die Anfängerkohorte festzulegen.

Zunächst das Ergebnis im Management Bericht. In diesem Beispiel wird in jedem Bericht folgende Auswahl getroffen:

- Semester: WiSe 2016/2017
- Studiengang: TM Tourismusmanagement Bachelor/Diplom In dem Managementbericht "HfSW-Studium und Lehre" in diesem Beispiel ist die Drop-Out-

Quote einfach = 0,00 und die Drop-Out-Quote kumuliert = ,,22,95".

# **HfSW-Studium und Lehre**

#### Qualität von Studium und Lehre

| Betreuungsintensität I 🕕                                         |        |           |             |        |  |
|------------------------------------------------------------------|--------|-----------|-------------|--------|--|
| Betreuungsintensität II 🕕                                        | 40,50  |           |             |        |  |
| Betreuungsintensität III 🕕                                       | 57,23  |           |             |        |  |
| Lehrkapazität der Professor/-innen an der Gesamt-Lehrkapazität 🕕 |        |           |             |        |  |
| Lehrkapazität der Lehrbeauftragten an der Gesamt-Lehrkapazität 🕕 |        |           |             |        |  |
| Lehrkapazität der akad. MA an der Gesamt-Lehrkapazität 🕕         |        |           |             |        |  |
| Drop-Out-Quote einfach 🕕                                         | 0,00   | Zeitreihe |             | Grafik |  |
| Drop-Out-Quote Ø einfach 🕕                                       | 0,00   | Zeitreihe |             | Grafik |  |
| Drop-Out-Quote kumuliert 🕕                                       | 22,95  | Zeitreihe | Studiengang | Grafik |  |
| Drop-Out-Quote Ø kumuliert 🕕                                     | 28,44  | Zeitreihe | Studiengang | Grafik |  |
| Erfolgsquote einfach 🕕                                           | 100,00 | Zeitreihe | Studiengang | Grafik |  |
| Erfolgsquote Ø einfach 0                                         | 100,00 | Zeitreihe | Studiengang | Grafik |  |
| Erfolgsquote kumuliert 🔍                                         | 77,05  | Zeitreihe | Studiengang | Grafik |  |
| Erfolgsquote Ø kumuliert 🕕                                       | 71,56  | Zeitreihe | Studiengang | Grafik |  |
| Absolvent/innen 🕕                                                | 21     | Zeitreihe | Studiengang |        |  |
| Durchschnittliche Studiendauer 🕕                                 | 7,60   | Zeitreihe | Institution |        |  |

Bericht: HfSW-Studium und Lehre ; Gruppierung: Qualität von Studium und Lehre ; Jahr: 2016 ; Semester: WiSe 2016/2017 ; Studiengang: TM Tourismusmanagement Bachelor/Diplom (Fak. und Studiengang (fachlich) Heilbronn) ; User: memtext Stand: 21.04.2017

Die Zahlen für die Berechnung können unter "Management → Management Detailabfragen → Drop-out Quoten pro Studiengang" abgefragt werden. Zusätzlich zum vorher gewählten Semester und Studiengang noch folgende Auswahl treffen:

- Anzahl Kohorten: 1
- Kumulierung bis Fachsem .: Automatisch
- Bericht: DropOut Quoten Tabellen
- Ausgabeformat: HTML

#### Drop-out Quoten pro Studiengang

| Fak ultät<br>Nr. | Fak ultät<br>Name               | Lehreinheit<br>Nr. | Lehreinheit<br>Name | Studiengang                                  | Anzahl<br>berücksichtigte<br>Kohorten | Fachsemester | Semester          | Kumulierung<br>bis Fachsem. | Anfangsbestand | Zugang | Abgang<br>sonstige | Abgang<br>Abbruch | Abgang<br>erfolgreich | Endbestand | Endbestand<br>Studierende |
|------------------|---------------------------------|--------------------|---------------------|----------------------------------------------|---------------------------------------|--------------|-------------------|-----------------------------|----------------|--------|--------------------|-------------------|-----------------------|------------|---------------------------|
| 1750000114       | Fakultät<br>Intern.<br>Business |                    |                     | TM<br>Tourismusmanagement<br>Bachelor/Diplom | 1                                     | 1            | SoSe 2013         | 8                           | 61,00          | 0,00   | 1,00               | 5,00              | 0,00                  | 55,00      | 60,00                     |
| 1750000114       | Fakultät<br>Intern.<br>Business |                    |                     | TM<br>Tourismusmanagement<br>Bachelor/Diplom | 1                                     | 2            | WiSe<br>2013/2014 | 8                           | 55,00          | 0,00   | 0,00               | 3,00              | 0,00                  | 52,00      | 60,00                     |
| 1750000114       | Fakultät<br>Intern.<br>Business |                    |                     | TM<br>Tourismusmanagement<br>Bachelor/Diplom | 1                                     | 3            | SoSe 2014         | 8                           | 52,00          | 0,00   | 0,00               | 1,00              | 0,00                  | 51,00      | 60,00                     |
| 1750000114       | Fakultät<br>Intern.<br>Business |                    |                     | TM<br>Tourismusmanagement<br>Bachelor/Diplom | 1                                     | 4            | WiSe<br>2014/2015 | 8                           | 51,00          | 2,00   | 0,00               | 3,00              | 0,00                  | 50,00      | 62,00                     |
| 1750000114       | Fakultät<br>Intern.<br>Business |                    |                     | TM<br>Tourismusmanagement<br>Bachelor/Diplom | 1                                     | 5            | SoSe 2015         | 8                           | 50,00          | 0,00   | 0,00               | 2,00              | 0,00                  | 48,00      | 62,00                     |
| 1750000114       | Fakultät<br>Intern.<br>Business |                    |                     | TM<br>Tourismusmanagement<br>Bachelor/Diplom | 1                                     | 6            | WiSe<br>2015/2016 | 8                           | 48,00          | 0,00   | 0,00               | 0,00              | 0,00                  | 48,00      | 62,00                     |
| 1750000114       | Fakultät<br>Intern.<br>Business |                    |                     | TM<br>Tourismusmanagement<br>Bachelor/Diplom | 1                                     | 7            | SoSe 2016         | 8                           | 48,00          | 0,00   | 1,00               | 0,00              | 23,00                 | 24,00      | 61,00                     |
| 1750000114       | Fakultät<br>Intern.             |                    |                     | TM<br>Tourismusmanagement                    | 1                                     | 8            | WiSe<br>2016/2017 | 8                           | 24,00          | 0,00   | 0,00               | 0,00              | 4,00                  | 20,00      | 61,00                     |

Studiengang: TM Tourismusmanagement Bachelor/Diplom (Fak. und Studiengang (tachlich) Heilbronn) ; Anzahl Kohorten: 1 ; Semester: WiSe 2016/2017 ; Kumulierung bis Fachsem.: Automatisch ; Bericht: Generisches Standardlayout ; Ausgabeformat: HTML ; User: memtext. Stand: 21.04.2017

Datensatz 1 · 8 von insgesamt 8 Sätzen.

A

In diesem Screenshot werden die Zahlen für die Berechnung ausgegeben. Und weiter auf der rechten Seite der Tabelle die berechnete Drop-Out Quote:

| Anfangsbestand | Zugang | Abgang<br>sonstige | Abgang<br>Abbruch | Abgang<br>erfolgreich | Endbestand | Endbestand<br>Studierende | Anfangsbestand<br>(kumuliert) | Zugang<br>(kumuliert) | Abgang<br>sonstige<br>(kumuliert) | Abgang<br>Abbruch<br>(kumuliert) | Abgang<br>erfolgreich<br>(kumuliert) | Drop-Out<br>Quote<br>einfach | Drop-Out<br>Quote<br>kumuliert | Erfolgsquote<br>einfach | Erfolgsquote<br>kumuliert |
|----------------|--------|--------------------|-------------------|-----------------------|------------|---------------------------|-------------------------------|-----------------------|-----------------------------------|----------------------------------|--------------------------------------|------------------------------|--------------------------------|-------------------------|---------------------------|
| 61,00          | 0,00   | 1,00               | 5,00              | 0,00                  | 55,00      | 60,00                     | 61,00                         | 0,00                  | 1,00                              | 5,00                             | 0,00                                 | 8,33                         | 8,33                           | 91,67                   | 91,67                     |
| 55,00          | 0,00   | 0,00               | 3,00              | 0,00                  | 52,00      | 60,00                     | 61,00                         | 0,00                  | 1,00                              | 8,00                             | 0,00                                 | 5,45                         | 13,33                          | 94,55                   | 86,67                     |
| 52,00          | 0,00   | 0,00               | 1,00              | 0,00                  | 51,00      | 60,00                     | 61,00                         | 0,00                  | 1,00                              | 9,00                             | 0,00                                 | 1,92                         | 15,00                          | 98,08                   | 85,00                     |
| 51,00          | 2,00   | 0,00               | 3,00              | 0,00                  | 50,00      | 62,00                     | 61,00                         | 2,00                  | 1,00                              | 12,00                            | 0,00                                 | 5,66                         | 19,35                          | 94,34                   | 80,65                     |
| 50,00          | 0,00   | 0,00               | 2,00              | 0,00                  | 48,00      | 62,00                     | 61,00                         | 2,00                  | 1,00                              | 14,00                            | 0,00                                 | 4,00                         | 22,58                          | 96,00                   | 77,42                     |
| 48,00          | 0,00   | 0,00               | 0,00              | 0,00                  | 48,00      | 62,00                     | 61,00                         | 2,00                  | 1,00                              | 14,00                            | 0,00                                 | 0,00                         | 22,58                          | 100,00                  | 77,42                     |
| 48,00          | 0,00   | 1,00               | 0,00              | 23,00                 | 24,00      | 61,00                     | 61,00                         | 2,00                  | 2,00                              | 14,00                            | 23,00                                | 0,00                         | 22,95                          | 100,00                  | 77,05                     |
| 24,00          | 0,00   | 0,00               | 0,00              | 4,00                  | 20,00      | 61,00                     | 61,00                         | 2,00                  | 2,00                              | 14,00                            | 27,00                                | 0,00                         | 22,95                          | 100,00                  | 77,05                     |

Über das "Studierende Datenblatt", kann nun die Herkunft im Studierenden-Modul und auch aus dem Vorsystem erfragt werden. Dazu muss bei Semester das Startsemester der Kohorte gewählt werden, in diesem Beispiel für den Bachelor Studiengang 8 Semester zurück.

- Stichtag: Aktuelle Zahlen
- Seit und Bis Semester: SS 2013
- Studiengang: (Der gewählte Studiengang)
- Status: Alle
- Hörerstatus: Alle
- bis Fachsemester: 1
- Bericht: Generisches Standardlayout
- Felder: Beurlaubungsgrund, Exmatrikulationsgrund und Summe
- Schlüssel Anzeigen: Ja
- Ausgabeformat: HTML

#### 🚔 🗢 🞯 🖉 🖓 🔤 🤛 🖄 👼 🌍 🗭

Sie sind hier: Abfragen 🕨 Studierende, Prüfungen 🕨 Studierende 🕨 Studierende Datenblatt/Bericht erstellen 🕨 Datensätze/Studierende Datenblat

Bericht ausgeben: Semester nach Geschlecht 🗸 PDF 🗸 GO

#### Studierende Datenblatt

Köpfe oder Fälle ?: Köpfe ; Stichtag: Aktuelle Zahlen ; Seit Semester: SS 2013 ; Bis Semester: SS 2013 ; Studiengang: Bachelor HAW (FB/Fak, Fach, Abschluss) ; Status: Alle ; Hörerstatus: alle ; bis Fachsemester: 1 ; Bericht: Generisches Standardlayout ; Felder: Studierendenstatistik:Beurlaubungsgrund - ch27\_gr... ; Schlüssel anzeigen: Ja ; Ausgabeformat: HTML ; User: memtext: Stand: 14.03.2017 Abgang Sonstige Exmatrik ulationsgrund (Schlüssel) Beurlaubungsgrund (Schlüssel) Beurlaubungsgrund Exmatrikulationsgrund Summe Mutterschutz /Schwangers 1,00 Exmatrikulierte -> Abgang Abbruch sonstige Gründe SO 2,00 Summe 5 fehlende Rückmeldung 2,00 NR Krankheit sonstige Gründe so 1,00 55,00 Noch immatr. Summe: 61 Datensatz 1 - 5 von insgesamt 5 Sätzen Erläuterung

Superx-Projekt http://www.superx-projekt.de 25.04.2017

Die Zahlen aus dem Bericht "Drop-out Quoten pro Studiengang" können nun wie in dem Screenshot zu sehen ist abgelesen werden. Falls hier eine Differenz auffällt, kann bei dem Filter "Felder" noch die Matrikelnummer dazu genommen werden. Mit der Matrikelnummer kann dann im Vorsystem verglichen werden, wo der Fehler liegt.

Eine kleine "Unschärfe" kann sich ergeben, wenn Sie die Filter Drop-Out-Relevante Studierende und die Exmatrikulationsgründe für Abbruch und Prüfung anders definiert haben. Letztere finden Sie nicht direkt im o.g. Studierenden-Datenblatt, weil hier nur interne Schlüssel sichtbar sind.

### Absolventen

Die Kennzahlen zu Absolventen sind

- Absolvent/innen
- Durchschnittliche Studiendauer Beide werden im Rahmen der normalen Studierenden- und Prüfungsstatistik ermittelt und bedür-

fen keiner besonderen Konfiguration. Im folgenden ein paar Hinweise zur Validierung.

Mit der folgenden Einstellung können Sie die Kennzahlen

- Absolvent/innen
- Durchschnittliche Studiendauer im Managementbericht ermitteln:

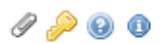

# **Management-Bericht**

| * Bericht   | HfSW-Studium und Lehre         |
|-------------|--------------------------------|
| Kennzahl    | nichts gewählt                 |
| Institution | nichts gewählt                 |
| Gruppierung | Qualität von Studium und Lehre |
| * Jahr      | 2015 -                         |
| * Semester  | WiSe 2015/2016 🔹 🕕             |
| Studiengang | nichts gewählt                 |
|             | Abschicken Zurücksetzen        |
|             |                                |

#### Sie erhalten im Ergebnis u.a. die Zeilen:

| Absolvent/innen 🕕                | 778  | Zeitreihe | Studiengang |  |  |
|----------------------------------|------|-----------|-------------|--|--|
| Durchschnittliche Studiendauer 0 | 7,37 | Zeitreihe | Studiengang |  |  |

Bericht: HfSW-Studium und Lehre ; Gruppierung: Qualität von Studium und Lehre ; Jahr: 2015 ; Semester: WiSe 2015/2016 ; User: memtext Stand: 21.04.2017

Diese Zahl reproduzieren Sie im Studierenden- und Prüfungsmodul, z.B. in der Auswertung "Fachstudiendauer (Zeitreihe)": Sie sind hier: Abfragen 🕨 Studierende, Prüfungen 🕨 Prüfungen 🕨 Fachstudiendauer (Zeitreihe) - Bericht erstellen

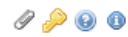

| Fachstudiendauer (Zeitreihe) |                              |   |  |  |  |
|------------------------------|------------------------------|---|--|--|--|
|                              |                              |   |  |  |  |
| * Köpfe oder Fälle ?         | 1. Fach im n-ten Stdg.       |   |  |  |  |
| * Stichtag Prüfungen         | Amtl. Statistik Land (Prüf.) |   |  |  |  |
| * Seit Semester              | WS 2015/2016 🔹 🕕             |   |  |  |  |
| Bis Semester                 | WS 2015/2016 🔹 🕕             |   |  |  |  |
| * Studienabschnitt           | Hauptstudium 🗾 🕕             |   |  |  |  |
| Fächer                       | nichts gewählt               | 0 |  |  |  |
| Abschluss                    | nichts gewählt               | 0 |  |  |  |
| Studiengang                  | nichts gewählt               |   |  |  |  |
| Fachkennz.                   | • 0                          |   |  |  |  |
| Prüfungsstatus               | bestanden 🔹                  |   |  |  |  |

Sie sind hier: Abfragen • Studierende, Prüfungen • Prüfungen • Fachstudiendauer (Zeitreihe)'Bericht erstellen • Datensätze/Fachstudiendauer (Zeitreihe)

Abschicken

Köpfe oder Fälle ?: **1. Fach im n-ten Stdg.** ; Stichtag Prüfungen: **Amtl. Statistik Land (Prüf.)** ; Seit Semester: **WS 2015/2016** ; Bis Semester: **WS 2015/2016** ; Studienabschnitt: **Hauptstudium** ; Prüfungsstatus: **bestanden** ; User: memtext\_Stand: 14.03.2017

Zurücksetzen

| Semester     | Anzahi | Alle | Alle<br>Männer | Alle<br>Frauen | Deutsche | Deutsche<br>Männer | Deutsche<br>Frauen | Ausländer | Ausi.<br>Männer | Ausi.<br>Frauen |
|--------------|--------|------|----------------|----------------|----------|--------------------|--------------------|-----------|-----------------|-----------------|
| WS 2015/2016 | 778    | 7,37 | 7,40           | 7,32           | 7,33     | 7,36               | 7,29               | 7,73      | 7,85            | 7,55            |
|              |        |      |                |                |          |                    |                    |           |                 |                 |
| Gesamt - Ø   | 778    | 7,37 | 7,40           | 7,32           | 7,33     | 7,36               | 7,29               | 7,73      | 7,85            | 7,55            |

Datensatz 1 - 3 von insgesamt 3 Sätzen.

Erläuterung

### Arbeitsmarkt

Die folgende Abbildung zeigt die Kennzahlen im Ergebnis:

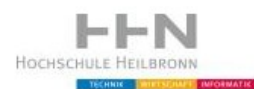

Navigation

| Hochschule             |      |
|------------------------|------|
| Fakultäten             |      |
| Fakultät Künzelsau     |      |
| Fakultäten HN zentral  |      |
| FakultätenSchwäbisch H | lall |

## HfSW-Studium und Lehre

#### Attraktivität für den Arbeitsmarkt

| Dauer der Arbeitssuche 0              | 3,00  |         |   |
|---------------------------------------|-------|---------|---|
| Einstiegsgehalt über 30.000 EUR 🕕     | 82,90 | Details |   |
| Berufliche Situation ist angemessen 🔍 | 59,30 | Details | 1 |

Bericht: HfSW-Studium und Lehre ; Gruppierung: Attraktivität für den Arbeitsmarkt ; Jahr: 2015 ; Semester: SoSe 2015 ; User: memtext Stand: 01.11.2016

PDF V Export

Diese Daten werden über die manuelle Schnittstelle eingegeben, zu Grundlagen der Bedienung siehe das Kapitel zur Lehrkapazität.

### Dauer der Arbeitssuche

Die Kennzahl ist definiert als

Durchschnittliche Dauer (in Monaten) der Suche nach einer ersten Beschäftigung im Anschluss an das Studium

Dafür geben Sie analog zur Lehrkapazität folgende Tabelle ein (Beispiel):

| Jahr | Dauer |
|------|-------|
| 2012 | 2,75  |
| 2013 | 2,45  |
| 2014 | 2,75  |
| 2015 | 3     |

Die Werte sind direkt im Managementbericht abrufbar.

### Einstiegsgehalt

Die Kennzahl ist definiert als

Durchschnittliches Bruttojahreseinkommen (in Euro) der ersten beruflichen Tätigkeit nach dem Studium Die Kennzahl differenziert nach folgenden Gehaltsgruppen:

| Nr. | Gruppe              |
|-----|---------------------|
| 0   | Kein Einkommen      |
| 1   | Unter 10 000 EUR    |
| 2   | 10 000 - 20 000 EUR |
| 3   | 20 001 - 30 000 EUR |
| 4   | 30 001 - 40 000 EUR |
| 5   | 40 001 - 50 000 EUR |
| 6   | 50 001 - 60 000 EUR |
| 7   | 60 001 - 70 000 EUR |
| 8   | Über 70 000 EUR     |

In der manuellen Schnittstelle geben Sie neben dem Jahr die Nummer der Gehaltsgruppe ein. Dafür geben Sie analog zur Lehrkapazität folgende Tabelle ein (Beispiel):

| Jahr | Gruppe | Wert |
|------|--------|------|
| 2012 | 0      | 0,3  |
| 2013 | 0      | 0    |
| 2014 | 0      | 0,6  |
| 2015 | 0      | 1,5  |
| 2012 | 1      | 5,2  |
| 2013 | 1      | 4,5  |
| 2014 | 1      | 0,6  |
| 2015 | 1      | 4,1  |
| 2012 | 2      | 3,8  |
| 2013 | 2      | 2,9  |
| 2014 | 2      | 1,2  |
| 2015 | 2      | 4,1  |
| 2012 | 3      | 10,6 |
| 2013 | 3      | 9,5  |
| 2014 | 3      | 5,2  |
| 2015 | 3      | 7,4  |
| 2012 | 4      | 22,6 |
| 2013 | 4      | 20,8 |
| 2014 | 4      | 17,9 |
| 2015 | 4      | 18,6 |
| 2012 | 5      | 28,1 |
| 2013 | 5      | 24,8 |

| Jahr | Gruppe | Wert |
|------|--------|------|
| 2014 | 5      | 30,6 |
| 2015 | 5      | 26,4 |
| 2012 | 6      | 16,9 |
| 2013 | 6      | 19,6 |
| 2014 | 6      | 22,5 |
| 2015 | 6      | 22,3 |
| 2012 | 7      | 8,2  |
| 2013 | 7      | 11,7 |
| 2014 | 7      | 12,4 |
| 2015 | 7      | 8,9  |
| 2012 | 8      | 4,3  |
| 2013 | 8      | 6,2  |
| 2014 | 8      | 9    |
| 2015 | 8      | 6,7  |

Die Werte sind direkt im Managementbericht abrufbar. Wenn Sie auf "Details" klicken, erhalten Sie eine Ansicht als Zeitreihe. Diese erscheint erst nach Konnektorlauf, also i.d.R. erst am nächsten Werktag.

## Berufliche Situation der Absolvent/innen

Die Kennzahl ist definiert als

Angemessenheit der beruflichen Situation bezogen auf das Studium

Die Kennzahl differenziert nach folgenden Gruppen:

| Nr. | Gruppe                                       |
|-----|----------------------------------------------|
| 1   | Berufliche Situation der Absolvent/innen ist |
|     | angemessen                                   |
| 2   | Berufliche Situation der Absolvent/innen ist |
|     | überwiegend angemessen                       |
| 3   | Berufliche Situation der Absolvent/innen ist |
|     | teilweise angemessen                         |
| 4   | Berufliche Situation der Absolvent/innen ist |
|     | wenig angemessen                             |
| 5   | Berufliche Situation der Absolvent/innen ist |
|     | nicht angemessen                             |

| Jahr | Gruppe | Wert  |
|------|--------|-------|
| 2012 | 1      | 22,01 |
| 2013 | 1      | 17,7  |
| 2014 | 1      | 20,2  |
| 2015 | 1      | 20,9  |
| 2012 | 2      | 42,95 |
| 2013 | 2      | 43,1  |
| 2014 | 2      | 39,3  |
| 2015 | 2      | 38,4  |
| 2012 | 3      | 24,36 |
| 2013 | 3      | 29,9  |
| 2014 | 3      | 29,6  |
| 2015 | 3      | 27,5  |
| 2012 | 4      | 7,69  |
| 2013 | 4      | 7     |
| 2014 | 4      | 8,4   |
| 2015 | 4      | 8,9   |
| 2012 | 5      | 2,99  |
| 2013 | 5      | 2,3   |
| 2014 | 5      | 2,6   |
| 2015 | 5      | 4,3   |

In der manuellen Schnittstelle geben Sie neben dem Jahr die Nummer der Gruppe ein. Dafür geben Sie analog zur Lehrkapazität folgende Tabelle ein (Beispiel):

Die Werte sind direkt im Managementbericht abrufbar. Wenn Sie auf "Details" klicken, erhalten Sie eine Ansicht als Zeitreihe. Diese erscheint erst nach Konnektorlauf, also i.d.R. erst am nächsten Werktag.

## 2 Konfiguration der Stammdaten

## Studiengänge im Managementmodul

#### Datenquelle für Studiengänge

Standardmäßig werden Studiengänge fürs Managementmodul nicht auf der fein granularen Ebene der Studiengänge im Vorsystem (Fach, Abschluss, Vertiefung, Schwerpunkt, Fachkennzeichen, PO-Version, Standort) ausgewiesen, sondern hochaggregiert auf die Ebene Fach, Abschluss, Fachkennzeichen, d.h. es wird im Managementmodul nicht unterschieden nach Vertiefung, Schwerpunkt, PO-Version und Standort. Warum? Weil diese Ebene nach unserer Erfahrung auf der Ebene des Managements nicht gefragt ist bzw. nur zur Verwirrung führen würde.

Da manche Hochschulen aber auch auf der Ebene Fach, Abschluss, Fachkennzeichen zu detaillierte Unterscheidungen treffen würden, kann man die Studiengänge auch aus dem GANG-Modul übernehmen.

Gehen Sie ins Menü Abfragen  $\rightarrow$  Management  $\rightarrow$  Administration Management  $\rightarrow$  Managementbericht Inhalte verwalten  $\rightarrow$  Weitere Einstellungen  $\rightarrow$  Konstanten:

| Tid Wert | Beschreibung           |           |
|----------|------------------------|-----------|
| 222 5    | MAN_Anzahl_Jahre       | Speichern |
| 221 10   | MAN_Anzahl_Semester    | Speichern |
| 259 10   | MAN_DOQ_Anzahl_Jahre   | Speichern |
| 208 4    | MAN_NAVI_MAXEBENE      | Speichern |
| 207 1    | MAN_NAVI_MINEBENE      | Speichern |
| 286 200  | MAN_STUDIENGANG_QUELLE | Speichern |
| 227 10   | MAN_STUPL_QUELLE       | Speichern |

Wenn Sie den Default 200 wählen, werden die Studiengänge auf der Basis Fach, Abschluss, Fachkennzeichen erzeugt. Wenn Sie "121" wählen, wird das GANG Modul genutzt.

Achtung: ein Umstellen der Konstante hat weitreichende Folgen, z.B. wenn Sie einzelnen Benutzern Studiengangrechte zugewiesen haben. Diese Zuordnung würde durch einen Wechsel der Konstante in Leere zeigen. Ändern Sie die Konstante also wenn möglich erst wenn Sei sicher sind, und noch keine Studiengangberechtigungen vergeben haben.

## Studiengänge im GANG Modul

Im GANG Modul haben Sie sehr viele Möglichkeiten, Studiengänge zu erfassen. Detail siehe im Konfigurationshandbuch:

http://www.superx-projekt.de/doku/gang\_modul/admin/f\_bernahmevonStudiengngen.htm Im folgenden ein paar Hinweise für die Übernahme ins Managementmodul.

#### Datenquelle für Studiengänge im GANG Modul

Um die Studiengänge manuell zu pflegen, müssen Sie zunächst die Datenquelle für Studiengänge im GANG Modul ändern, standardmäßig enthält das GANG Modul nämlich die gleiche Studiengangsstruktur wie das Vorsystem, also die fein granulare Ebene Fach, Abschluss, Vertiefung, Schwerpunkt, Fachkennzeichen, PO-Version, Standort.

Gehen Sie dazu ins Menü: Abfragen  $\rightarrow$  Studiengänge Administration  $\rightarrow$  Studiengänge Schlüsseltabellen bearbeiten, dort geben Sie als Filter an: Typ: Datentabelle ; Stichwort: Studiengänge. Sie erhalten folgende Liste:

🚔 🗣 🚱 🕐 🛷 🐺 🔤 🛌 🔖 🔎 🗃 🚋 🌍 🔯 🍃 💭 Sie sind hier: Abfragen 🔸 Studiengänge 🔸 Administration Studiengänge 🕨 Schlüsseltabellen bearbeiten/Bericht erstellen 🕨 Datensätze/Schlüsseltabellen bearbeiten Bericht entwerfen: Leerer Bericht 🔽 🗟

#### Schlüsseltabellen bearbeiten

Typ: Datentabelle ; Stichwort: Studiengänge ; User: memtext Stand: 13.02.2012

| Datensatz 1 - 30 von insgesamt 36 Sätzen 🕨 🅅                 |                      |                                                                                                    |                                   |                       |                           |  |  |  |
|--------------------------------------------------------------|----------------------|----------------------------------------------------------------------------------------------------|-----------------------------------|-----------------------|---------------------------|--|--|--|
| Name                                                         | Name<br>in Datenbank | Beschreibung                                                                                                    | Datenquelle                       | Inhalte<br>bearbeiten | Datenquelle<br>bearbeiten |  |  |  |
| Auflagen für Studiengänge in<br>Akkreditierungsverfahren     | gang_zu_akkr_aufi    | Auflagen für Studiengänge in Akkreditierungsverfahren                                                                                                    | Manuell                           | ø                     |                           |  |  |  |
| Bewertungen für Studiengänge in<br>Akkreditierungsverfahren  | gang_zu_akkr_wert    | Bewertungen für Studiengänge in Akkreditierungsverfahren                                                                                                    | Manuell                           | ø                     |                           |  |  |  |
| Curricularanteile                                            | gang_ca_werte        | Verzeichnis der CA-Werte von Studiengängen einer Hochschule mit CNW (für<br>Kapazitätsberechnung).                                                                          | Manuell                           |                       |                           |  |  |  |
| Curricularnormwerte                                          | gang_cnw             | Verzeichnis der Studiengänge einer Hochschule mit CNW (für Kapazitätsberechnung).                                                                                           | Manuell                           | Ĩ                     |                           |  |  |  |
| Empfehlungen in Akkreditierungsverfahren<br>zu Studiengängen | gang_zu_akkr_empf    | Empfehlungen der Akkreditierungsagentur zum Studiengang                                                                                                    | Manuell                           | ø                     |                           |  |  |  |
| Kontakt für Studiengänge in<br>Akkreditierungsverfahren      | gang_zu_akkr_kont    | Kontakt für Studiengänge in Akkreditierungsverfahren                                                                                                    | Manuell                           | Ø                     |                           |  |  |  |
| Kontaktpersonen                                              | gang_k_kontakt       | Kontaktpersonen einer Hochschule zu Studiengängen                                                                                                    | Manuell                           | ø                     |                           |  |  |  |
| Profile für Studiengänge in<br>Akkreditierungsverfahren      | gang_zu_akkr_prof    | Profile für Studiengänge in Akkreditierungsverfahren                                                                                                    | Manuell                           | ø                     |                           |  |  |  |
| Prüfungsrechtliche Information<br>Studiengänge               | gang_zu_povers       | Prüfungsrechtliche Informationen einzelner Studiengänge                                                                                                    | SuperX SOS-Modul<br>(ungeschützt) | ø                     | ø                         |  |  |  |
| Studiengänge                                                 | gang_stg_ab          | Die Schlüsseltabelle gang_stg_ab ist für den GANG-Betrieb in SuperX zentral. Sie enthält die<br>Zuordnung der einzelnen Studiengänge einer Hochschule zu den Lehreinheiten. | Manuell                           |                       | ø                         |  |  |  |
| Studiengänge zu Akkreditierungsverfahren                     | gang_zu_akkr_verf    | Zuordnung Studiengänge zu Akkreditierungsverfahren                                                                                                    | Manuell                           |                       |                           |  |  |  |
| Studiengänge zu besonderen<br>Studienformen                  | gang_zu_bes_stufrm   | Zuordnung der einzelnen Studiengänge einer Hochschule zu besonderen Studienformen                                                                                           | Manuell                           | Ø                     |                           |  |  |  |
| Studiengänge zu CNW                                          | gang_zu_cnw          | Zuordnung Studiengänge zu Studiengängen für Kapazitätsberechnung                                                                                                    | Manuell                           |                       |                           |  |  |  |
| Studiengänge zu Evaluationsinstrumenten                      | gang_zu_eval         | Zuordnung Evaluationsinstrumente zu Studiengang                                                                                                    | Manuell                           |                       |                           |  |  |  |

In der rot markierten Zeile klicken Sie auf "Bearbeiten", und ändern die Datenquelle auf "Manuell". Danach müssen Sie einmal den vorhandenen Datenbestand löschen lassen, wenden Sie sich dazu an Ihren Admin, bzw. führen Sie selbst das Script aus:

DOSQL \$GANG\_PFAD/gang\_purge\_pg.sql (für Postgres) bzw.

DOSQL \$GANG\_PFAD/gang\_purge\_ids.sql (für Informix)

Achtung: damit werden alle vorhandenen Eingaben im GANG Modul gelöscht.

### Erzeugen der Studiengänge im GANG Modul

Um die Studiengänge in GANG Modul einzufügen bieten sich verschiedene Wege an, je nach Datenlage und Wunsch-Struktur.

- Sie können im Menüpunkt : Abfragen → Studiengänge → Studiengang erzeugen einen Studiengang manuell erzeugen.
- Sie können mit der Abfrage der Studiengänge im Managementmodul zunächst eine Gesamtliste erzeugen, und diese dann in Excel am Anfang um die Spalte "Eigener Studiengang" ergänzen, und dort den Namen eintragen. In den nachfolgenden Zeilen können Sie dann zu Studiengänge im Vorsystem zuordnen. Diese Tabelle schicken Sie dann an Ihren Support.

#### Datenpflege der Studiengäng im GANG Modul fürs Managementmodul

Das GANG Modul bietet sehr viel mehr Möglichkeiten der Datenpflege als im Managementmodul benötigt. Details siehe im Benutzerhandbuch des GANG Modul:

http://www.superx-projekt.de/doku/gang\_modul/benutzer/main.htm

Wir konzentrieren uns hier auf die Felder, die im Managementmodul ausgewertet werden. Dies sind:

- Fach
- Abschluss
- Fakultät
- Lehreinheit
- Studiengang in SuperX / BI
- Fächergruppe

Nach der Erzeugung des Studiengangs können Sie diesen im Menü Abfragen  $\rightarrow$  Studiengänge  $\rightarrow$  Studiengang suchen und bearbeiten pflegen. Nehmen wir als Beispiel den Studiengang "International Tourism Master". Die Maske:

| Fach             | TBM Internat Tourism Man 🔹 🕕 |
|------------------|------------------------------|
| Vertiefung       |                              |
| Studiengang      | nichts gewählt               |
| Abschluss        | nichts gewählt               |
| Fachkennz.       |                              |
| Stichwort        |                              |
| Standort         |                              |
| Bes. Studienform | nichts gewählt               |
| Akkreditiert     | •                            |
| Semester         | • 0                          |
| Status           | · 0                          |
| Laufnummer       |                              |
|                  | Abschicken Zurücksetzen      |
|                  |                              |

### Studiengang suchen und bearbeiten

Wir filtern auf das Fach TBM. Im Ergebnis erhalten wir einen Datensatz:

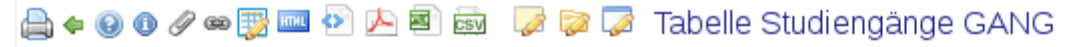

# Studiengang suchen und bearbeiten

Fach: TBM Internat Tourism Man ; Stand: 13.02.2012

| Markieren | Studiengang                               | Status         | RSZ | Details | Bearbeiten |
|-----------|-------------------------------------------|----------------|-----|---------|------------|
|           | International Tourism Management (Master) | Studienbetrieb |     | ٩       | Ø          |
| *         | Aktion:Bitte wählen Sie eine Aktion       | Ausführen      |     |         |            |

Datensatz 1 - 1 von insgesamt 1 Satz.

Der Datensatz läßt sich rechts mit dem Stift-Icon bearbeiten. Im Bearbeitungsfenster sind die rot markierten Stellen wichtig:

| Studiengang Zuordnu                       | ing Allgeme                            | ein Bes. Studienform    | Zulassung    | Zulassungszahlen      | Kapazität   | Prüfungsrechtliches | Initialisierung |
|-------------------------------------------|----------------------------------------|-------------------------|--------------|-----------------------|-------------|---------------------|-----------------|
| Akkreditierung Qualit                     | atssicherung                           | Einstellung             |              |                       |             | ·                   |                 |
| Verzeichnis der Studieng                  | jänge bearbei                          | iten. 🕔                 |              |                       |             |                     | 🖹 🕫 🎤 🖴 🗍       |
| Stu<br>(Num<br>Bezeichnung des Studiengar | diengang<br>mer 344)<br>gs (lang) MITM | national Tourism Ma     | anagement (I | Master)               |             |                     | - 1             |
| Bezeichnung des Stud                      | iengangs<br>Interna                    | ational Tourism Managem | ent (Master) | ,                     |             |                     |                 |
| Bezeichnung des Studiengan                | as (kurz) Interna                      | ational Tourism Managem | ent (Master) |                       |             |                     |                 |
| Status des Stud                           | iengangs Studie                        | enbetrieb V             | one (master) |                       |             |                     |                 |
| Stu                                       | idienfach TBM I                        | nternat Tourism Man     | ~            | Nan                   | ne im Ma    | nagementmod         | ul 🚽            |
| Studienfach                               | (amtlich) 0274-                        | Touristik               |              | <u> </u>              |             |                     |                 |
| Abschlus                                  | s (intern) Maste                       | er HAW 🗸                |              | Erstes ak             | tuelles F   | acn                 |                 |
| Abschluss                                 | (amtlich) 90-Ma                        | aster FH mit Abschlu    | SS           |                       |             |                     |                 |
| Sch                                       | verpunkt                               |                         |              | Nhaabluga für         | Ermittlun   |                     |                 |
|                                           |                                        | <b>↓</b>                | /            | ADSCHIUSS TUI         | Emmun       | y Abschlussyl       | uppe            |
| Haupt/N                                   | ebenfach 🔽                             |                         |              |                       |             |                     |                 |
| Prüfungeordnung                           | Standort                               | 1                       |              |                       |             |                     |                 |
| Regels                                    | udienzeit                              | <u> </u>                |              |                       |             |                     |                 |
| Frühere Regels                            | udienzeit                              |                         |              |                       |             |                     |                 |
| Abweichende Bezeich                       | nung des                               |                         |              |                       |             |                     |                 |
| Stud<br>Datenquelle für diesen f          | iengangs<br>Jatensatz Monur            | all                     |              |                       |             |                     |                 |
| Anmerkung                                 | Notizfeld                              | cii                     |              |                       |             |                     |                 |
| -                                         |                                        |                         |              |                       |             |                     |                 |
|                                           |                                        |                         |              |                       |             |                     |                 |
|                                           |                                        |                         |              |                       |             |                     |                 |
|                                           |                                        |                         |              |                       |             |                     |                 |
|                                           |                                        |                         | r            |                       |             |                     |                 |
|                                           |                                        |                         |              | Akt. Benutzer memt    | ext 🗸 Datum | 06.09.2017 Datenqu  | ielle: Manuell  |
|                                           |                                        |                         | Letzt        | te Änderung von memte | ext am (    | 05 09 2017          |                 |

Im Reiter Studiengang ist dies die Bezeichnung, das Fach und der Abschluss. Das Fach sollte das letzte, jeweils gültige Fach sein. Daraus wird dann die Fächergruppe ermittelt. Analog ist es für den Abschluss.

Im Reiter Zuordnung können Sie die Zuordnung zu Fakultät und Fächergruppe sowie zum zugrunde liegenden Studiengang im Campus Management prüfen:

| Studiengang   | Zuordnung               | Allgemein                   | Bes. Studienform                           | Zulassung          | Zulassungszahle     | n Kapazität      | Prüfungsrechtliches In |
|---------------|-------------------------|-----------------------------|--------------------------------------------|--------------------|---------------------|------------------|------------------------|
| Zuordnung der | Studiengänge            | bearbeiten.                 | 0                                          |                    |                     |                  |                        |
|               | Studienga<br>(Nummer 34 | <sup>ing</sup> Internatio   | onal Tourism Ma                            | nagement (N        | /laster)            |                  |                        |
| L             | ehreinheit (HS-inte     | rn)                         | Schlüssel d                                | er HS-Lehreinheit  |                     |                  |                        |
|               | Lehreinheit (La         | nd) Schlüssel der           | r Lehreinheit (Land)                       |                    |                     | 0                |                        |
|               |                         |                             | 0                                          |                    |                     |                  |                        |
|               | Fachbereich/Faku        | ltät Schlüss<br>Fakultät Ir | el des Fachbereichs<br>Itern. Business 🔽 🗸 | 🖉 🗎 🗙              |                     | bitte nur ei     | ne Fak. zuweisen       |
|               |                         |                             |                                            |                    |                     |                  |                        |
| Ler           | hr/Forschungsbere       |                             | Schlü:                                     | ssel des Lehr- und | Forschungsbereich ( | Land)            | ✓                      |
| S             | Studienbereich (Lar     | nd)                         | Schlüssel des St                           | udienbereichs (La  | nd)                 | bitt             |                        |
|               |                         |                             |                                            |                    |                     | zuv              | veisen                 |
|               | Fächergrup              | Rechts-u.                   | lüssel der Fächergruppe<br>WirtsWissensch. | (Land)             |                     |                  |                        |
|               |                         |                             |                                            | [                  |                     |                  |                        |
| Studiengang   | SuperX (lehr_stg_a      | ab) EM Europ                | ean Tourism Manag A                        | bschluss auße      | rh. D. PrüfOrdn. (  | )                | M 🗐 🗙                  |
|               |                         | EM Europ                    | ean Tourism Manag A                        | lbschluss auße     | rh. D. PrüfOrdn. :  | l                | V 🔚 🗙                  |
|               |                         | EM Europ                    | ean Tourism Manag A                        | bschluss auße      | rh. D. PrüfOrdn. :  | L (Standort HN)  | <b>∀ ⊟ X</b>           |
|               |                         | TBM Inter                   | nat Tourism Man Mas                        | ter mit Abschlu    | ss FH PrüfOrdn.     | 1 (Standort HN)  | <b>∀</b> 📄 🗙           |
|               |                         | TBM Inter                   | nat Tourism Man Mas                        | ter mit Abschlu    | ss FH PrüfOrdn.     | 2 (Standort HN)  | <b>∨ ⊟ ×</b>           |
|               |                         | TBM Inter                   | nat Tourism Man Mas                        | ter HAW Haupt      | f. PrüfOrdn. 3 (St  | andort HN)       | <b>∨ ⊟ ×</b>           |
|               |                         | TBM Inter                   | nat Tourism Man Mas                        | ter mit Abschlu    | ss FH PrüfOrdn.     | 50 (Standort HN) | <b>∀ 🗄 X</b>           |
|               |                         | TBM Inter                   | nat Tourism Man Mas                        | ter mit Abschlu    | ss FH PrüfOrdn.     | 50 (Standort HN) | <b>∀ ⊟ X</b>           |
|               |                         |                             |                                            |                    |                     |                  |                        |

Fachbereich und Fächergruppe werden normalerweise aus dem Vorsystem übernommen und werden hier nicht angepaßt, Sie können dies aber ändern.

Wenn im Campus Management neue Studiengänge eingerichtet werden, müssen diese hier in diesem Unterformular "Studiengag SuperX (lehr\_stg\_ab)" eingefügt werden.

> Wichtig: alle relevanten Campus- Studiengänge müssen hier aufgeführt werden, sonst fallen im Managementmodul ggf. Zahlen unter den Tisch. Eine Prüfung, ob es neue Studiengänge ohne Zuordnung gibt, können Sie über die Maske Abfrage der Studiengänge im Managementmodul prüfen, indem Sie im Feld **Auch nicht zugeordnete Studiengänge=Ja** wählen.

### Datenquellen für anhängige Tabellen zu Studiengängen

Neben dem Studiengang gibt es Automatismen, die die Zuordnung von Studiengängen zu **Fä-chergruppen** und **Fakultäten** aus dem Vorsystem zu übernehmen versuchen. Wenn Sie sich entschließen, die Zuordnung eigenständig zu pflegen, müssen Sie diese Automatismen abschalten. Es gibt dabei drei Abstufungen:

- Sie pflegen die Zuordnung komplett manuell (="manuell")
- Sie ändern vorhandene Zuordnungen, Zuordnungen für neue Studiengänge werden aus dem Vorsystem übernommen (wir nennen das "ungeschützt")
- Die Zuordnung wird immer komplett aus dem Vorsystem übernommen ("geschützt") Die Datenquelle passen Sie wie folgt an:

Gehen Sie in die Administration des GANG-Moduls, und auf die Maske "Schlüsseltabellen bearbeiten", und bei Stichtwort den Wortteil "datenq":

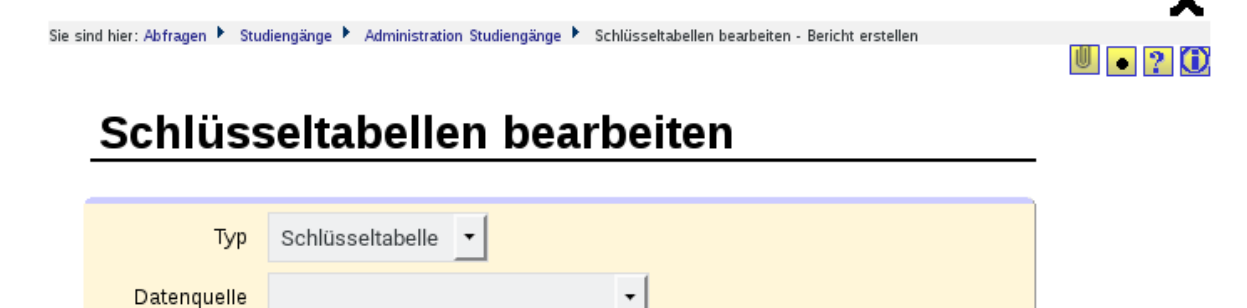

Zurücksetzen

Sie gehen in der Zeile gang\_tabellen auf den Button "Inhalte bearbeiten":

| 🖫 🗳 🗧 ? 🛈 🛡 🔫 🌐                                        | Export: Druckversion XML PDF XLS CSV Export als JasperReport-Template                                      |    |
|--------------------------------------------------------|----------------------------------------------------------------------------------------------------|----|
| Sie sind hier: Abfragen 🕨 Studiengänge 🕨<br>bearbeiten | Administration Studiengänge 🕨 Schlüsseltabellen bearbeiten/Bericht erstellen 🕨 Datensätze/Schlüsseltabelle | en |
|                                                        |                                                                                                    |    |

Bericht entwerfen: Leerer Bericht 🗸 🛨

Stichwort

Datenq

Abschicken

# Schlüsseltabellen bearbeiten

Typ: Schlüsseltabelle ; Stichwort: Datenq ; User: memtext Stand: 10.11.2017

| Name         | Name<br>in Datenbank | Beschreibung                                                          | Datenquelle          | Inhalte<br>bearbeiten | Datenquelle<br>bearbeiten |
|--------------|----------------------|-----------------------------------------------------------------------|----------------------|-----------------------|---------------------------|
| Datenquellen | gang_datenquellen    | Systemtabelle zur Steuerung von Datenquellen für<br>GANG              | GANG<br>Auslieferung | ٦                     |                           |
| Tabellen     | gang_tabellen        | Systemtabelle zur Steuerung von Tabellen und<br>Datenquellen für GANG | GANG<br>Auslieferung |                       |                           |

Datensatz 1 - 2 von insgesamt 2 Sätzen.

Erläuterung

Sie erhalten Sie eine Liste von Tabellen. Dort gibt es die Datenquellen für Fachbereiche und Fächergruppen:

| 7  | Schlüsseltabellen GANG                               | gang_cifx          | Ø    |
|----|------------------------------------------------------|--------------------|------|
| 25 | Semester                                             | gang_k_semester    |      |
| 49 | Semester zu Jahr                                     | gang_sem_jahr      | Ø    |
| 47 | Studienbereiche zu Lehr- und Forschungsbereichen     | gang_sb_astfr_lfb  | -    |
| 29 | Studienfächer                                        | gang_k_stg         |      |
| 51 | Studienfächer (amtlich) zu Lehreinheiten             | gang_stg_astat     |      |
| 50 | Studiengänge                                         | gang_stg_ab        | Ø    |
| 60 | Studiengänge zu Akkreditierungsverfahren             | gang_zu_akkr_verf  |      |
| 63 | Studiengänge zu besonderen Studienformen             | gang_zu_bes_stufrm |      |
| 64 | Studiengänge zu CNW                                  | gang_zu_cnw        | Ø    |
| 65 | Studiengänge zu Evaluationsinstrumenten              | gang_zu_eval       | Ø    |
| 66 | Studiengänge zu Fachbereichen                        | gang_zu_fb         |      |
| 62 | Studiengänge zu Fächergruppen                        | gang_zu_astgrp     | Ø    |
| 12 | Studiengänge zu internat. Abschlüssen                | gang_int_abschl    | - ja |
| 33 | Studiengänge zu Kontaktpersonen                      | gang_kontakt       | Ø    |
| 34 | Studiengänge zu Kosten                               | gang_kosten        | Ø    |
| 70 | Studiengänge zu Lehr- und Forschungsbereichen (Land) | gang_zu_lfb        | -    |
| 68 | Studiengänge zu Lehreinheiten                        | gang_zu_lehr_hs    | -    |
| 67 | Studiengänge zu Lehreinheiten (Bund)                 | gang_zu_lehr_bund  |      |
| 69 | Studiengänge zu Lehreinheiten (Land)                 | gang_zu_lehr_land  | -    |
| 72 | Studiengänge zu Rankingergebnissen                   | gang_zu_ranking    | Ø    |
| 48 | Studiengänge zu Schwerpunkten                        | gang_schwerpunkt   | -    |
| 2  | Studiengänge zu SOS-Studiengängen                    | gang_abstgvnr      |      |
| 73 | Studiengänge zu Studienbereichen (Land)              | gang_zu_sb         |      |
| 52 | Studiengänge zu Studienformen                        | gang_studienform   |      |
| 37 | Studiengänge zu SuperX-SOS-Studiengängen             | gang_lehr_stg_ab   |      |

Bei Fächergruppen klicken Sie auf den Bearbeiten Button, und ändern die Datenquelle, z.B. auf "ungeschützt", d.h. Sie können Änderungen aus dem Vorsystem überschreiben:

| <b>&gt;</b> 🗶 | https://134.103.140.12                                                                                                    | 7 - Maske Tabellen und Datenquellen d                                                                                                    | des G     | GANG   | -Modu    | ıls - S | eaMo  | onkey  | $\sim$ | ^ 🛛    |
|---------------|----------------------------------------------------------------------------------------------------|----------------------------------------------------------------------------------------------------|-----------|--------|----------|---------|-------|--------|--------|--------|
| Tabell        | len und Datenquellen des                                                                                                    | GANG-Moduls.                                                                                                    |           |        |          |         |       |        |        |        |
|               |                                                                                                    |                                                                                                    |           |        |          | F       | M     | •      | ₽      | M      |
| Γ             | Laufnummer<br>Beschriftung<br>Name der Tabelle<br>Beschreibung der Tabelle<br>Typ der Tabelle<br>Datenquelle für diesen Datensatz | 62<br>Studiengänge zu Fächergruppen<br>gang_zu_astgrp<br>Zuordnung der einzelnen Studieng<br>Fächergruppen (Bundesschlüssel)<br>Datentabelle<br>SuperX SOS-Modul (ungeschützt) 🗸 | jäng<br>) | ge eir | ner Ho   | ochs    | chule | e zu o | len    |        |
| _             | Letzte Å                                                                                                    | Akt. Benutzer memtext V Datum 11.11.2017<br>Inderung von GANG ETL am 08.02.2011                                                                                                  | 7         | Dater  | nquelle: | Super   | x sos | -Modul | (gesch | nützt) |

Die Änderung ist beim Ausführen der nächsten Laderoutine aktiv.

#### Abfrage der Studiengänge im Managementmodul

Um die Studiengänge aufzulisten können Sie die Maske "Studiengänge Management" nutzen, sie befindet sich in der Administration des Managementmoduls:

| Sie sind hier: Abfragen Management | Administration Management • Studiengänge Management - Bericht erstellen | 8 🄑 😡 🛈 |
|------------------------------------|-------------------------------------------------------------------------|---------|
| Studiengang                        | Produktion und Prozessmanagement (Bachelor)                             |         |
| Institution<br>Komponente          | nichts gewählt                                                          |         |
| Studiengänge                       | Abschicken Zurücksetzen                                                 |         |

Im Feld **Komponente** haben Sie die Möglichkeit, die Studiengänge auf der Ebene von Fach, Abschluss und Fachkennzeichen im jew. Vorsystem aufzulisten. Die Vorsysteme für die Zuordnung der Studiengänge sind Studierende, Bewerbungen und Kostenrechnung.

Wenn Sie im Feld **Komponente** keine Einschränkung treffen, werden alle Zuordnungen angezeigt.

Im Feld **Auch nicht zugeordnete Studiengänge** können Sie auch Studiengänge ausgeben, die in der jew. Komponente vorhanden sind, die aber im Managementmodul nicht existieren. Dies ist zur Prüfung vorgesehen, ob Sie Studiengänge, die Sie z.B. im GANG Modul manuell pflegen, vergessen haben.

Die Ergebnistabelle zeigt die Studiengänge im Sinne des Managementmoduls, weitere Merkmale der Studiengänge und deren Zuordnung zum Studiengang im Vorsystem. Im folgenden Beispiel für den Studiengang "Produktion und Prozessmanagement (Bachelor)":

#### 🚔 🖕 🛞 🕐 🖉 🕎 🔤 🦻 🝌 🗐 📷 🍃 🧊 🧔

Sie sind hier: Abfragen 🕨 Management 🕨 Administration Management 🕨 Studiengänge Management/Bericht erstellen 🕨 Datensätze/Studiengänge Management

Bericht entwerfen: Leerer Bericht 🗸 🔒

## Studiengänge Management

Studiengang: Produktion und Prozessmanagement (Bachelor) (Abschlussart und Studiengang); Auch nicht zugeordnete Studiengänge: nein; User: memtext Stand: 21.04.2017

| Fak ultät/<br>Fachbereich       | Lehreinheit | Studiengang                                    | Fächergruppe        | Abschlussgruppe | Abschluss<br>(intern)<br>Schlüssel | Abschluss<br>(intern) | Fach<br>(intern)<br>Schlüssel | Fach<br>(intern)            | Fachkennz.<br>(intern)<br>Schlüssel | Fachkennz.<br>(intern) | Komponente                |
|---------------------------------|-------------|------------------------------------------------|---------------------|-----------------|------------------------------------|-----------------------|-------------------------------|-----------------------------|-------------------------------------|------------------------|---------------------------|
| Fakultät Technische<br>Prozesse |             | Produktion und<br>Prozessmanagement (Bachelor) | Ingenieurwissensch. | Bachelor        | 51                                 | Diplom FH             | PR                            | PR Produktion und<br>Log    | н                                   | Hauptfach              | Studierende,<br>Prüfungen |
| Fakultät Technische<br>Prozesse |             | Produktion und<br>Prozessmanagement (Bachelor) | Ingenieurwissensch. | Bachelor        | 51                                 | Diplom FH             | PR                            | PR Produktion und<br>Log    | Н                                   | Hauptfach              | Kostenrechnung            |
| Fakultät Technische<br>Prozesse |             | Produktion und<br>Prozessmanagement (Bachelor) | Ingenieurwissensch. | Bachelor        | 51                                 | Diplom FH             | PR                            | PR Produktion und<br>Log    | н                                   | Hauptfach              | Bewerbung,<br>Zulassung   |
| Fakultät Technische<br>Prozesse |             | Produktion und<br>Prozessmanagement (Bachelor) | Ingenieurwissensch. | Bachelor        | 84                                 | Bachelor<br>HAW       | PLB                           | PLB Produktion u.<br>Log    | н                                   | Hauptfach              | Studierende,<br>Prüfungen |
| Fakultät Technische<br>Prozesse |             | Produktion und<br>Prozessmanagement (Bachelor) | Ingenieurwissensch. | Bachelor        | 84                                 | Bachelor<br>HAW       | PLB                           | PLB Produktion u.<br>Log    | н                                   | Hauptfach              | Kostenrechnung            |
| Fakultät Technische<br>Prozesse |             | Produktion und<br>Prozessmanagement (Bachelor) | Ingenieurwissensch. | Bachelor        | 84                                 | Bachelor<br>HAW       | PLB                           | PLB Produktion u.<br>Log    | н                                   | Hauptfach              | Bewerbung,<br>Zulassung   |
| Fakultät Technische<br>Prozesse |             | Produktion und<br>Prozessmanagement (Bachelor) | Ingenieurwissensch. | Bachelor        | 84                                 | Bachelor<br>HAW       | PPM                           | PPM Produkt. u.<br>Prozessm | н                                   | Hauptfach              | Studierende,<br>Prüfungen |
| Fakultät Technische<br>Prozesse |             | Produktion und<br>Prozessmanagement (Bachelor) | Ingenieurwissensch. | Bachelor        | 84                                 | Bachelor<br>HAW       | PPM                           | PPM Produkt. u.<br>Prozessm | н                                   | Hauptfach              | Kostenrechnung            |
| Fakultät Technische<br>Prozesse |             | Produktion und<br>Prozessmanagement (Bachelor) | Ingenieurwissensch. | Bachelor        | 84                                 | Bachelor<br>HAW       | PPM                           | PPM Produkt. u.<br>Prozessm | Н                                   | Hauptfach              | Bewerbung,<br>Zulassung   |

Datensatz 1 - 9 von insgesamt 9 Sätzen.

Man sieht hier gut dass der Studiengang im Managementmodul mehrere Studienfächer im Sinne des jew. Vorsystems umfassen kann, hier z.B.

- PLB Produktion u. Log.
- PPM Produkt. u. Prozessm.
- PR Produktion und Log.

Es wäre z.B. denkbar, dass "PR" ein älterer Studiengang ist, und PLB der Nachfolger. Für die Studienverlaufsauswertungen (Drop Out Quote etc). Kann man die Studierenden in diesen Studiengängen so zusammenfassen und stabilere Drop Out Quoten ermitteln.

### Weitere Merkmale der Studiengänge

Das Managementmodul kann Studiengänge wiederum auf verschiedene Merkmale hoch-aggregieren:

- Fakultät / Fachbereich
- Lehreinheit
- Fächergruppe

Die Zuordnung wird automatisch aus den "Vor"-Komponenten Studierende bzw. Kostenrechnung übernommen.

Für den Bericht HFSW Studium und Lehre ist die Ebene "Lehreinheit" nicht von Belang.

#### Studiengangbäume

Für die Auswertung von Kennzahlen einzeln und als Zeitreihe können sog. Studiengangbäume zugrunde gelegt werden. Zunächst muss man unterscheiden zwischen Bäumen, die eine Instituts-Ebene beinhalten (z.B. Fakultät und darunter die Studiengänge), und rein fachlichen Bäumen (z.B. Abschlussart und Studiengang). Sie finden die ausgelieferten Bäume in der Administration (Abfragen  $\rightarrow$  Administration  $\rightarrow$  Masken verwalten  $\rightarrow$  Sicht suchen):

#### La de 🚱 🕐 🕫 📅 🔤 🚱 🍌 🗟 👼 🛛 😺 🍃 🗔 Sie sind hier: Abfragen ト Administration ト Masken verwalten ト Sicht suchen/Bericht erstellen ト Datensätze/Sicht suchen

Bericht entwerfen: Leerer Bericht 🗸 🗟

## Sicht suchen

| Sicht-Art: | MAN-Studiengang-Sicht ; User: m               | emtext Stand: | 02.02.2012            |               |            |                            |
|------------|-----------------------------------------------|---------------|-----------------------|---------------|------------|----------------------------|
|            |                                               |               |                       |               |            |                            |
| Nummer     | Name                                          | Beschreibung  | Art                   | Sortiernummer | Bearbeiten | User- und<br>Gruppenrechte |
| 1.940      | Abschlussart und Studiengang                  |               | MAN-Studiengang-Sicht | 1             | Ø          | Ø                          |
| 1.939      | Fächergruppe, Abschlussart und<br>Studiengang |               | MAN-Studiengang-Sicht | 1             | Ø          | Ø                          |
| 1.847      | Fak. und Studiengang (fachlich)               |               | MAN-Studiengang-Sicht | 5             | ø          | ø                          |
| 1.845      | Studiengang                                   |               | MAN-Studiengang-Sicht | 10            | Ø          | Ø                          |
| 1.848      | Fak. und Studiengang (fachlich)<br>Heilbronn  |               | MAN-Studiengang-Sicht | 100           | Ø          |                            |

Datensatz 1 - 5 von insgesamt 5 Sätzen

Erläuterung

Bäume mit Fakultäten sind von der Sichtart "MAN-STG-Kostenstellen-Sicht", Bäume ohne Fakultät haben die Art "MAN-Studiengang-Sicht". Über die Sortiernummer können Sie die Reihenfolge der Sicht in der Oberfläche steuern, und den Default. Außerdem können Sie Sichten zu Benutzern und Gruppen zuordnen. Sie können auch eigene Sichten anlegen. Details zur Konfiguration der Sichten siehe Kernmodul-Adminhandbuch.

In der Auslieferung sind nur die Bäume "Fak. und Studiengang" und "Studiengang" sichtbar. Sie können die anderen Bäume aktivieren, indem Sie auf "Bearbeiten" klicken und dann im Feld "Aktiv" die 1 wählen und Speichern.

| *                  | https://134.103.140.122 - For                                                                              | mular Sichten - SeaMonkey 🗸 🔨 🔨                                                                                                    |
|--------------------|----------------------------------------------------------------------------------------------------|----------------------------------------------------------------------------------------------------|
|                    |                                                                                                    | Supe<br>Mandant: FHS                                                                                                    |
| Sichten            | In diesem Formular                                                                                         | Nach Änderungen sollten Sie<br>können Sie Sichten bearbeiten den Cache aktualisieren<br>Super×Manager                               |
| tid                | 1.628.492                                                                                                  |                                                                                                    |
| Systeminfo         | Management 🗸                                                                                               | Querverweis zur Systeminfo                                                                                                    |
| Art                | MAN-Studiengang-Sicht                                                                                      |                                                                                                    |
| Туре               | 10                                                                                                    | 10 ist standardsicht, 20 ist alt.Hierarchie                                                                                         |
| Interner Name      | man_fgr_ab_stg                                                                                             | Eindeutiger Datensatzbezeichner                                                                                                    |
| Name               | Fächergruppe, Abschlussart und Studiengang                                                                 | Bezeichnung der Sicht, die für User angezeigt wird                                                                                  |
| Beschreibung       |                                                                                                    |                                                                                                    |
| Sortiernummer      | 15                                                                                                    | kann für Sortierungen benutzt werden                                                                                                |
| Quelle             | <pre>&lt;<sql>&gt;select druck,apnr,parent,struktur_str from<br/>man_fgr_ab_stg order by<br/>1</sql></pre> | Angabe einer Tabelle mit key,parent,name,gueltig_seit,gueltig_bis oder<br>Prozedur, die mit sp_ anfängt<br>(bitte ohne ';' am Ende) |
| Alt_hier_id        |                                                                                                    | id der alt.Hier in angegebenen Quelltabelle, null bei regulärer Hierarchie                                                          |
| Treecfgtable       |                                                                                                    | Tabelle mit Infos zu Tree∨iew aus Cob                                                                                               |
| Treecfgid          |                                                                                                    | id des benutzen trees aus Cob-Tabelle trees null bei regulärer Hierachie                                                            |
| User_rechte        | 1                                                                                                    | sollen User Rechte berücksichtigt werden, derzeit von Org.Sichten<br>ausgewertet                                                    |
| Standbutton        | 0                                                                                                    | soll der Stand geändert werden können                                                                                               |
| Attribut1          | Γ                                                                                                    | bei Bedarf noch Attribute der Sicht hinterlegt werden, auf die man bei<br>Bedarf Einschränkungen fahren kann                        |
| Attribut2          |                                                                                                    | bei Bedarf noch Attribute der Sicht hinterlegt werden, auf die man bei<br>Bedarf Einschränkungen fahren kann                        |
| Attribut3          | <b></b>                                                                                                    | bei Bedarf noch Attribute der Sicht hinterlegt werden, auf die man bei<br>Bedarf Einschränkungen fahren kann                        |
| Attribut4          |                                                                                                    | bei Bedarf noch Attribute der Sicht hinterlegt werden, auf die man bei<br>Bedarf Einschränkungen fahren kann                        |
| Max. Zeilen<br>XML | [[NULL]                                                                                                    | Max. Zeilen im Klappmenü                                                                                                    |
| Gueltig_seit       | 01.01.1900                                                                                                 |                                                                                                    |
| Gueltig_bis        | 01.01.3000                                                                                                 |                                                                                                    |
| Aktiv              | 1                                                                                                    |                                                                                                    |
| Speichern          | << Erster < Vorheriger Nächster > Letzter >>                                                               | Löschen Kopieren Neu                                                                                                    |
| ) 🖂 😏 🍺            | Fertig                                                                                                    | - <b>11</b>                                                                                                    |

Danach müssen Sie im Webanwendung Manager den Cache leeren.

Die Studiengangbäume werden nicht nur zum Filtern in der Maske genutzt, sondern auch für die Details der Kennzahlen. Im folgenden Screenshots sehen Sie mehrere Studiengangbäume, wenn Sie die Maus auf das Baum Icon halten, erhalten Sie eine textuelle Beschreibung.

# **HfSW-Studium und Lehre**

| Bewerber/innen (Hauptanträge) 🕕                             | ****         | } |
|-------------------------------------------------------------|--------------|---|
| Bewerberquote 🕕                                             | ****         | } |
| Zulassungen 🕔                                               | ****         | } |
| Studienanfänger/innen 🕔                                     | ****         | } |
| Studienanfängerquote im Hauptverfahren 0                    | ****         |   |
| Relative Bewerberquote 🕔                                    | ****         | } |
| Umfang von Studium und Lehre                                |              |   |
| Erstsemesterplätze 0                                        | ****         |   |
| Anfängliche Auslastung des Studienplatzangebots 0           | * * * * *    |   |
| Studierende 0                                               | * * * *      |   |
| Lehrkapazität 🕕                                             |              | } |
| Qualität von Studium und Lehre                              |              |   |
| Betreuungsintensität I 0                                    |              |   |
| Betreuungsintensität II 🕕                                   | . <b>.</b>   |   |
| Betreuungsintensität III 0                                  | . <b>.</b> . |   |
| Lehrkapazität der Lehrbeauftragten (Anteil) 🔍               | . <b>.</b> . |   |
| Lehrkapazität der Professor/innen (Anteil) 🕕                |              |   |
| Lehrkapazität der akademischen Mitarbeiter/innen (Anteil) 🕕 | .th          |   |
| Drop-Out-Quote einfach 0                                    | ****         |   |

Attraktivität für Studieninteressierte

Über die Technik der Studiengangbäume lassen sich also studiengangbezogene Kennzahlen nach beliebigen Aggregationsebenen Fakultät, Lehreinheit, Abschlussart und Fächergruppe ausgeben.

## Logo einrichten

Die HFSW Berichte erwarten, dass ein Logo hochgeladen wird und im entsprechenden Browser Formular bekannt gemacht ist.

Suchen Sie sich bitte ein Logo mit max. 100\*80 Pixeln und speichern Sie es als Grafik (gif, png, oder jpg).

Danach lassen Sie Ihren SuperX-Betreuer das Logo in das Verzeichnis

../<<MandantID>>/custom/

kopieren. Danach können Sie es im SuperX konfigurieren. Gehen Sie dazu ins Menü Administration → Masken → Beschriftungen suchen, und schränken Sie auf das Stichwort "LOGO" ein:

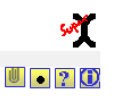

#### Beschriftungen suchen

| id         | •                   |          |
|------------|---------------------|----------|
| Stichwort  | LOGO                |          |
| Sprache    | ·                   | - leeren |
| Tabelle    | •                   |          |
| Feldname   |                     |          |
| Sachgebiet | •                   |          |
| Maske      |                     | •        |
|            | Suchen Zurücksetzen |          |

In der Ergebnisliste finden Sie einen Eintrag mit der ID "REPORT\_LOGO\_FILE":

| 🖫 🎒 📥 🕐 🚺 👅 🔤 🐂 🗄 Export: Druckversion XML (PDF XLS (CSV (Export als JasperReport-Template                                     |
|----------------------------------------------------------------------------------------------------|
| Sie sind hier: Abfragen 🕨 Administration 🕨 Masken 🕨 Beschriftungen suchen/Bericht erstellen 🕨 Datensätze/Beschriftungen suchen |
| Bericht entwerfen: Leerer Bericht 🔽 🗖                                                                                          |
| Beschriftungen suchen                                                                                                    |
| · · · · · ·                                                                                                    |
| Stichwort: LOGO ; User: bisping Stand: 01.01.2003                                                                              |
|                                                                                                    |
| id Tabelle Feld Datensatz Nr. Sprache (kurz) Inhalt (kurz) Inhalt (lang) Bearbeiten                                            |
| REPORT_LOGO_FILE de/FHSM/custom/FHSM.jpg                                                                                       |
|                                                                                                    |
| Datensatz 1 · 1 von insgesamt 1 Satz.                                                                                          |
| Erläuterung                                                                                                    |

Rechts klicken Sie auf "Bearbeiten", und gelangen in die Bearbeitung. Im Feld "Beschriftung (kurz)" steht der Pfad zum Dateinamen, hier z.B.

#### ../FHSM/custom/FHSM.jpg

| 🟓 🗶                      | https://134.103.140.122 - Maske Beschriftungen - SeaMonkey | ~ ^ | 8        |
|--------------------------|------------------------------------------------------------|-----|----------|
| Beschriftung             | jen. İ                                                     |     |          |
|                          | 🖾 🗶 💌 🚺 🕨 🕱 🕀                                              |     | ٠        |
| tid<br>Id                | 1.507<br>REPORT LOGO FILE                                  |     |          |
| Tabellenname<br>Feldname |                                                            |     |          |
| Datensatz-Nr.            |                                                            |     |          |
| Beschriftung<br>(kurz)   | /FHSM/custom/FHSM.jpg                                      |     |          |
| Beschriftung<br>(lang)   |                                                            |     | _        |
|                          |                                                            |     |          |
|                          |                                                            |     |          |
| Sachgebiet               | Administration                                             |     |          |
|                          |                                                            |     |          |
| o 🖂 😏                    | ng Fertig                                                  |     | <b>a</b> |

Solange Sie noch kein Logo hochgeladen haben können Sie auch das Standard-SuperX Logo nehmen:

| 5 | 🌽 🗶                    | https://134.103.140.122 - Maske Beschriftungen - SeaMonkey 🗸 🔨 🗙 |
|---|------------------------|------------------------------------------------------------------|
| L | Beschriftun            | gen. İ                                                           |
|   |                        |                                                                  |
|   | tid                    | 1.507                                                            |
| • | ld                     | REPORT_LOGO_FILE                                                 |
|   | Tabellenname           |                                                                  |
|   | Feldname               |                                                                  |
|   | Datensatz-Nr.          |                                                                  |
|   | Sprache                | Deutsch 🗸                                                        |
|   | Beschriftung<br>(kurz) | /images/SymbolU.gif                                              |
|   | Beschriftung<br>(lang) |                                                                  |
|   | Sachgebiet             | Administration 🗸                                                 |
|   |                        |                                                                  |
|   | o 🖂 🛃                  | 😰 Fertig 🗕 🕮                                                     |

Danach leeren Sie im Webanwendung Manager den Cache, und die Änderung ist aktiv.

## 3 Berechtigungen für Benutzer

Um das Managementmodul dezentral einsetzen zu können, ist es wichtig Benutzerrechte sinnvoll zu filtern. Im HFSW Projekt wurde im Pilotprojekt folgende Rechtestruktur abgestimmt:

- Eine Gruppe "Hochschulleitung" sieht die gesamte Hochschule
- Eine Gruppe "Fakultätsverwatung" sieht einzelne Fakultäten
- Eine Gruppe "Studiengangsverwaltung" sieht nur einzelne Studiengänge

Die folgende Dokumentation zeigt, wie Sie diese Gruppen und jeweils einen Beispieluser einrichten.

## **Gruppe Hochschule**

Die Gruppe Hochschule hat Leserecht auf die gesamte Hochschule, und alle Bäume. Wir richten die Gruppe im Menü Administration  $\rightarrow$  Benutzer verwalten  $\rightarrow$  Gruppe einrichten ein. Am besten legen Sie erstmal nur den Namen an, Details kommen später.

Nach der Anlage der Gruppe können Sie die Gruppe bearbeiten, im Menü Administration  $\rightarrow$  Benutzer verwalten  $\rightarrow$  Gruppe suchen. In der Bearbeitung sieht das dann so aus:

|                                           |                                                         |                                     |                                         | <b>6</b> ×                        | 🖌 Maske Gruppen verwalten - Mozilla Firefox                  |    |   |     |   |     |   |    |  |   |  |  |  |
|-------------------------------------------|---------------------------------------------------------|-------------------------------------|-----------------------------------------|-----------------------------------|--------------------------------------------------------------|----|---|-----|---|-----|---|----|--|---|--|--|--|
|                                           |                                                         |                                     |                                         | (i) 🔒 https://www.edustore-dev.de | e/superx/edit/kern/groupinfo_edit.jsp?tid=9                  |    |   |     |   |     |   |    |  |   |  |  |  |
| Sie si                                    | 🚱 🕕 🖉 📾 🐺 🔜 💩 🛵<br>nd hier: Abfragen 🕨 Administration 🕨 | 🗟 🐼 🍃 🖗 🕻<br>Benutzer verwalten 🕨 G | )<br>uppe s                             | Gruppen verwalten.                |                                                              |    |   | 4   | 4 | N N |   | P  |  |   |  |  |  |
| Bei                                       | icht entwerfen: Leerer Beric                            | :ht 🗸 🔒                             |                                         |                                   |                                                              | -  | 8 | 4 4 |   | v n | ~ | 42 |  | ~ |  |  |  |
| C                                         | sruppe suche                                            | en                                  |                                         | tid<br>Name                       | 9<br>Managementbericht Hochschule                            |    |   |     |   |     |   |    |  |   |  |  |  |
| _                                         |                                                         |                                     |                                         | Sachgebiete                       | Administration                                               |    |   |     |   |     |   |    |  |   |  |  |  |
| Use                                       | r: memtext Stand: 02.02.201                             | .2                                  | _                                       |                                   | •                                                            |    |   |     |   |     |   |    |  |   |  |  |  |
| Nr.                                       | Name                                                    | Anzahl Benutzer                     | An<br>an Ge                             | Masken                            | 888880230 - Drop-out Quoten pro Studiengang 🗸                |    |   | ×   |   |     |   |    |  |   |  |  |  |
| 2                                         | Administratoren                                         | 6                                   |                                         |                                   | 888880250 - Relative Bewerberquote pro Studiengang 🗸         | ÌE |   | ×   |   |     |   |    |  |   |  |  |  |
| 0                                         | Dezernenten                                             | 1                                   |                                         |                                   | 888880270 - Relative Bewerberquote pro Studiengang (Makro) 🗸 |    |   | ×   |   |     |   |    |  |   |  |  |  |
| 5                                         | GANG Administratoren                                    | 1                                   | -                                       |                                   | 888880290 - Management Kennzahl Datenblatt 🗸                 |    |   | ×   |   |     |   |    |  |   |  |  |  |
| 3                                         | GANG Bearbeiter                                         | 0                                   | -                                       |                                   | 888881190 · Management-Bericht 🗸 🗸                           |    |   | ×   |   |     |   |    |  |   |  |  |  |
|                                           |                                                         |                                     |                                         |                                   | 888881430 - Management Datenblatt 🗸 🗸                        |    |   | ×   |   |     |   |    |  |   |  |  |  |
| 4                                         | GANG Lesezugriff                                        | 0                                   |                                         |                                   | 888881450 - Management-Kennzahl Zeitreihe 🗸                  |    |   | ×   |   |     |   |    |  |   |  |  |  |
| 6                                         | Managementbericht                                       | 0                                   |                                         |                                   |                                                              |    | 3 |     |   |     |   |    |  |   |  |  |  |
| 8                                         | Managementbericht Fakultaet                             | 1                                   |                                         | . Sichten                         | ×                                                            |    |   |     |   |     |   |    |  |   |  |  |  |
| 9                                         | Managementbericht Hochschule                            | 1                                   |                                         | Sichtarten                        | MAN-Kostenstellen-Sicht 🗸 💾 🗙                                |    |   |     |   |     |   |    |  |   |  |  |  |
| 7                                         | Managementbericht Studiengang                           | 1                                   |                                         |                                   | MAN-STG-Kostenstellen-Sicht 🗸 📔 🗙                            |    |   |     |   |     |   |    |  |   |  |  |  |
| 1                                         | Rektorat/Kanzler                                        | 1                                   |                                         |                                   |                                                              |    |   |     |   |     |   |    |  |   |  |  |  |
|                                           |                                                         | User                                | hfswtest_rektor (hfswtest Rektor) 🗸 💾 🗙 |                                   |                                                              |    |   |     |   |     |   |    |  |   |  |  |  |
| Datancatz 1 . 10 won increasamt 10 Sätzen |                                                         |                                     | the second                              |                                   |                                                              |    |   |     |   |     |   |    |  |   |  |  |  |

Die Gruppe hat Recht auf das gesamte Sachgebiet "Management", d.h. auf alle Berichte und Auswertungsbäume. Ein Beispieluser ist der Rektor.

Der Rektor wiederum wird im Menü Administration → Benutzer verwalten → User suchen → Bearbeiten eingerichtet:

| Benutzer verwalten. 🕕       |                                            |
|-----------------------------|--------------------------------------------|
|                             | 🔚 🗙 🖉                                      |
|                             |                                            |
| tid                         | 18                                         |
| Benutzer                    | hfswtest_rektor                            |
| Name                        | hfswtest Rektor                            |
| Email                       |                                            |
| Administrator/in            |                                            |
| Max_versuch                 | 5                                          |
| Akt_versuch                 | 0                                          |
| Passwort (verschlüsselt)    | 51e1199af30ee0ba9ec9ab ändern              |
| User muss Passwort ändern   |                                            |
| Gruppen                     | Gruppe Sachgebietsrechte                   |
|                             | Managementbericht Hochschule 🔽 📇 🗙         |
|                             |                                            |
|                             |                                            |
| Sachgebiete                 | Administration                             |
|                             |                                            |
| Masken                      |                                            |
|                             | · · · · · · · · · · · · · · · · · · ·      |
|                             |                                            |
| Institutionsrechte          | Institution Gültig von Gültig bis          |
|                             | 0-Hochschule 02.07.2017 🔲 31.12.2100 🔛 🔚 🗙 |
|                             |                                            |
|                             |                                            |
| Sieht Projekte/Kostentrager |                                            |
| Projekt/Kostentragerrechte  | Projekt/Kostenträger                       |
|                             | Bitte waehlen 💙                            |
|                             | 0                                          |
| Sichten                     |                                            |
| Sidikari                    | Y                                          |
|                             |                                            |

Dort gibt man ihm die Institution "0-Hochschule".

## Gruppe Fakultät

Die Gruppe Fakultät hat Leserecht auf einen Teil der Hochschule, und daher auch nur auf Studiengangbäume, die auch die Fakultät enthalten. Wir richten die Gruppe im Menü Administration  $\rightarrow$ Benutzer verwalten  $\rightarrow$  Gruppe einrichten ein. Am besten legen Sie erstmal nur den Namen an, Details kommen später.

Nach der Anlage der Gruppe können Sie die Gruppe bearbeiten, im Menü Administration → Benutzer verwalten → Gruppe suchen. In der Bearbeitung sieht das dann so aus:

| 🧧 🗶                          | Maske Gruppen verwalten - Mozilla Firefox                    |     |   | ***** | ~ / | ` 😣 |
|------------------------------|--------------------------------------------------------------|-----|---|-------|-----|-----|
| https://www.edustore-dev.de/ | superx/edit/kern/groupinfo_edit.jsp?tid=8                    |     |   |       |     | * ~ |
| Gruppen verwalten.           |                                                              |     |   |       |     |     |
|                              | E M                                                          | 4   |   | x     | h   | 2 0 |
|                              |                                                              |     |   |       |     |     |
| tid<br>Name                  | 8<br>Managementhericht Fakultaat                             |     |   |       |     |     |
| Sachgebiete                  |                                                              |     |   |       |     |     |
|                              |                                                              |     |   |       |     |     |
| Masken                       | 888880230 - Drop-out Quoten pro Studiengang                  | 1   | × |       |     |     |
|                              | 888880250 - Relative Bewerberquote pro Studiengang           | 2 🗎 | × |       |     |     |
|                              | 888880270 - Relative Bewerberquote pro Studiengang (Makro) 🖡 | 2 🔚 | × |       |     |     |
|                              | 888880290 - Management Kennzahl Datenblatt                   |     | × |       |     |     |
|                              | 888881190 · Management-Bericht                               |     | × |       |     |     |
|                              | 888881430 - Management Datenblatt                            | 2 🗎 | × |       |     |     |
|                              | 888881450 - Management-Kennzahl Zeitreihe                    | 2 🔚 | × |       |     |     |
|                              |                                                              |     |   |       |     |     |
| Sichten                      |                                                              |     |   |       |     |     |
|                              |                                                              |     |   |       |     |     |
| Sichtarten                   | MAN-Kostenstellen-Sicht 🔽 🔚 🗙                                |     |   |       |     |     |
|                              | MAN-STG-Kostenstellen-Sicht 🔽 🔚 🗙                            |     |   |       |     |     |
|                              |                                                              |     |   |       |     |     |
| User                         | hfswtest_dekan (hfswtest1) 🔽 🔚 🗙                             |     |   |       |     |     |
|                              |                                                              |     |   |       |     |     |
|                              |                                                              |     |   |       |     |     |

Die Gruppe hat kein Recht auf das gesamte Sachgebiet "Management", weil sie dann auch die Studiengangbäume ohne Fakultät sehen würde. Wir müssen also die Masken und Bäume einzeln zuweisen. Ein Beispieluser ist der Dekan der Fakultät für Technik und Wirtschaft:
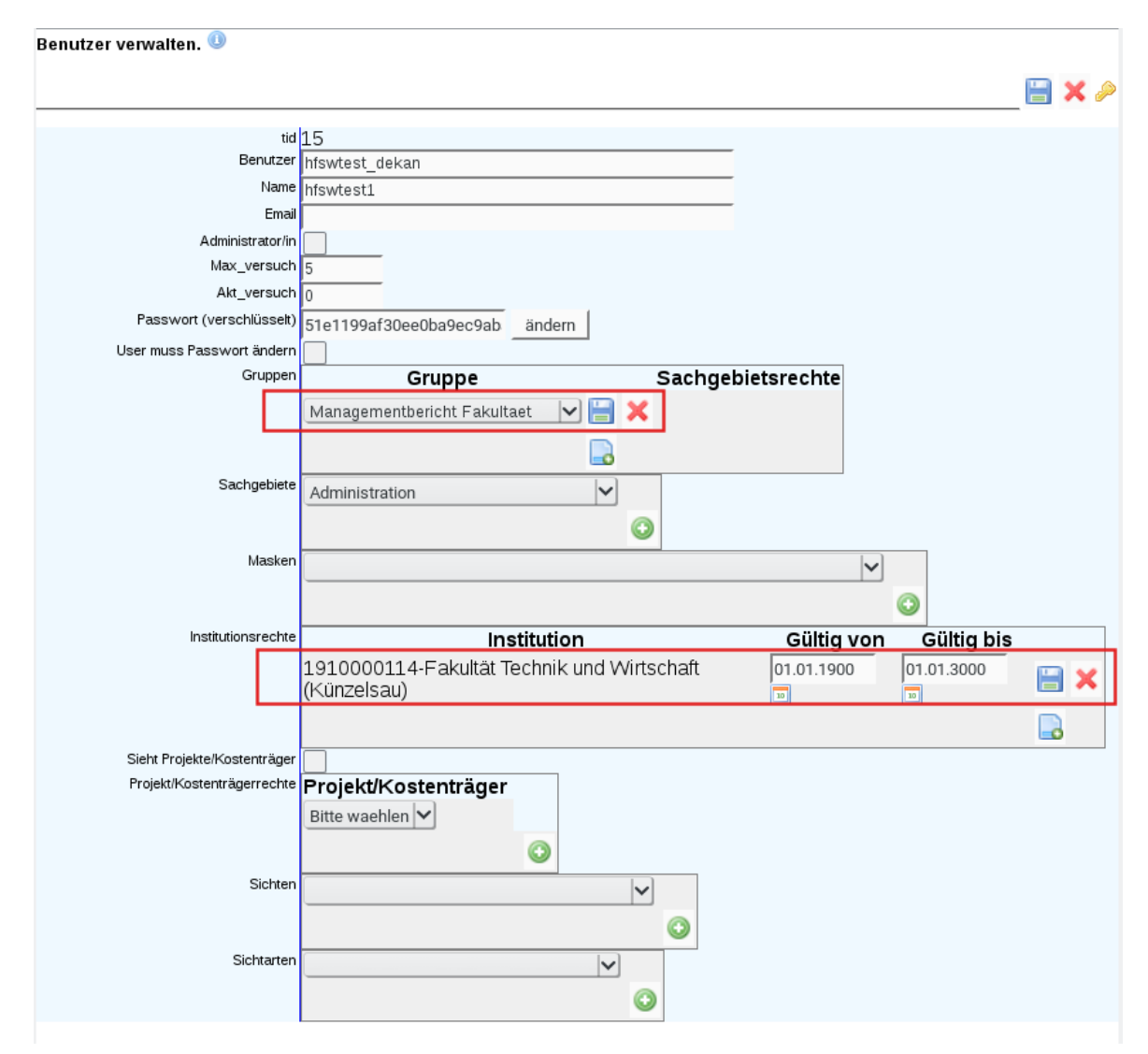

Wichtig ist die Gruppe und die Fakultät.

## **Gruppe Studiengang**

## Vorbereitung für studiengangbezogene Rechte

Normalerweise kennt das System nur Rechte auf Institutionen, nicht auf Studiengänge. Damit Studiengangrechte im Managementmodul eingerichtet werden können, wird die Tabelle "Sichtart Rechtetabelle" genutzt.

> Mit der Installation des Managementmoduls wird diese Tabelle automatisch befüllt, Sie brauchen hier also nichts ändern.

Wenn Sie die Einträge prüfen wollen (erst ab Kernmodul 4.7 oder höher): Gehen Sie dazu ins Menü Administration → Tabelle suchen → Stichwort "sichtart": 🚔 🗢 🚯 🕼 🖉 📟 🤣 🛌 🌆 👘 👘 🧊 🧊

Sie sind hier: Abfragen 🕨 Administration 🕨 Tabelle suchen/Bericht erstellen 🕨 Datensätze/Tabelle suchen

Bericht entwerfen: Leerer Bericht 🗸 🔒

# **Tabelle suchen**

#### Stichwort: sichtart ; User: memtext Stand: 02.02.2012

| Name                       | Tabelle               | Beschriftung                               | Sachgebiet     | Bearbeiten |
|----------------------------|-----------------------|--------------------------------------------|----------------|------------|
| group_sichtarten           | group_sichtarten      | Gruppen und Sichtarten                     | Administration | <b>A</b>   |
| sachgeb_sichtarten         | sachgeb_sichtarten    | Zuordnung Sichtarten zu Sachgebieten       | Administration | <i>a</i>   |
| sichtart_rechttabelle_edit | sichtart_rechttabelle | Spezielle Sichtart-Rechte Einzelbarbeitung | Administration | <i>a</i>   |
| sichtart_rechttabelle_list | sichtart_rechttabelle | Spezielle Sichtart-Rechte                  | Administration | Ø          |
| user_sichtarten            | user_sichtarten       | Benutzer und Sichtarten                    | Administration |            |

Datensatz 1 - 5 von insgesamt 5 Sätzen.

#### Erläuterung

#### Im Ergebnis bearbeiten Sie das Listenformular:

|      |                                 |                             |                              |         | м | anda | SuperX<br>ant: FHHN |
|------|---------------------------------|-----------------------------|------------------------------|---------|---|------|---------------------|
| Spez | zielle Sichtart-R<br>Laufnummer | echte. 🕔<br>Art             | Fallback zu user-Institution | Details |   |      |                     |
|      | 1                               | MAN-STG-Kostenstellen-Sicht |                              |         | H | ×    |                     |
|      | 2                               | MAN-Studiengang-Sicht       |                              | Ø       |   | ×    |                     |
|      |                                 |                             |                              |         |   |      |                     |
|      |                                 |                             |                              |         |   |      | 1                   |

Sie legen jeweils einen Datensatz für die Sichtarten "MAN-STG-Kostenstellen-Sicht" und "MAN-Studiengang-Sicht" an, und speichern diese. Danach klicken Sie auf den Details-Button, und vergeben die Zieltabelle "man\_studiengang\_user" und Spalte "man\_studiengang\_tid\_ref":

| Spezielle Si                                       | ichtart-Rechte Einzelbarbeitung. 🕕 | <br> |   | <br> |   |   |      |
|----------------------------------------------------|------------------------------------|------|---|------|---|---|------|
|                                                    |                                    | M    | 4 | M    | × | 6 | Þ    |
| Laufnummer                                         | 1                                  |      |   |      |   |   |      |
| Art                                                | MAN-STG-Kostenstellen-Sicht        |      | _ |      |   |   |      |
| Tabelle                                            | man_studiengang_user               |      | _ |      |   |   |      |
| Feldname                                           | man_studiengang_tid_ref            |      | _ |      |   |   |      |
| SQL für<br>zusätzliche<br>berechtigte<br>Schlüssel |                                    | <br> |   | <br> |   |   | <br> |
| Fallback zu<br>user-Institution                    |                                    |      |   |      |   |   |      |
|                                                    |                                    |      |   |      |   |   |      |
|                                                    |                                    |      |   |      |   |   |      |
|                                                    |                                    |      |   |      |   |   |      |
|                                                    |                                    |      |   |      |   |   |      |
| <                                                  |                                    |      |   |      |   |   | >    |

Dies machen Sie für beide Sichtarten.

| Spezielle Si                                       | chtart-Rechte Einzelbarbeitung. 🕕 |   |   |   |      |   |   |       |
|----------------------------------------------------|-----------------------------------|---|---|---|------|---|---|-------|
|                                                    |                                   | E | M | 4 | M    | × | 6 | Þ     |
| Laufnummer                                         | 1                                 |   |   |   |      |   |   |       |
| Art                                                | MAN-STG-Kostenstellen-Sicht       |   |   |   |      |   |   |       |
| Tabelle                                            | man_studiengang_user              |   |   |   |      |   |   |       |
| Feldname                                           | man_studiengang_tid_ref           |   |   |   |      |   |   |       |
| SQL für<br>zusätzliche<br>berechtigte<br>Schlüssel |                                   |   |   |   | <br> |   |   | <br>_ |
| Fallback zu<br>user-Institution                    |                                   |   |   |   |      |   |   |       |
|                                                    |                                   |   |   |   |      |   |   |       |
| <                                                  |                                   |   |   |   |      |   |   | >     |

Danach müssen Sie im Webanwendung Manager den Cache leeren.

### Einrichtung der studiengangbezogenen Rechte

Die Gruppe Studiengang hat kein Leserecht auf eine Fakultät, und daher auch nur auf Studiengangbäume, die nicht die Fakultät enthalten. Wir richten die Gruppe im Menü Administration  $\rightarrow$ Benutzer verwalten  $\rightarrow$  Gruppe einrichten ein. Am besten legen Sie erstmal nur den Namen an, Details kommen später.

Nach der Anlage der Gruppe können Sie die Gruppe bearbeiten, im Menü Administration → Benutzer verwalten → Gruppe suchen. In der Bearbeitung sieht das dann so aus:

| 2 🗶                          | Maske Gruppen verwalten - Mozilla Firefox <2>              |
|------------------------------|------------------------------------------------------------|
| https://www.edustore-dev.de/ | superx/edit/kern/groupinfo_edit.jsp?tid=7                  |
| ruppen verwalten.            |                                                            |
| tid                          | 7                                                          |
| Name                         | Managementbericht Studiengang                              |
| Sachgebiete                  | Administration                                             |
|                              | 0                                                          |
| Masken                       |                                                            |
|                              | 888880230 - Drop-out Quoten pro Studiengang                |
|                              | 888880250 · Relative Bewerberquote pro Studiengang 🔽 📔 🗙   |
|                              | 888880270 - Relative Bewerberguote pro Studiengang (Makro) |
|                              |                                                            |
|                              | 888880290 · Management Kennzahl Datenblatt 🔽 📔 🗙           |
|                              | 888881190 - Management-Bericht 🔽 📔 🗙                       |
|                              | 899991430 - Management Datenblatt                          |
|                              |                                                            |
|                              | 888881450 - Management-Kennzahl Zeitreihe 🔽 📔 🗙            |
|                              |                                                            |
| Sichten                      |                                                            |
|                              | 1842 - Institution                                         |
|                              | 1845 - Studiengang 🔽 😽 🔀                                   |
|                              |                                                            |
| Cichterter                   |                                                            |
| Sichtarten                   |                                                            |
|                              |                                                            |
| User                         | hfewtest W/I (hfewtest Wirtschaftsingenieuwesen) 🖌 🔚 🏏     |
|                              |                                                            |
|                              |                                                            |
|                              |                                                            |

Die Gruppe hat kein Recht auf das gesamte Sachgebiet "Management", weil sie dann auch die Studiengangbäume mit Fakultät sehen würde. Wir müssen also die Masken und Bäume einzeln zuweisen. Ein Beispieluser ist der Testuser Studiengang Wirtschaftsingenieurwesen Bachelor:

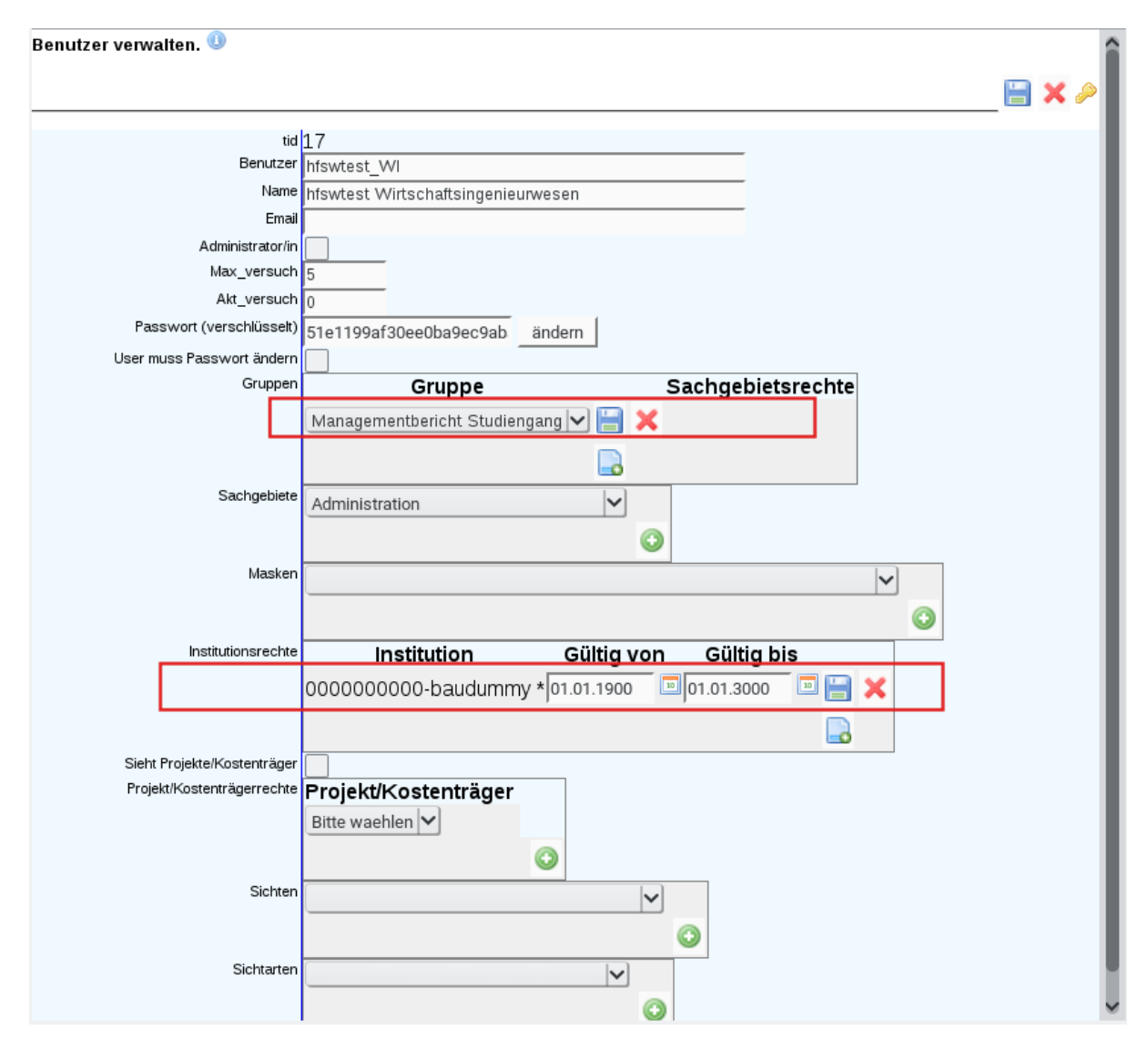

Im Feld Institution ist eine Dummy Institution zugewiesen, weil ein User in SuperX generell mindestens einer Institution zugewiesen sein muss. Bei Ihnen ist dies wahrscheinlich das Institut oder Lehrgebiet.

Um die Rechte auf den jew. Studiengang zu vergeben gehen Sie dann in das Menü Management → Administration Management → Managementbericht Inhalte verwalten, und dort unter "Weitere Einstellungen" auf den Menüpunkt "Berechtigungen":

| Datei Bearbeiten Ansicht Chronik L        | esezeichen E <u>x</u> tras <u>H</u> ilfe |                        |                    |                      |                |                 | 4           |     |
|-------------------------------------------|------------------------------------------|------------------------|--------------------|----------------------|----------------|-----------------|-------------|-----|
| K-Verzeic SuperX inter SuperX             | -Hom Link-Verzeic                        | Ergebnis Se            | 🎦 173883           | 隘 122724             | SuperX -       | × \v            | Vebanwe >   | + • |
| ← ▲   https://www.edustore-dev.de/s       | uperx/servlet/Su C                       | Q Suchen               | ☆自                 | ☑ 🔸                  | <b>^ 9</b>     | <u>+</u>        | * 🗸 🍈       | ~ = |
| 🛅 Meistbesucht 🗸 🛅 openSUSE 🗸 🌻 G         | etting Started 📔 🖰 Mozilla               | Firefox 🗸 🔝 Late:      | st Headlines 🗸 🦻   | StartPage Sea        | rch Engine     | 🛞 Link-V        | erzeichnis/ |     |
| Navigation ein/aus                        |                                          |                        |                    |                      |                | <b>#</b> 5      | Startseite  | 1   |
| SuperX                                    |                                          |                        |                    |                      |                | 🕩 A             | bmelden     |     |
| Administration                            |                                          |                        |                    |                      |                |                 |             | - 1 |
| Benutzer verwalten                        | Sie sind hier: Abfragen 🕨 Manag          | ement 🕨 Administration | Management 🕨 Manag | ementbericht Inhalte | verwalten - Be | richt erstellen |             |     |
| Benutzerinfo verwalten                    | -                                        |                        | -                  |                      |                |                 | I 🄑 🙆       | 0   |
| Masken verwalten                          | Weitere Einstellunge                     | n: 🔻                   |                    |                      |                |                 |             |     |
| Felder                                    | Konstanten                               | -                      |                    |                      |                |                 |             |     |
| Uploads/Downloads verwalten               | Filter und Variablen                     | eric                   | ht Innali          | te verw              | alter          |                 |             |     |
| Bewerbung, Zulassung                      | Berichte verwalten                       |                        |                    |                      |                |                 |             |     |
| Administration Bewerbung, Zulassung       | Gruppierungen bearbeiten                 |                        |                    | 1                    |                |                 |             |     |
| Finanzrechnung                            | Benutzerreshte                           |                        |                    | •                    |                |                 |             |     |
| Administration Finanzrechnung             | Gruevierung                              | nichts gewählt         |                    |                      |                |                 |             |     |
| Haushalt                                  |                                          | monto gorranit         |                    |                      |                |                 |             |     |
| Kaufm.Auswertungen                        | Stichwort                                |                        |                    |                      |                |                 |             |     |
| Grunddaten und Kennzahlen                 | Table Databased                          |                        |                    |                      |                |                 |             |     |
| Administration Kenn-Modul                 | lechn. Details anzeigen                  | •                      |                    |                      |                |                 |             |     |
| Grunddaten Finanzrechnung                 | Nur aktive                               | -                      |                    |                      |                |                 |             |     |
| Grunddaten Kostenrechnung                 |                                          |                        |                    |                      |                |                 |             |     |
| Grunddaten Studierende, Prüfungen         |                                          | Abschicken             | Zurü               | cksetzen             |                |                 |             |     |
| Semesterberichte                          |                                          |                        |                    |                      |                |                 |             |     |
| Fachhochschulen                           |                                          |                        |                    |                      |                |                 |             |     |
| Pädagogische Hochschulen                  |                                          |                        |                    |                      |                |                 |             |     |
| Zentrale Kennzahlen                       |                                          |                        |                    |                      |                |                 |             |     |
| Kostenrechnung                            |                                          |                        |                    |                      |                |                 |             |     |
| Administration Kostenrechnung             |                                          |                        |                    |                      |                |                 |             |     |
| Management                                |                                          |                        |                    |                      |                |                 |             |     |
| Administration Management                 |                                          |                        |                    |                      |                |                 |             |     |
| Management Detailabfragen                 |                                          |                        |                    |                      |                |                 |             |     |
| Personal, Stellen                         |                                          |                        |                    |                      |                |                 |             |     |
| https://www.edustore-dev.de/superx/edit/r | man/man_studiengang_user                 | list.isp               |                    |                      |                |                 |             | ~   |

In dem Listenformular können Sie dann User zu Studiengängen zuordnen:

| Studiengang zu Benutzern (Liste). |                 |               |                                      |   |   |  |  |  |  |
|-----------------------------------|-----------------|---------------|--------------------------------------|---|---|--|--|--|--|
|                                   | Tupelidentifier | Benutzer      | Studiengang (Referenzschlüssel)      |   |   |  |  |  |  |
|                                   | 1               | hfswtest_WI 🗸 | Wirtschaftsingenieurwesen (Bachelor) | E | × |  |  |  |  |
|                                   |                 |               |                                      |   |   |  |  |  |  |

Im Beispiel würde das dann für den User nach Login und Aufruf des Managementberichts so aussehen:

| Auswahl Studiengang                                    |      |
|--------------------------------------------------------|------|
| E-Alle (Auswahl)                                       | *    |
| ⊷Wirtschaftsingenieurwesen (Bachelor)                  |      |
|                                                        |      |
|                                                        |      |
|                                                        |      |
|                                                        |      |
|                                                        |      |
|                                                        |      |
|                                                        |      |
|                                                        |      |
|                                                        | -    |
| 4                                                      | Þ    |
| Sie können einen oder mehrere Einträge auswählen (Hinw | eis) |
| Suchen                                                 |      |
| Abbrechen OK Leeren                                    |      |
|                                                        |      |
|                                                        |      |

Der Screenshot zeigt, dass die Rechteeinschränkung funktioniert.

# **Gruppe Administration HfSW Kennzahlen**

Ggf. wollen Sie an Ihrer Hochschule auch eine Gruppe anlegen, die die HFSW Kennzahlen inkl. GANG Modul administrieren können soll, die aber nicht die komplette Administration sehen soll. Zu den Rechten würde gehören z.B. die Bereiche

- Studierende, Prüfungen
- Studiengänge
- Bewerbungen, Zulassungen
- Management
- Benutzer anlegen

Sie legen dazu eine Gruppe " Administration HfSW Kennzahlen" an und geben ihr die obigen Sachgebiete. Geben Sie bitte nicht das Sachgebiet "Administration", das gibt Rechte auf alle anderen (z.B. Personal).

Darüber hinaus müssen Sie Masken einzeln zuweisen, die die Nutzer sehen sollen, z.B. sind vermutlich wichtig:

- 888880310 Studiengänge Management
- 888880210 Daten hinzufügen (CSV)

Wenn sie auch Datensätze speichern sollen dürfen, müssen Sie außerdem in der Userverwaltung das Häkchen bei Administration setzen (damit kriegt man auch Schreibrechte).

Außerdem sollte die Gruppe auch Lese/Schreibrecht im GANG Modul bekommen soll. Dann wäre noch das Sachgebiet "Bearbeitung Studiengänge" nötig.